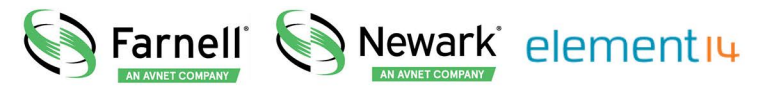

- **EN** For pricing and availability in your local country please visit one of the below links:
- **DE** Informationen zu Preisen und Verfügbarkeit in Ihrem Land erhalten Sie über die unten aufgeführten Links:
- FR Pour connaître les tarifs et la disponibilité dans votre pays, cliquez sur l'un des liens suivants:

ABL7RE2405

#### EN This Datasheet is presented by the manufacturer

#### DE

Dieses Datenblatt wird vom Hersteller bereitgestellt

#### FR Cette fiche technique est présentée par le fabricant

## Controller Inside with Altivar Lexium Advantys STB and Magelis

System User Guide [source code]

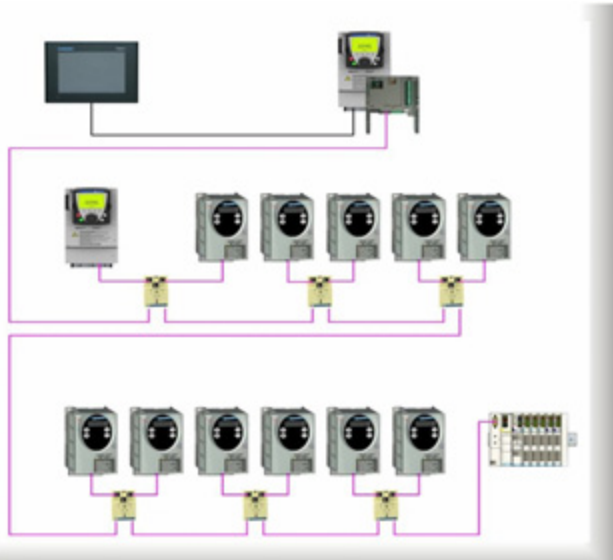

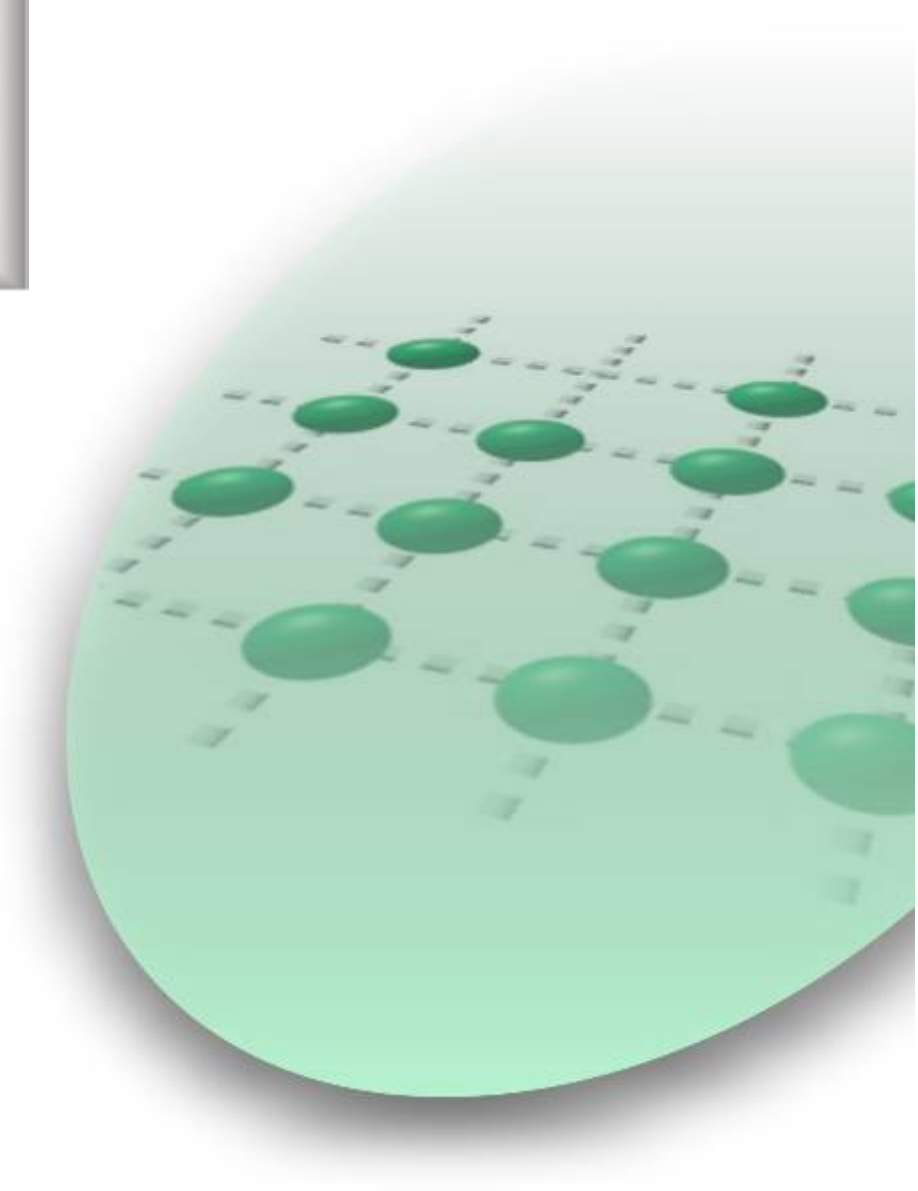

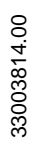

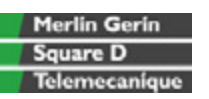

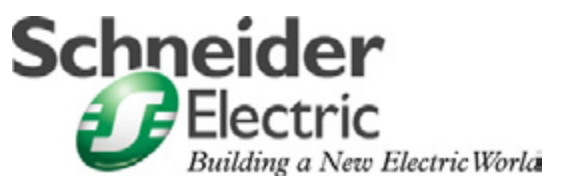

Mar 2006

## Contents

| Application Source Code      | 3   |
|------------------------------|-----|
| Typical Applications         | 4   |
| System                       | 5   |
| Architecture                 | 5   |
| Installation                 | 8   |
| Hardware                     | 9   |
| Software                     | 18  |
| Communication                | 19  |
| Implementation               | 26  |
| Communication                | 27  |
| НМІ                          | 36  |
| PLC                          | 48  |
| Devices                      | 104 |
| Performance                  | 134 |
| Appendix                     | 135 |
| Detailed Component List      | 135 |
| Component Protection Classes | 137 |
| Component Features           | 138 |
| Contact                      | 144 |

**Introduction** This document is intended to provide a quick introduction to the described System. It is **not** intended to replace any specific product documentation. On the contrary, it offers additional information to the product documentation, for installing, configuring and starting up the system.

A detailed functional description or the specification for a specific user application is **not** part of this document. Nevertheless, the document outlines some typical applications where the system might be implemented.

## Abbreviations

|                     | · · · · · · · · · · · · · · · · · · ·                       |  |
|---------------------|-------------------------------------------------------------|--|
| Word/Expression     | Signification                                               |  |
| AC                  | Alternating Current                                         |  |
| Advantys            | SE product name for a family of I/O modules                 |  |
| Altivar (ATV)       | SE product name for a family of VSDs                        |  |
| CANopen             | Name for a communications machine bus system                |  |
| СВ                  | Circuit Breaker                                             |  |
| CoDeSys             | Hardware-independent IEC 61131-3 programming software       |  |
| ConneXium           | SE product name for a Family of Transparent Factory devices |  |
| DC                  | Direct Current                                              |  |
| EDS                 | Electronic Data Sheet                                       |  |
| E-OFF, E-STOP       | Emergency Off switch                                        |  |
| Harmony             | SE product name for a family of switches and indicators     |  |
| НМІ                 | Human Machine Interface                                     |  |
| I/O                 | Input/Output                                                |  |
| ICIA (ICLA)         | SE product name for a compact drive                         |  |
| Lexium/Lexium05/LXM | SE product name for a family of servo-drives                |  |
| Magelis             | SE product name for a family of HMI-Devices                 |  |
| MB - SL             | SE name for a serial Modbus communications protocol         |  |
| Micro               | SE product name for a middle range family of PLCs           |  |
| NIM                 | SE product name for a Network Interface Module              |  |
| PC                  | Personal Computer                                           |  |
| Phaseo              | SE product name for a family of power supplies              |  |
| PLC                 | Programmable Logic Computer                                 |  |
| Powersuite          | An SE software product for configuring ALTIVAR drives       |  |
| Premium             | SE product name for a middle range family of PLCs           |  |
| Preventa            | SE product name for a family of safety devices              |  |
| PS1131 (CoDeSys)    | SE Product name for PLC programming software with CoDeSys   |  |
| PS                  | Power Supply                                                |  |
| SE                  | Schneider Electric                                          |  |
| Sycon               | SE product name of a Field bus programming software         |  |
| Telefast            | SE product name for a series of distributed I/O devices     |  |
| Tesys U             | SE product name for a decentralized I/O System              |  |
| Twido               | SE product name of a middle range family of PLCs            |  |
| TwidoSoft           | SE product name for a PLC programming software              |  |
| Unity (Pro)         | SE product name for a PLC programming software              |  |
| Vijeo Designer      | An SE software product for programming Magelis HMI devices  |  |
| VSD                 | Variable Speed Drive                                        |  |
| WxHxD               | Dimensions : Width, Height and Depth                        |  |
| XBT-L1000           | An SE software product for programming Magelis HMI devices  |  |

## **Application Source Code**

## **Introduction** Examples of the source code used to attain the system function as described in this document can be downloaded from our "Village" website under <u>this</u> link.

The example source code is in the form of configuration, application and import files. Use the appropriate software tool to either open or import the files

| Extension | File Type                                 | Software Tool Required |
|-----------|-------------------------------------------|------------------------|
| AIW       | Configuration File                        | Advantys               |
| CNF       | Configuration File                        | Sycon                  |
| CO        | CANopen definitions file                  | Sycon                  |
| CSV       | Comma Separated Values, spreadsheet       | Twidosoft              |
| СТХ       |                                           | Unity                  |
| DCF       | Device Configuration File                 | Advantys               |
| DIB       | Device Independent Bitmap                 | Sycon                  |
| DOC       | Document file                             | Microsoft Word         |
| DOP       | Project File                              | Magelis XBTL           |
| EDS       | Electronic Data Sheet – Device Definition | Industrial standard    |
| FEF       | Export file                               | PL7                    |
| GSD       | EDS file (Geraete Stamm Datei)            | Profibus               |
| ISL       | Island file, project file                 | Advantys               |
| PB        | Profibus definitions file                 | Sycon                  |
| PDF       | Portable Document Format - document       | Adobe Acrobat          |
| PRO       | Projektdatei                              | PS1131 - CoDeSys       |
| PS2       | Export file                               | Powersuite export file |
| RTF       | Rich Text File - document                 | Microsoft Word         |
| STU       | Project file                              | Unity studio           |
| STX       | Project file                              | PL7                    |
| TLX       | Project file                              | Twinline control tool  |
| TWD       | Project file                              | TwidoSoft              |
| VDZ       | Project file                              | Vijeo Designer         |
| XEF       | Export file                               | Unity Pro              |
| ZM2       | Project File                              | Zeliosoft              |
|           |                                           |                        |

## **Typical Applications**

**Introduction** Here you will find a list of the typical applications, and their market segments, where this system or subsystem can be applied:

Industry

- Small automated machine or plant components
- Remote automation systems used to supplement large and medium-sized machines

Machines/Services

- Automatic saws
- Automatic winders
- Cartoning machines or carton-folding systems

Foodstuffs/Pharmaceuticals

· Continuous dryers or continuous furnaces

| Application                 | Description                                                                                                    | Image |
|-----------------------------|----------------------------------------------------------------------------------------------------|-------|
| Infrastructure networks     | Used in the pumping stations of<br>water supply networks for the<br>purpose of getting water from<br>processing plants to<br>consumers.                                           |       |
| Special-purpose<br>machines | Used cost-effectively on<br>special-purpose machines for<br>assembly, processing, cutting<br>operations, etc. (e.g., winding<br>machines, automated<br>assembly, wood machining). |       |
| Material conveyors          | Used in connection with<br>transportation tasks that involve<br>lifting and shuttling.                                                                                            |       |

## System

**Introduction** The system chapter describes the architecture, the dimensions, the quantities and different types of components used within this system.

## Architecture

General The control section of this application consists of a Controller Inside PLC installed in an Altivar 71 VSD. Operation at user level is via a connected Magelis HMI panel. The load section is implemented using an Altivar 71 and Altivar 31 variable speed drives, in addition to a Lexium05 servo drive. These are connected to the PLC via the CANopen bus system. The bus system also features an Advantys STB for the connection of various I/O.

Layout

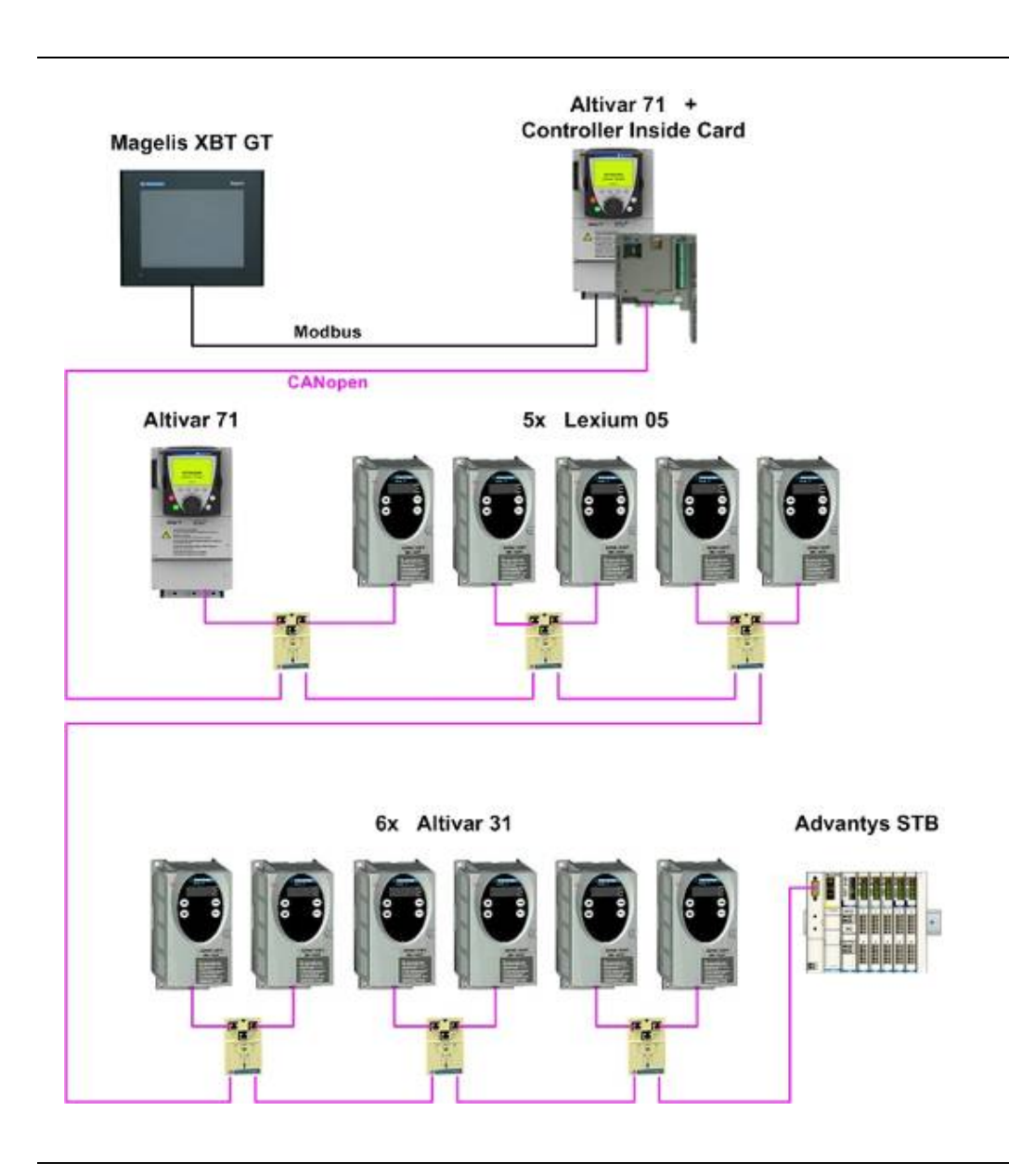

| Components                  | <ul> <li>Hardware:</li> <li>Master switch (NSC100 Compact)</li> <li>24 V power supply (Phaseo)</li> <li>Controller Inside card installed in the Altivar 71</li> <li>ATV31 and ATV71 variable speed drives with integrated CANopen interface</li> <li>Lexium05 servo drive with integrated CANopen interface</li> <li>Motor circuit breaker (GV2)</li> <li>Preventa safety relay</li> <li>Emergency-off switch (XALK)</li> <li>Contactors (LC1D)</li> <li>Graphic display terminal (Magelis XBT-GT)</li> <li>Advantys STB distributed I/O island</li> <li>Standard AC motor</li> <li>Servo motor</li> </ul>                                                                                                    |                |
|-----------------------------|----------------------------------------------------------------------------------------------------|----------------|
|                             | Software:<br>• PS1131 (CoDeSys V2.3)<br>• PowerSuite for ATV31, ATV71 and Lexium05<br>• Vijeo-Designer V4.30<br>• Advantys Configuration Tool V2.0                                                                                                    |                |
| Quantities of<br>Components | For a complete and detailed list of components, the quantities required and the order numbers, please refer to the components list at the rear of this document.                                                                                                    |                |
| Degree of<br>Protection     | Not all the components in this configuration are designed to withstand the same<br>environmental conditions. Some components may need additional protection, in the for<br>housings, depending on the environment in which you intend to use them. For<br>environmental details of the individual components please refer to the list in the append<br>this document and the appropriate user manual.                                                                                                    | m of<br>dix of |
| Technical-<br>data          | Mains voltage400V ACPower requirement~ 15 kWDrive power rating2x 0,75 kW, 6x 0,37 kW und 5x 1,4 kWMotor brakenoneconnection5x 2,5mm² (L1, L2, L3, N, PE)Safety LevelCat. 3 (optional)                                                                                                    |                |
| Safety Notice               | The standard and level of safety you apply to your application is determined by your system design and the overall extent to which your system may be a hazard to people and machinery.<br>As there are no moving mechanical parts in this application example, category 3 (according to EN954-1) has been selected as an optional safety level.<br>Whether or not the above safety category should be applied to your system should be ascertained with a proper risk analysis.<br>This document is not comprehensive for any systems using the given architecture and does not absolve users of their duty to uphold the safety requirements with respect to t equipment used in their systems or of compliance with either national or international | he             |

# **Dimensions** The dimensions of the devices used (e.g., the PLC (in the VSD), variable speed drive(s), servo drive and power supply) are suitable for installation inside a control cubicle measuring 800x2000x600 mm (WxHxD). In addition, the display and control elements required to control the system can be integrated into the control cubicle door.

## Installation

Introduction

This chapter describes the steps necessary to set up the hardware and configure the software required to fulfill the described function of the application.

#### Assembly

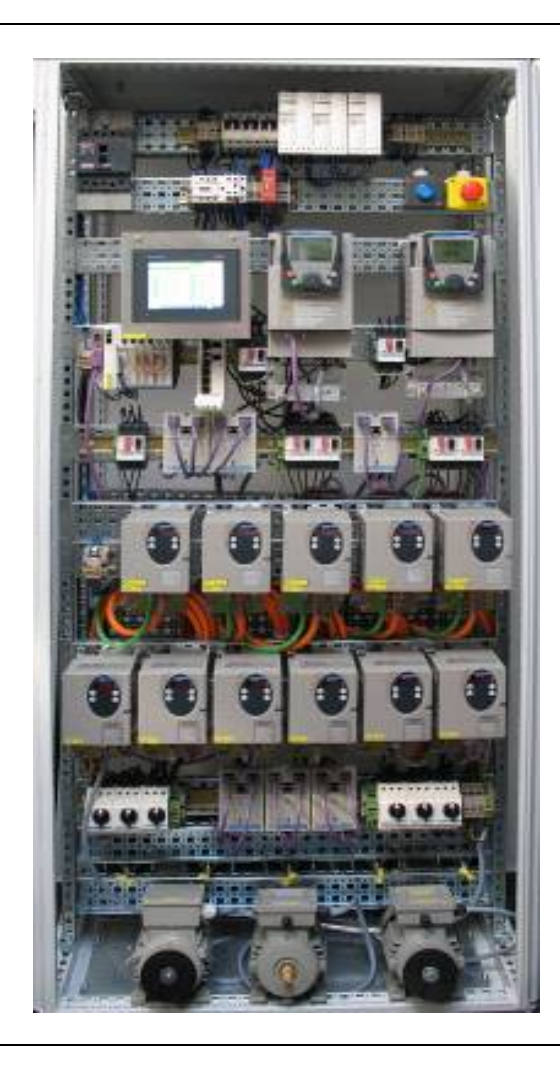

Note

The application, as configured here, illustrates a possible machine calling for the use of a number of drives with a whole range of different requirements that acquire their input and output data locally via the PLC. Each of the motors is controlled separately by the PLC via the CANopen bus.

The components listed in the next chapter represent a selection of the components required. In particular, the number of motors used and their allocation to variable speed drives and the servo drive are determined by the relevant application (the number of inputs and outputs may also vary).

This document does not, therefore, claim to be comprehensive and does not absolve users of their duty to check the safety requirements of their equipment and to ensure compliance with the relevant national or international rules and regulations in this respect.

Safety Category 3 is suggested here as one possible option. It is not necessarily binding and not necessarily required for all applications. A proper risk analysis, in accordance with national and/or international standards and regulations, should be produced and verified for each individual system.

## Hardware

#### General

- The components designed for installation in a control cabinet, e.g., Phaseo power supply units, Advantys I/O islands, safety modules, line circuit breakers, contactors, and motor circuit breakers, can be snapped onto a 35 mm top-hat rail.
- Master switches, Altivar variable speed drives and Lexium servo drives are screwed directly onto the mounting plate.
- Emergency-off, switches and housings for display and acknowledge indicators are designed for backplane assembly in the field; all switches can also be installed directly in a control cabinet (e.g., on control cabinet door) without their enclosing housings.
- There are two options for installing XB5 pushbuttons or indicator lamps: These pushbuttons or switches can be installed either in a 22 mm hole, e.g., drilled into the front door of the control cabinet, or in an XALD-type housing suitable for up to 5 pushbuttons or indicator lamps. The XALD switch housing is designed for backplane assembly or direct wall mounting.
- The operator and display terminal requires a cutout to be made in the front of the housing. It is then attached to the housing by means of screwed brackets.
- 400 V/3-phase AC wiring for the load circuits (ATV, LXM)
- 240 V AC wiring for the power supplies.
- 24 V DC wiring for the ATV/LXM control circuits and PLC/HMI power supply

The CANopen bus lines are used for the communication link between the PLC and the variable speed drives, servo drives and I/O island in the main cabinet.

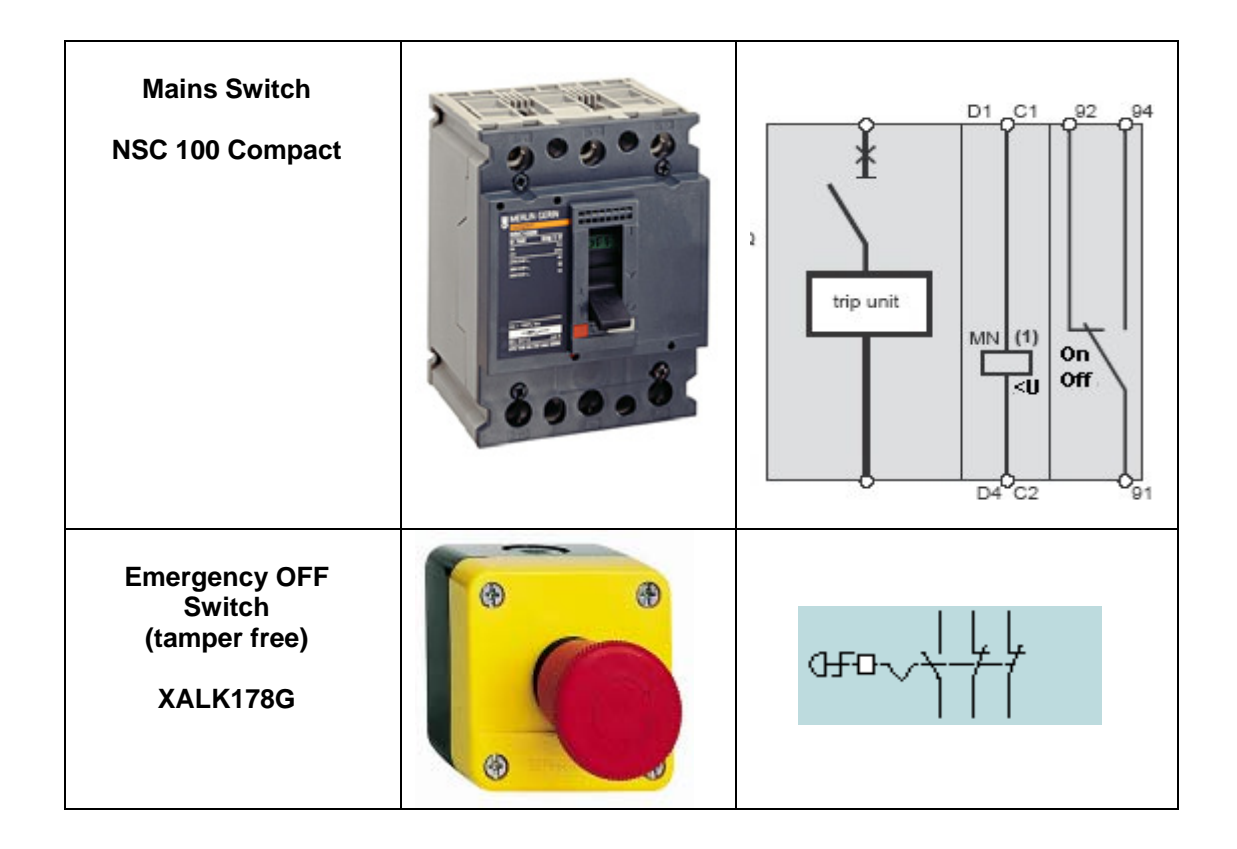

| Selector and<br>pushbutton switch<br>XB5                                                                     | LED &E                                                                                                    |
|----------------------------------------------------------------------------------------------------|----------------------------------------------------------------------------------------------------|
|                                                                                                    |                                                                                                    |
| Preventa<br>safety relay<br>XPS-AF5130                                                                       | A1 533 534 536 13 23 33<br>XP3 AF Logic Control Control Contro |
| Motor circuit breaker<br>for 400 V AC for LEX05<br>and ATV71<br>GV2ME16                                      |                                                                                                    |
| Motor circuit breaker<br>for 400 V AC for ATV31<br>circuit breaker<br>(short-circuit<br>protection)<br>GV2-L |                                                                                                    |
| Motor contactor<br>LC1D                                                                                      | T2/4 6/13<br>T3/6 6/13<br>T3/6 6/13<br>22 2///C                                                                                                    |

| Back-up fuse for<br>24 V DC<br>GB2-DB07                                                |                                                                                                    |                                                    |
|----------------------------------------------------------------------------------------|----------------------------------------------------------------------------------------------------|----------------------------------------------------|
| Power supply<br>ABL7RE2405                                                             |                                                                                                    |                                                    |
| ATV31 variable speed<br>drive incl. line supply<br>and motor connection<br>ATV31H037N4 |                                                                                                    |                                                    |
|                                                                                        | Descri                                                                                               | ption of terminals:                                |
|                                                                                        | Terminal Function                                                                                    | on                                                 |
|                                                                                        | ↓         Groun           R/L1         Power           S/L2         R/L1           S/L2         T/L3 | d terminal<br>supply                               |
|                                                                                        | PO DC bu                                                                                             | s + polarity<br>t to braking resistor (+ polarity) |
|                                                                                        | PB Output                                                                                            | t to braking resistor                              |
|                                                                                        | PC/- DC bu                                                                                           | s - polarity                                       |
|                                                                                        | U/T1 Output<br>V/T2<br>W/T3                                                                          | ts to the motor                                    |

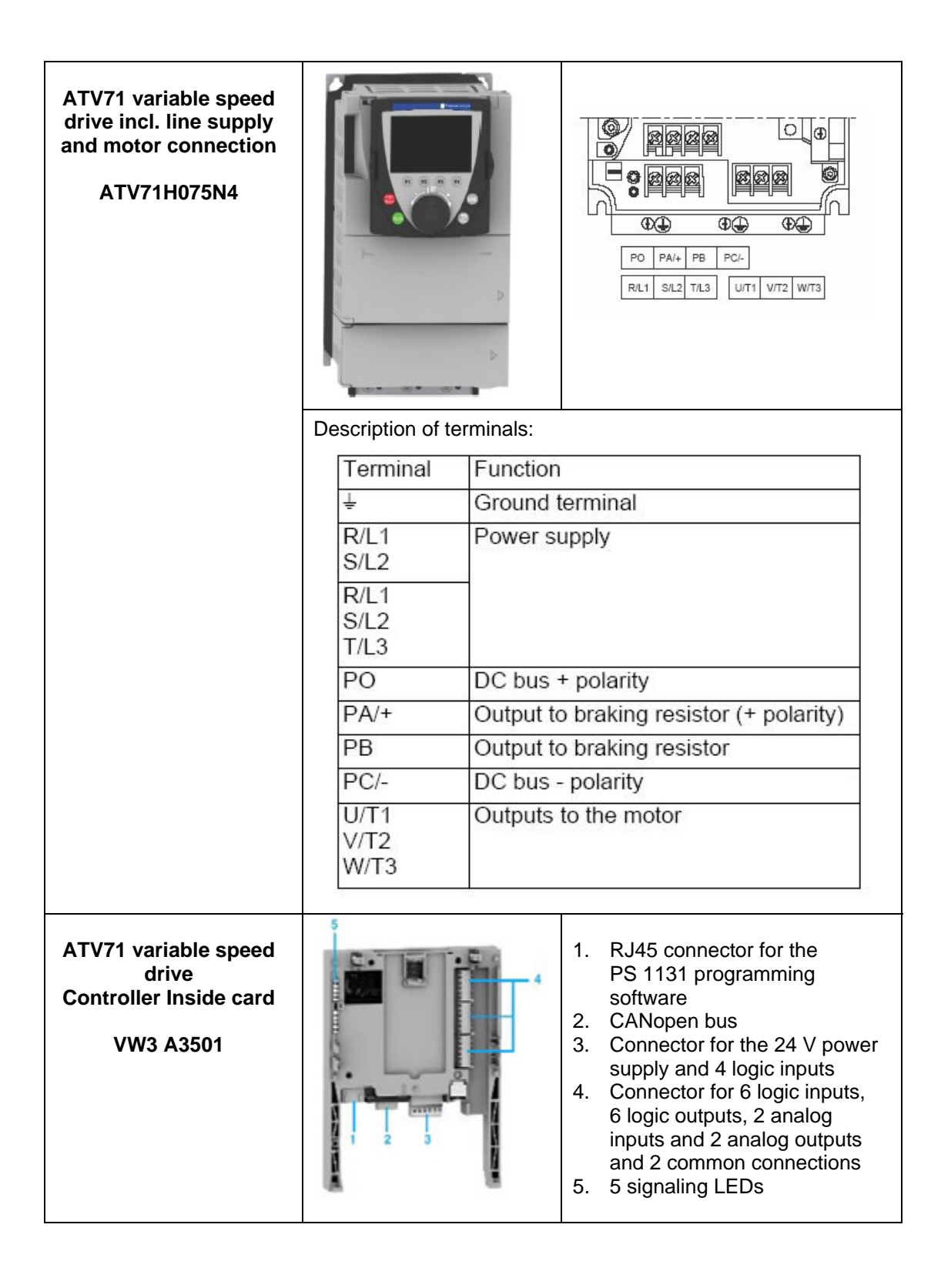

| Lexium05 servo drive<br>3-phase<br>LXM05AD14N4 |                              | PAV+ PBi PB<br>PAV+ PBi PB<br>PAV+ PBi PB<br>PAV+ PBi PB<br>PAV+ PBi PB<br>PAV-<br>PBi<br>PBi<br>PBi<br>PCi<br>UTT.VT2, WT3 | Constant of the second second se |
|------------------------------------------------|------------------------------|----------------------------------------------------------------------------------------------------|----------------------------------------------------------------------------------------------------|
| Lexium05 servo drive<br>3-phase                |                              |                                                                                                    | LXM05•<br>D10F1 (T1)<br>D10M2 (T1)                                                                                                    |
|                                                | PA/+ PBI PBe                 | PC/-0/11/0/12/0/13                                                                                                    | D10M2X (T2)                                                                                                    |
| LXM05AD14N4                                    |                              | 1 8/1 0 7/1 0                                                                                                    | D14N4 (T4)                                                                                                    |
|                                                |                              | PC/- U/T1 V/T2 W/T3                                                                                                    | D17F1 (T3)                                                                                                    |
| Power terminals see T4                         |                              |                                                                                                    | D17M2 (T4)                                                                                                    |
|                                                |                              | S/L2                                                                                                    | D17M3X (T4)                                                                                                    |
|                                                | PA/+ PBi PBe                 | PC/- U/T1 V/T2 W/T3 🕀                                                                                                    | D22N4 (T4)                                                                                                    |
|                                                |                              |                                                                                                    | D28F1 (T3)                                                                                                    |
|                                                | (T4)                         | S/L2 T/L3                                                                                                    | D28M2 (T4)                                                                                                    |
|                                                | PA/+ PBi PBe                 | PC/- U/T1 V/T2 W/T3                                                                                                    | D34N4 (T4)                                                                                                    |
|                                                |                              | A                                                                                                    | D42M3X (T4)                                                                                                    |
|                                                | T5 R/L15/L2T/L3PA            | /+ PBi PBe PC/- U/T1V/T2W/T3                                                                                                | D57N4 (T5)                                                                                                    |
| Lexium05 servo drive<br>3-phase                |                              | pp-1                                                                                                    |                                                                                                    |
|                                                |                              |                                                                                                    |                                                                                                    |
|                                                |                              |                                                                                                    |                                                                                                    |
| Motor phase connection                         | UT10<br>V/T20<br>W/T30<br>@0 | r wiring diagram, here without                                                                                              | holding brake                                                                                                    |
|                                                | Terminal                     | Description                                                                                                    | Colour                                                                                                    |
|                                                | U/T1                         | Motor lead                                                                                                    | black L1 (BK)                                                                                                    |
|                                                | V/T2                         | Motor lead                                                                                                    | black L2 (BK)                                                                                                    |
|                                                | W/T3                         | Motor lead                                                                                                    | black L3 (BK)                                                                                                    |
|                                                | PE                           | Protective conductor                                                                                                    | green/yellow (GN/YE)                                                                                                    |
|                                                | (1)                          | Holding brake connection<br>cable<br>For motors with holding brake                                                          | white (WH), grey (GR)                                                                                                    |
|                                                |                              |                                                                                                    |                                                                                                    |

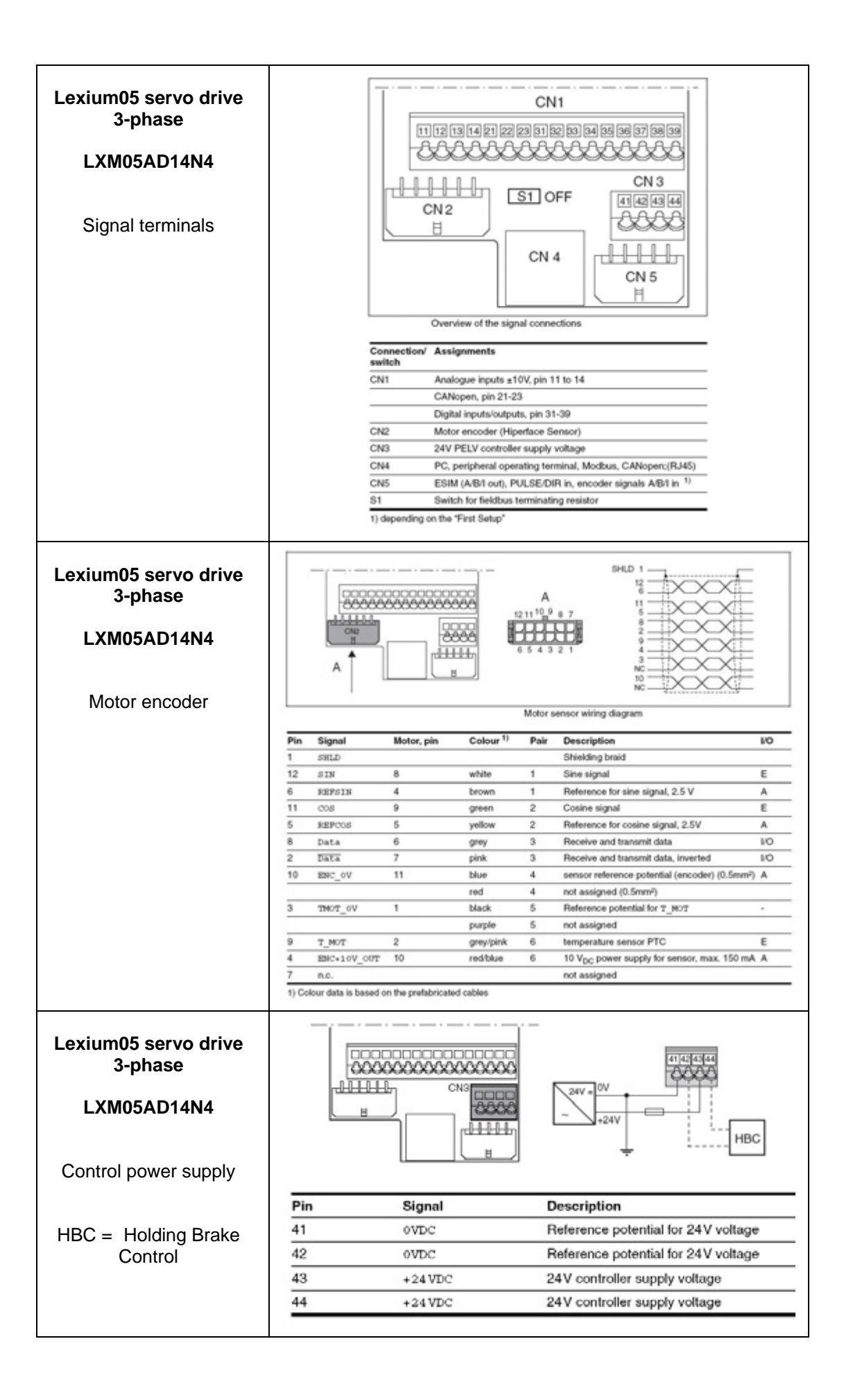

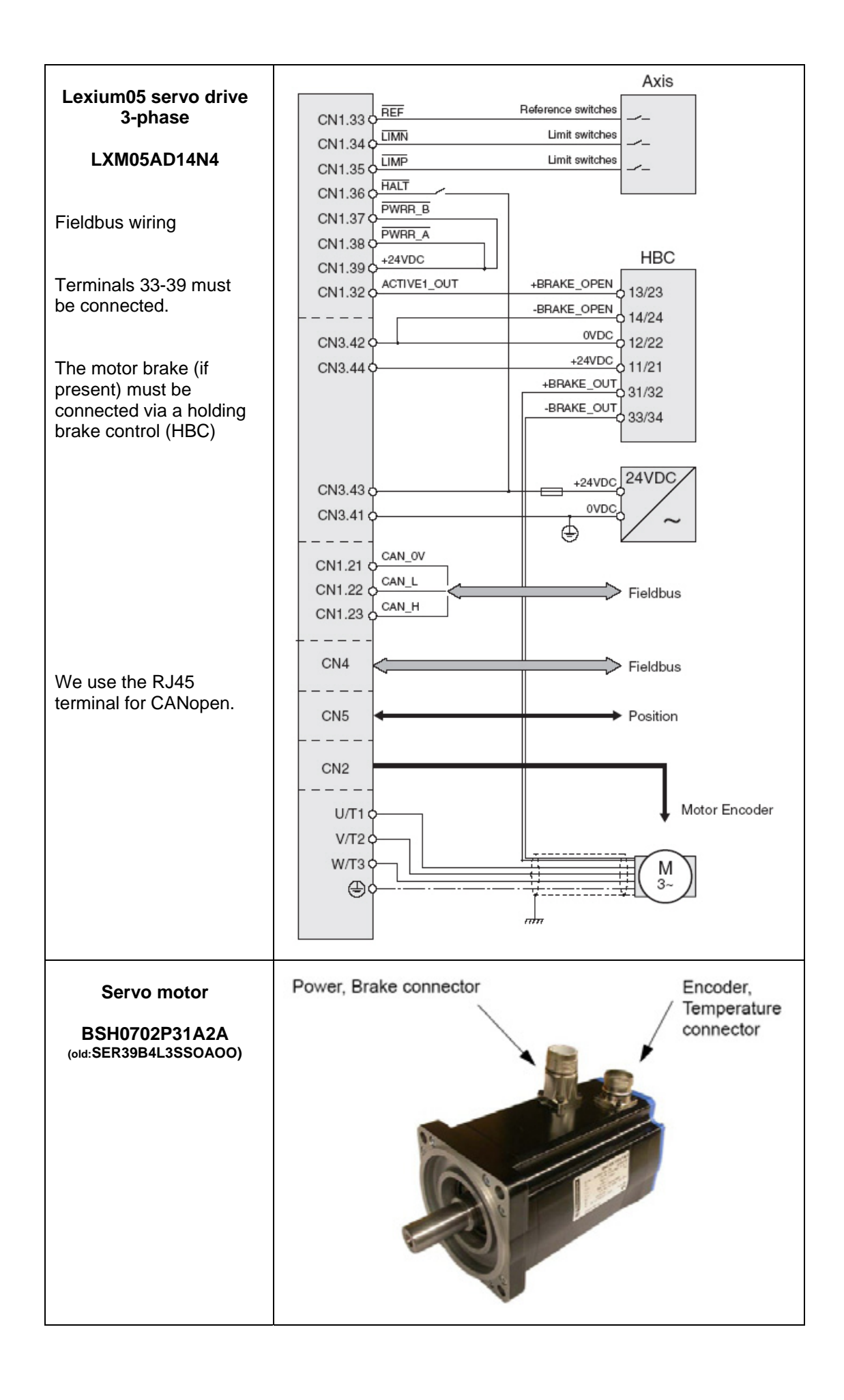

| Power cable 3 m<br>VW3 M5 101R30<br>(old:GEA2MOAAAA003)     |                                                                                                    | Pin         Designation<br>(lead no.)         Meaning         Range           1         U         power         3 AC 0 - 480V           2         PE         shield                                                                                                    |
|-------------------------------------------------------------|----------------------------------------------------------------------------------------------------|----------------------------------------------------------------------------------------------------|
| Feedback cable 3 m<br>VW3 M8 101R30<br>(old:GEA 2EAAAAA003) | $ \begin{array}{c} 10 & 9 & 80 \\ 0 & 0 & p & 0 \\ 2 & 10 & p & 0 \\ 0 & 0 & 0 \\ 0 & 0 & 0 \\$ | Pin         Designation<br>(lead no.)         Meaning         Range           1         Sensor PTC         Temperature         1           2         Sensor PTC         Temperature         1           3         -         not assigned         1           4         REF SIN         REF signal         1           5         REF COS         REF signal         1           6         Data +         RS 485         1           7         Data -         RS 485         1           9         COS +         1         1           10         U         power         DC 7 - 12V           11         GND         Ground         DC 0V           12         -         not assigned         1 |
| Magelis HMI<br>XBT-GT 2330                                  | FG Earth                                                                                                    | <ul> <li>1 USB-Port (USB1.1)</li> <li>2 Serial Port COM1<br/>(SubD, 9-polig)</li> <li>3 Power Connection (see left)</li> <li>4 Serial Port COM2 (RJ45)</li> <li>5 Polarisation selector</li> <li>6 Ethernet connector<br/>(10BASE-T/100BASE-TX)</li> </ul>                                                                                                    |
| Advantys STB                                                |                                                                                                    |                                                                                                    |

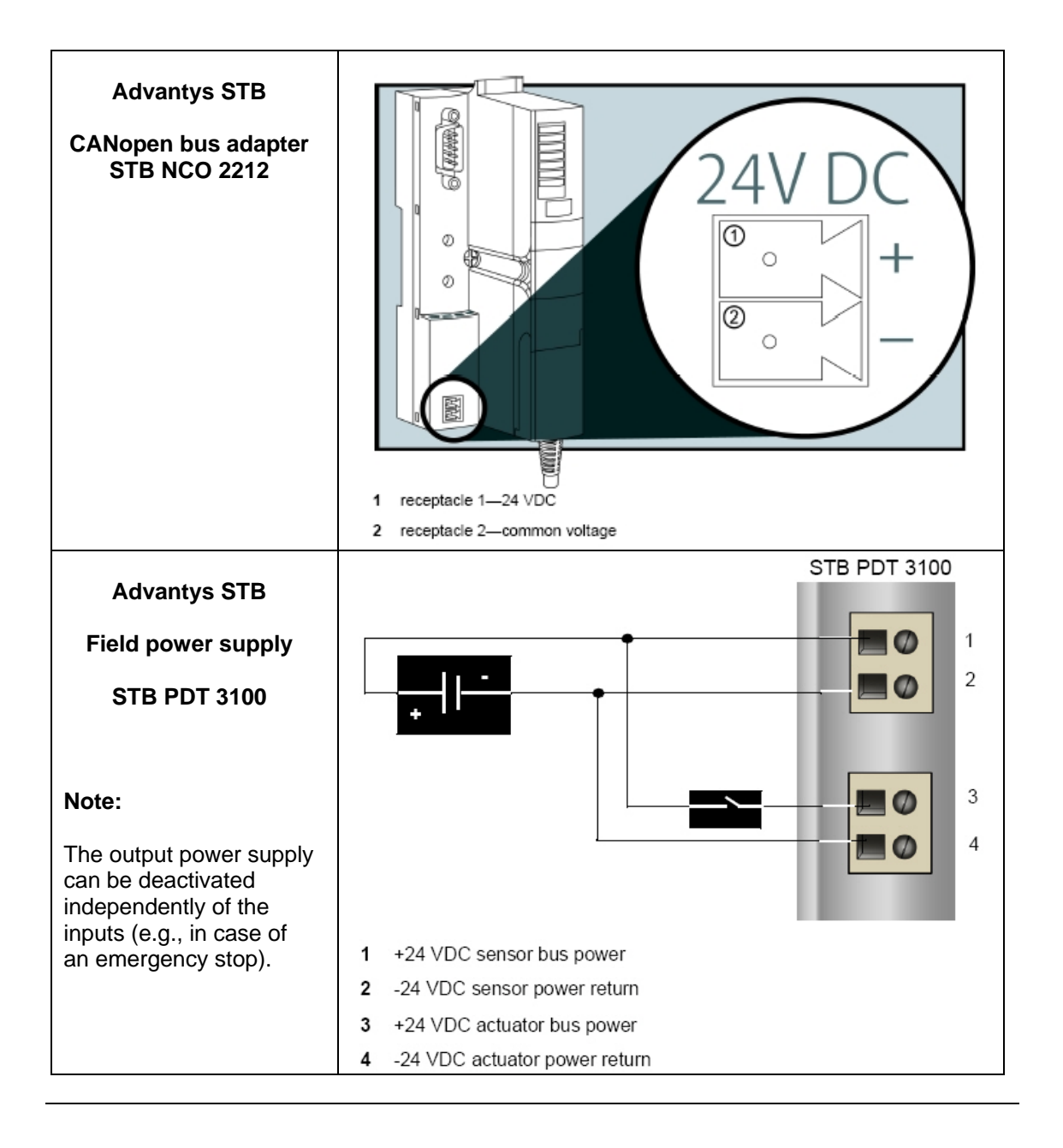

## Software

Software is primarily used for two reasons, first for programming the Premium PLC and General configuring CANopen communication and second for generating visualization.

The PLC is programmed using the PS1131 programming tool (CoDeSys).

The HMI application on the XBT-GT 2330 Magelis display terminal is configured using the Vijeo Designer software.

The Altivar 71 and 31 variable speed drives and the Lexium05 servo drive can be parameterized via the front operator panel. However, using the PowerSuite software is much easier. As well as providing a convenient means of setting speed-drive/servo parameters, this software also enables data to be saved and archived. These functions are extremely useful as they mean that parameters can be restored rapidly whenever service tasks need to be performed. The software can also help you to optimize the parameters online.

The Advantys Configuration Tool software is used to parameterize I/O islands.

To use the software packages, your PC must have the appropriate Microsoft Windows operating system installed:

Windows 2000 or

owerS

Windows XP

The software tools have the following default install paths:

- PS1131 (CoDeSys) C:\Program Files\Schneider Electric\TwidoSoft
- Vijeo Designer C:\Program Files\Schneider Electric\VijeoDesigner
- Advantys Configuration Tool C:\Program Files\Schneider Electric\Advantys\
- PowerSuite for e.g., ATV31,ATV71,LXM05 C:\Program Files\Schneider Electric\PowerSuite

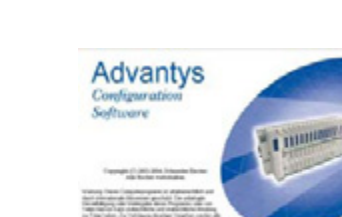

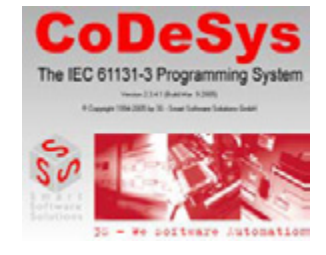

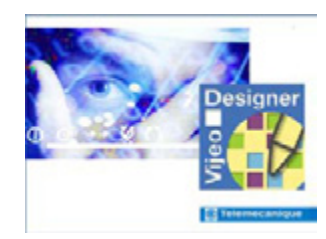

Schneider Electric

## Communication

General

The following methods of communication are used between devices:

- CANopen
- Modbus

The machine bus enabling communication between the PLC and fieldbus devices is implemented in the form of **CANopen**.

Modbus is used for data exchange between the PLC and remote HMI (Magelis XBTG).

Connection cables are also required between the PC and the individual devices (for programming/parameterization).

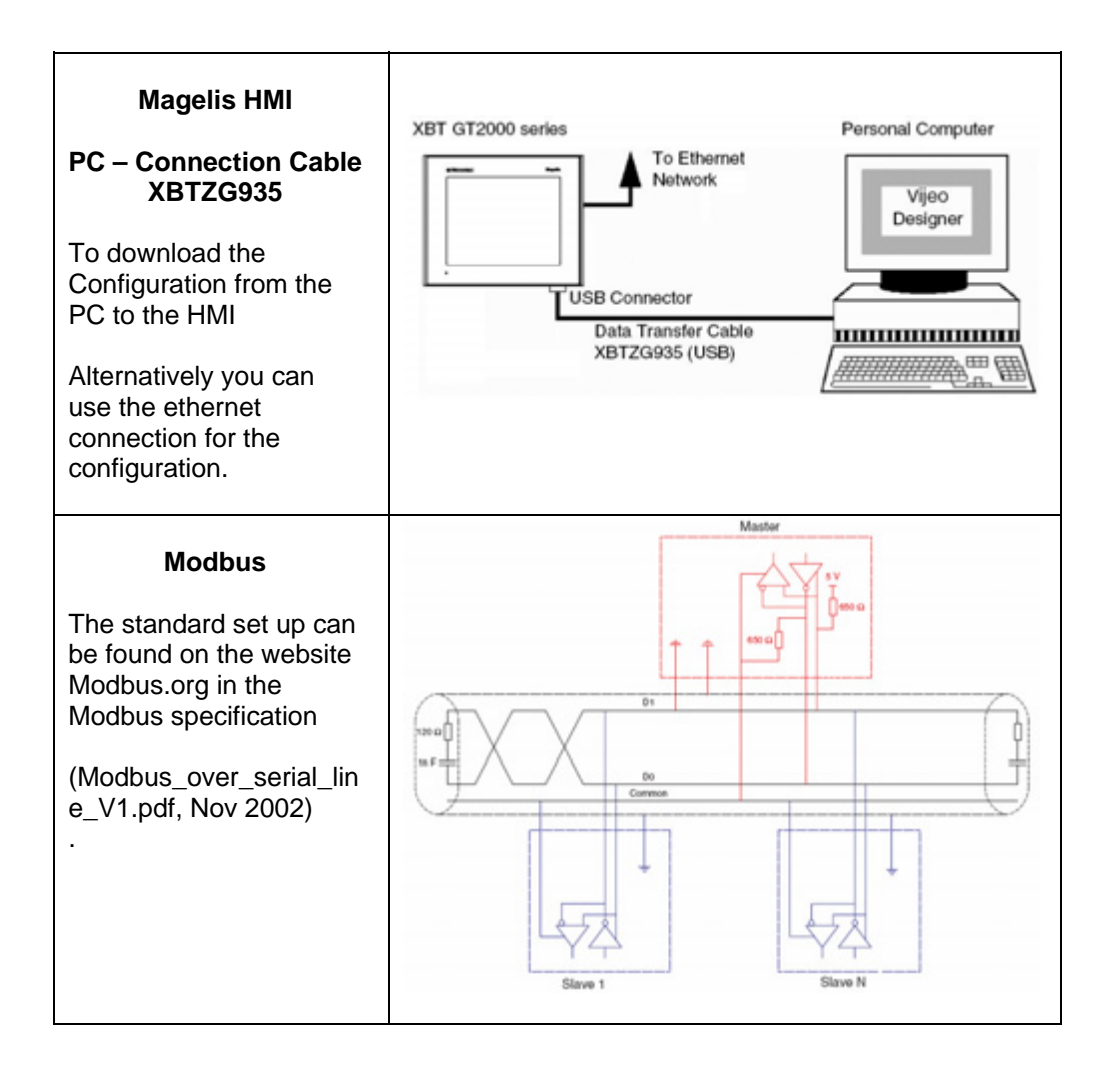

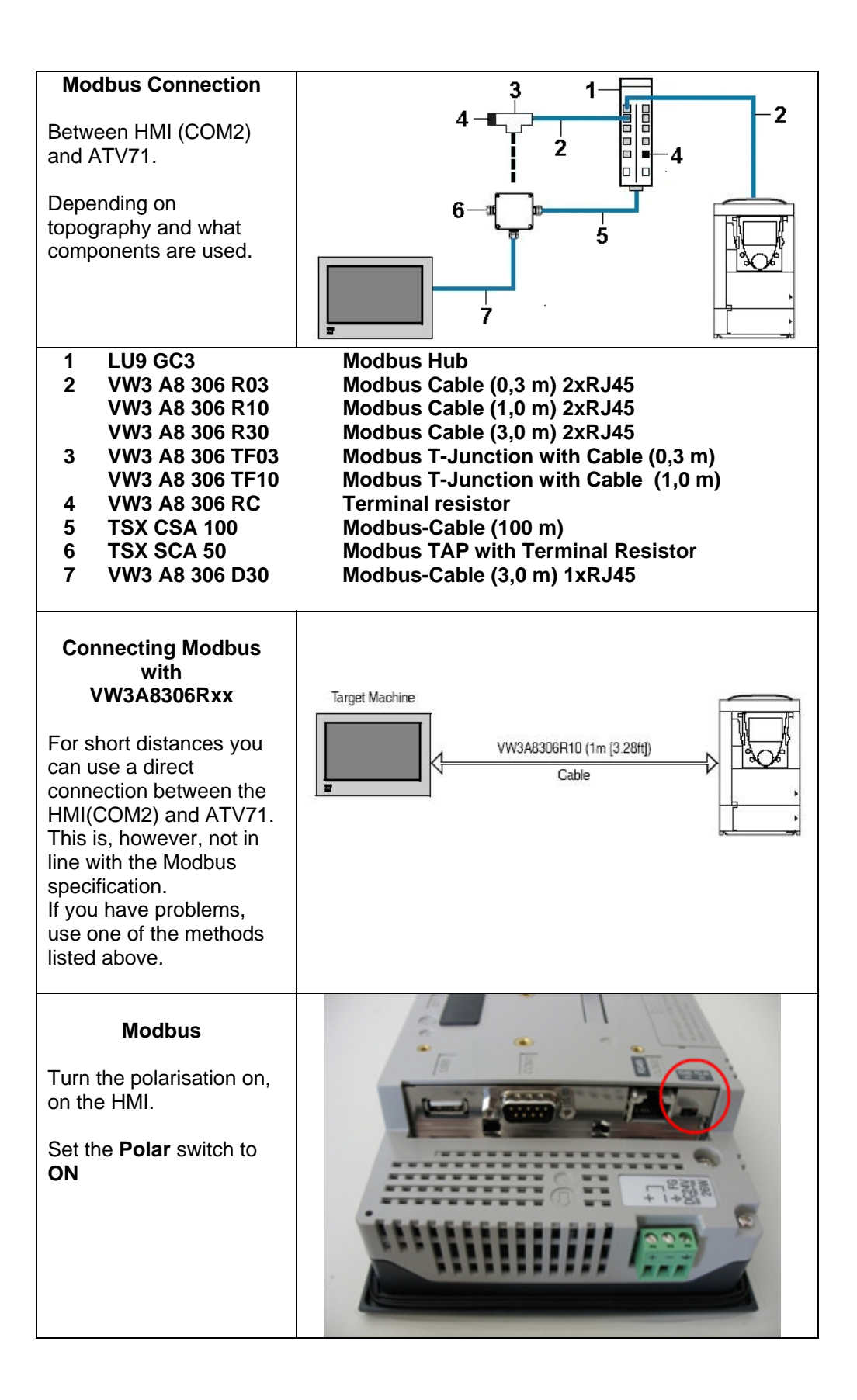

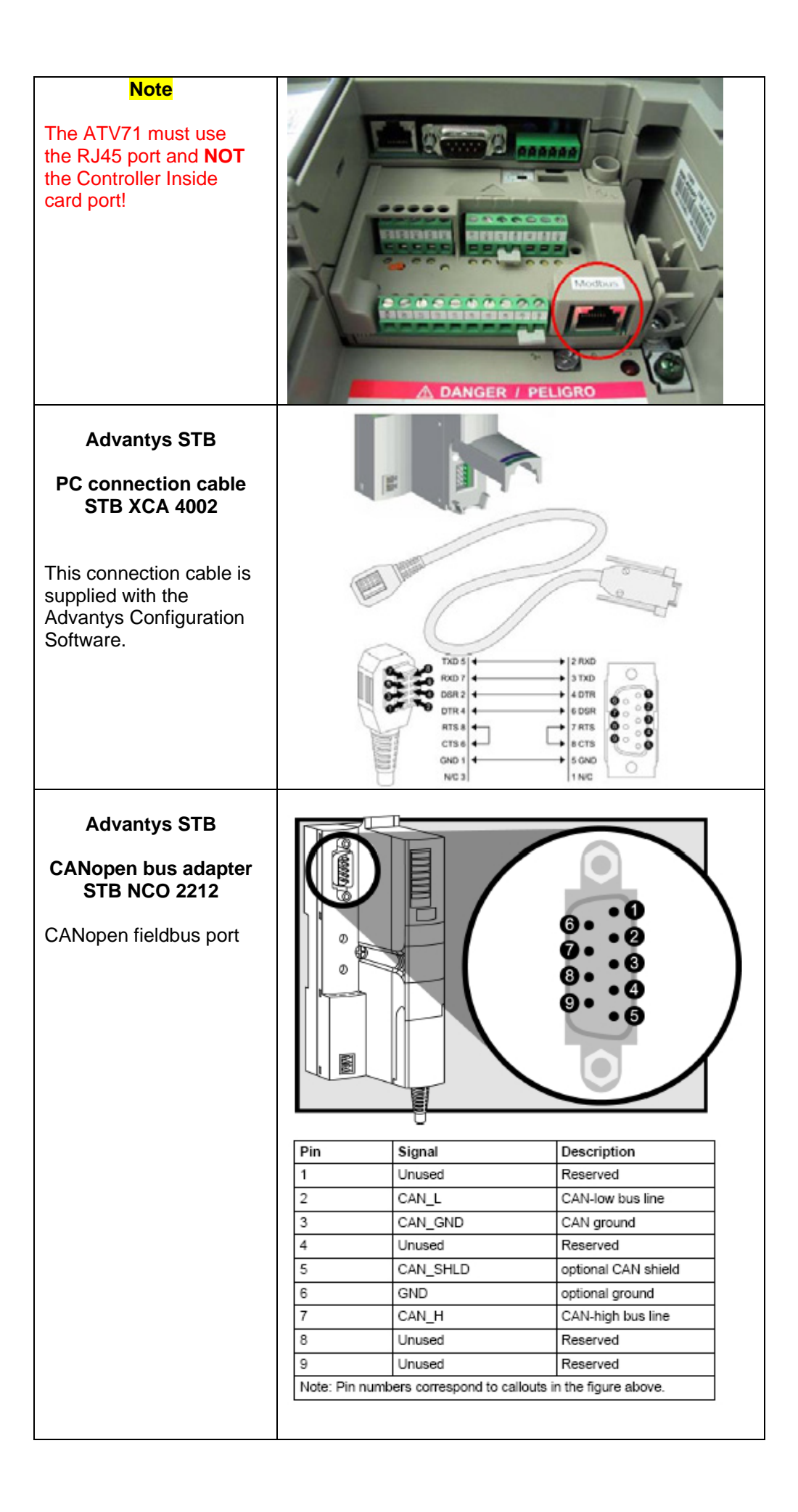

| Advantys STB<br>CANopen bus adapter<br>STB NCO 2212<br>CANopen baud rate                                                                                                    | <ul> <li>The rotary switches on the STB NCO 2212 CANopen NIM are used to set the network node address and the Advantys STB island's baud rate.</li> <li>1. Disconnect the island's power supply.</li> <li>2. Set the lower rotary switch to any position between 9 and 0 (baud rate setting is marked).</li> <li>3. Select the baud rate you wish to use for fieldbus communication. Select an appropriate baud-rate setting for your system and network requirements.</li> <li>0 - 10,000 bps 4 - 250,000 bps 1 - 20,000 bps 5 - 500,000 bps</li> </ul>                                                                                                    |  |
|----------------------------------------------------------------------------------------------------|----------------------------------------------------------------------------------------------------|--|
| 10 7 T 6<br>9 8 7<br>TENS<br>0 1 2<br>3 4<br>5<br>0NES                                                                                                    | <ol> <li>2 - 50,000 bps</li> <li>3 - 125,000 bps</li> <li>7 - 1 Mbps</li> <li>In this example we have selected setting "5" (500,000 bps).</li> <li>Turn the upper rotary switch to the position corresponding to the baud rate you have selected (e.g., "5").</li> <li>Power up your island to use the new settings. The NIM only reads the rotary-switch settings on power-up.</li> </ol>                                                                                                    |  |
| Advantys STB<br>CANopen bus adapter<br>STB NCO 2212<br>CANopen address<br>ADDRESS<br>NOT<br>0<br>12<br>10<br>9<br>8<br>7<br>TENS<br>0<br>0<br>12<br>3<br>4<br>10<br>9<br>8<br>7<br>5<br>6<br>7<br>4<br>5<br>5<br>6<br>7<br>7<br>4<br>5<br>7<br>7<br>7<br>7<br>7<br>7<br>7<br>7<br>7<br>7<br>7<br>7<br>7 | <ol> <li>The rotary switches on the STB NCO 2212 CANopen<br/>NIM are used to set the network node address and<br/>the Advantys STB island's baud rate.</li> <li>Be sure to set the required baud rate (following<br/>the procedure described above) before setting<br/>the network node address.</li> <li>Disconnect the island's power supply.</li> <li>Select a network node address that is available<br/>in your fieldbus network.</li> <li>Set the lower rotary switch to the position<br/>corresponding to the one's place of the required<br/>node address. For network node address 14, the<br/>lower switch would be set to 4.</li> <li>Set the upper rotary switch to the position<br/>corresponding to the ten's and hundred's place of<br/>the required node address. For network node<br/>address 14, the upper switch would be set to 1.</li> <li>Switch on Advantys STB. The NIM only reads<br/>the rotary-switch settings on power-up.</li> </ol> |  |

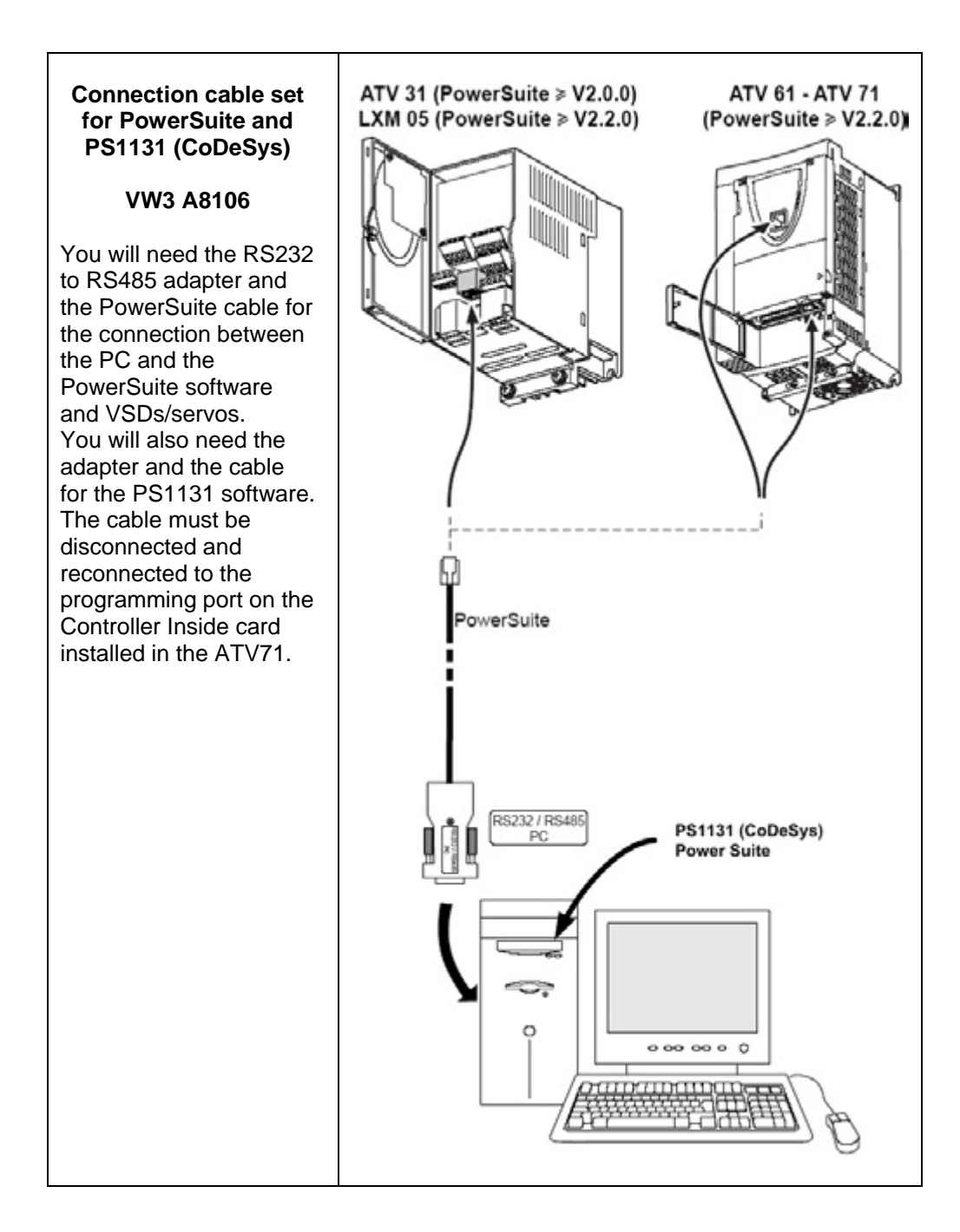

| CANopen<br>junction box<br>VW3 CAN TAP2                                                                                                    |                                                                                                    |                                                                                                    |
|----------------------------------------------------------------------------------------------------|----------------------------------------------------------------------------------------------------|----------------------------------------------------------------------------------------------------|
| For this application<br>example, the slide<br>switch must be set to<br><b>OFF</b> .<br>If, unlike in this<br>application, the junction<br>box does not have an<br>outgoing CANopen bus,<br>the line terminator must<br>be activated (i.e., set to<br>ON). | Telemecanique                                                                                                    | S1<br>S3<br>ON<br>ON<br>OFF<br>S4<br>S5<br>ON<br>OFF<br>ON<br>OFF<br>ON<br>OFF                                                                                                    |
|                                                                                                    | Pin         Signal         Wire colour           1         GND         Black           2         CAN_L         Blue           3         SHLD         (bare cables)           4         CAN_H         White           5         (V+)         Red | Description<br>Ground<br>CAN_L bus line<br>hield) Optional shield<br>CAN_H bus line<br>Optional supply                                                                                      |
| CANopen<br>preassembled<br>connection cable<br>VW3 CAN CARRxx<br>This cable is used to<br>connect the junction box<br>to the ATV31, ATV71<br>and LXM05.                                                                                                   | VW3 CAN CARR1       VW3 CAN CARR03         VW3 CAN CARR1       VW3 CAN CARR03                                                                                                    |                                                                                                    |
| CANopen connector<br>VW3CANKCDF180T<br>This connector is used<br>for the link to the<br>CANopen master<br>(Controller Inside card in<br>the ATV71).                                                                                                    |                                                                                                    | At the <b>start of the bus</b> ,<br>the terminating resistor<br>must be active. To do<br>this, set the switch to<br><b>ON</b> . The bus cable must<br>be connected on the<br>incoming side. |

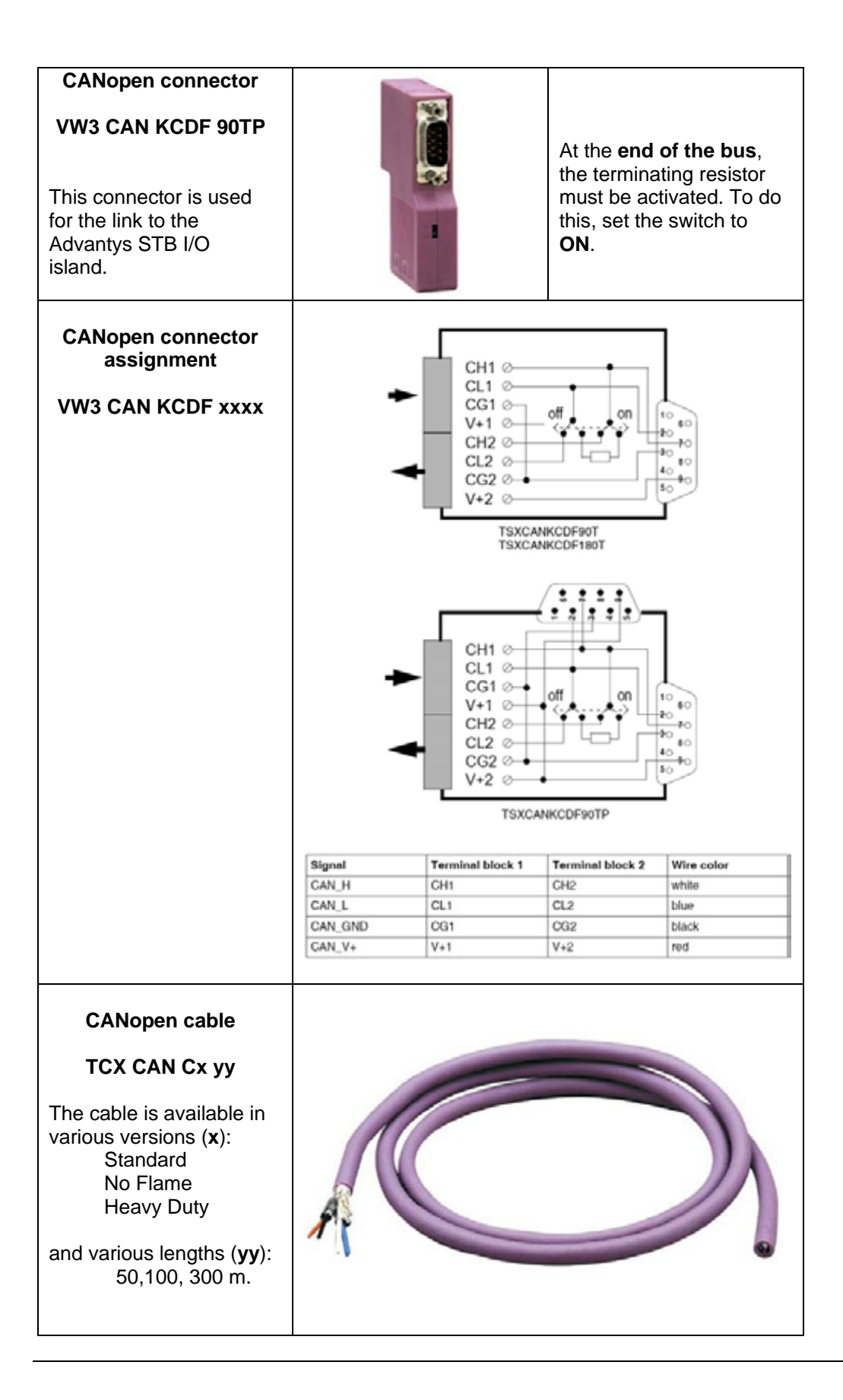

## Implementation

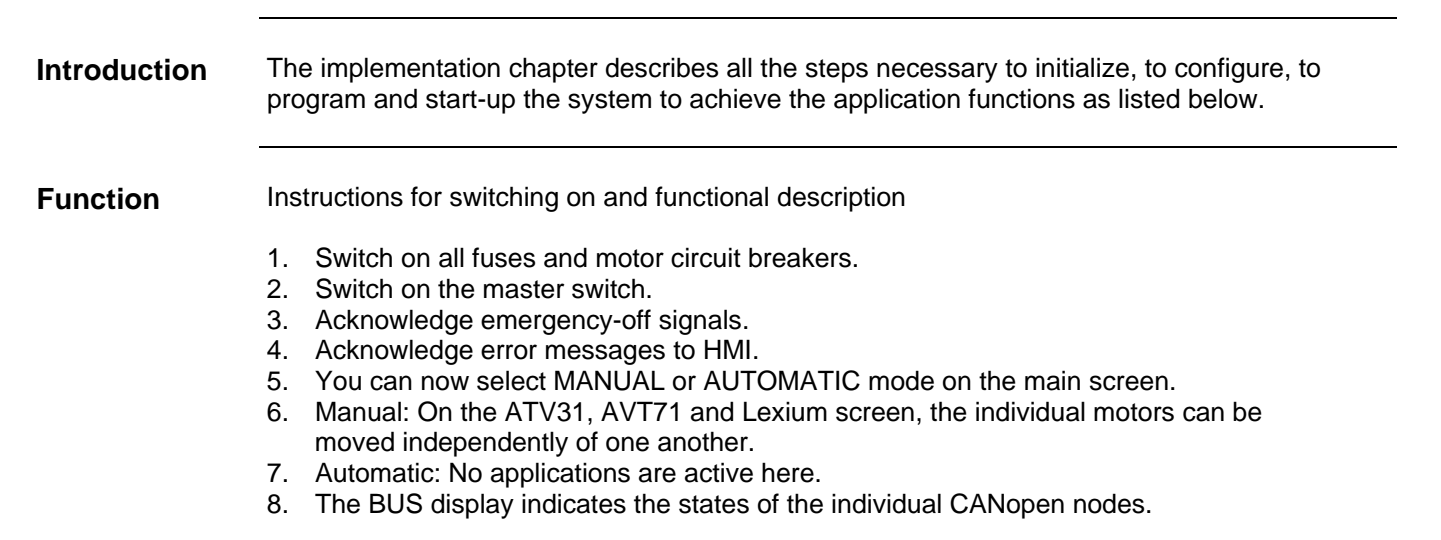

## Functional Layout

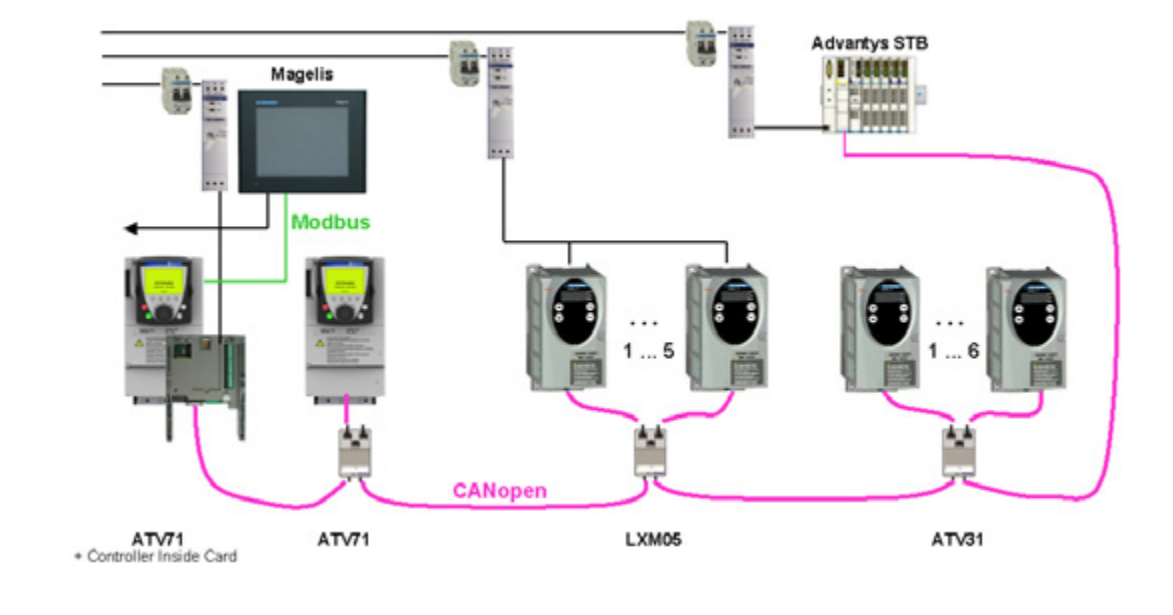

## Communication

**Introduction** This chapter describes the data passed via the communications bus (e.g. Modbus Plus or CANopen) that is not bound directly with digital or analog hardware.

The list contains:

- The device links
- Direction of data flow
- symbolic name and
- Bus address of the device concerned.

**Device Links** The Modbus and CANopen bus systems are used in this application.

The following devices are networked via CANopen:

- An Altivar 71 with Controller Inside PLC, bus address 1 (master)
- An Altivar 71 variable speed drive, bus address 2
- Five Lexium05 servos, bus addresses 3 to 7
- Six Altivar 31 variable speed drives, bus addresses 8 to 13
- One Advantys STB I/O island, bus address 14

Two devices are interconnected via Modbus:

- Magelis panel XBT-GT
- Altivar 71 with Controller Inside PLC, bus addresses 2 + 8

The Controller Inside PLC and the variable speed drive can be addressed separately via different Modbus addresses over the same physical interface on the Altivar.

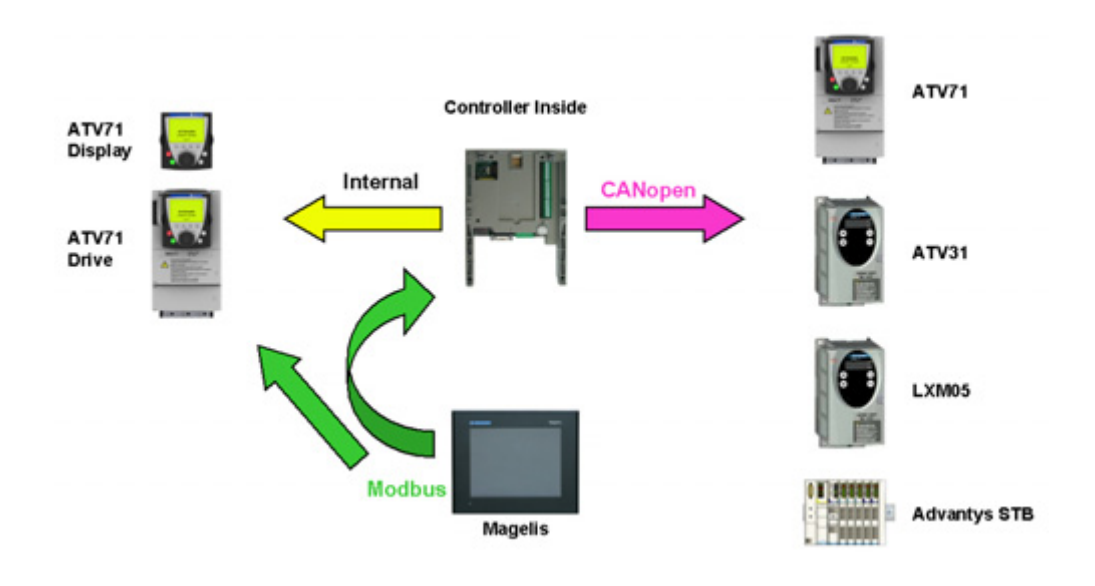

### The following **CANopen** settings are used in this application:

CANopen Addresses

| Controller Inside PLC is CANopen master |                 |  |
|-----------------------------------------|-----------------|--|
| Device                                  | CANopen Address |  |
| Controller Inside                       | 1               |  |
| 1. Altivar 71                           | none            |  |
| 2. Altivar 71                           | 2               |  |
| 1. Lexium 05                            | 3               |  |
| 2. Lexium 05                            | 4               |  |
| 3. Lexium 05                            | 5               |  |
| 4. Lexium 05                            | 6               |  |
| 5. Lexium 05                            | 7               |  |
| 1. Altivar 31                           | 8               |  |
| 2. Altivar 31                           | 9               |  |
| 3. Altivar 31                           | 10              |  |
| 4. Altivar 31                           | 11              |  |
| 5. Altivar 31                           | 12              |  |
| 6. Altivar 31                           | 13              |  |
| Advantys STB                            | 14              |  |

A baud rate of 500 kbps is used.

The settings for the heartbeat used to monitor the nodes are as follows:

Master 300 ms (PLC -> slaves) Slaves 200 ms (slaves -> PLC)

CANopen COB-ID

| Dat                                                                                                    | Data Direction Device> PLC (TPDO)                                                    |                                     |                                    |                                                      |                                                                        |                                                                             |  |  |  |  |  |
|----------------------------------------------------------------------------------------------------|--------------------------------------------------------------------------------------|-------------------------------------|------------------------------------|------------------------------------------------------|------------------------------------------------------------------------|-----------------------------------------------------------------------------|--|--|--|--|--|
| Device                                                                                                    | 1.PDO                                                                                | 2.PDO                               | 3.PDO                              | 4.PDO                                                | 5.PDO                                                                  | 6.PDO                                                                       |  |  |  |  |  |
| 2. ATV71                                                                                                    | 182                                                                                  |                                     |                                    |                                                      |                                                                        |                                                                             |  |  |  |  |  |
| 1. LXM05                                                                                                    | 183                                                                                  |                                     |                                    | 483                                                  |                                                                        |                                                                             |  |  |  |  |  |
| 2. LXM05                                                                                                    | 184                                                                                  |                                     |                                    | 484                                                  |                                                                        |                                                                             |  |  |  |  |  |
| 3. LXM05                                                                                                    | 185                                                                                  |                                     |                                    | 485                                                  |                                                                        |                                                                             |  |  |  |  |  |
| 4. LXM05                                                                                                    | 186                                                                                  |                                     |                                    | 486                                                  |                                                                        |                                                                             |  |  |  |  |  |
| 5. LXM05                                                                                                    | 187                                                                                  |                                     |                                    | 487                                                  |                                                                        |                                                                             |  |  |  |  |  |
| 1. ATV31                                                                                                    |                                                                                      |                                     |                                    |                                                      |                                                                        | 698                                                                         |  |  |  |  |  |
| 2. ATV31                                                                                                    |                                                                                      |                                     |                                    |                                                      |                                                                        | 699                                                                         |  |  |  |  |  |
| 3. ATV31                                                                                                    |                                                                                      |                                     |                                    |                                                      |                                                                        | 69A                                                                         |  |  |  |  |  |
| 4. ATV31                                                                                                    |                                                                                      |                                     |                                    |                                                      |                                                                        | 69B                                                                         |  |  |  |  |  |
| 5. ATV31                                                                                                    |                                                                                      |                                     |                                    |                                                      |                                                                        | 69C                                                                         |  |  |  |  |  |
| 6. ATV31                                                                                                    |                                                                                      |                                     |                                    |                                                      |                                                                        | 69D                                                                         |  |  |  |  |  |
| Advantys STB                                                                                                    | 18E                                                                                  | 28E                                 |                                    |                                                      |                                                                        |                                                                             |  |  |  |  |  |
| Data direction PLC> Device (RPDO)                                                                                                    |                                                                                      |                                     |                                    |                                                      |                                                                        |                                                                             |  |  |  |  |  |
| Dat                                                                                                    | a directi                                                                            | on PLC                              | > Dev                              | ice (RPI                                             | 00)                                                                    |                                                                             |  |  |  |  |  |
| Dat<br>Device                                                                                                    | a directi<br>1.PDO                                                                   | on PLC<br>2.PDO                     | > Dev<br>3.PDO                     | ice (RPI<br>4.PDO                                    | DO)<br>5.PDO                                                           | 6.PDO                                                                       |  |  |  |  |  |
| Dat<br>Device<br>2. ATV71                                                                                                    | a directi<br>1.PDO<br>202                                                            | on PLC<br>2.PDO<br>                 | > Dev<br>3.PDO<br>                 | ice (RPI<br>4.PDO                                    | 00)<br>5.PDO                                                           | 6.PDO                                                                       |  |  |  |  |  |
| Device           2. ATV71           1. LXM05                                                                                                    | a direction<br>1.PDO<br>202<br>203                                                   | on PLC<br>2.PDO<br>                 | > Dev<br>3.PDO<br>                 | ice (RPI<br>4.PDO<br>503                             | <b>5.PDO</b><br>683                                                    | 6.PDO                                                                       |  |  |  |  |  |
| Device           2. ATV71           1. LXM05           2. LXM05                                                                                                    | a direction<br><b>1.PDO</b><br>202<br>203<br>204                                     | on PLC<br>2.PDO<br><br>             | > Dev<br>3.PDO<br><br>             | ice (RPI<br>4.PDO<br>503<br>484                      | <b>5.PDO</b><br>683<br>684                                             | 6.PDO                                                                       |  |  |  |  |  |
| Dat           Device           2. ATV71           1. LXM05           2. LXM05           3. LXM05                                                                                                    | a direction<br><b>1.PDO</b><br>202<br>203<br>204<br>205                              | on PLC<br>2.PDO<br><br><br>         | > Dev<br>3.PDO<br><br><br>         | ice (RPI<br>4.PDO<br>503<br>484<br>485               | 5.PDO<br>683<br>684<br>685                                             | 6.PDO                                                                       |  |  |  |  |  |
| Dat           Device           2. ATV71           1. LXM05           2. LXM05           3. LXM05           4. LXM05                                                                                                    | a direction<br><b>1.PDO</b><br>202<br>203<br>204<br>205<br>206                       | on PLC<br>2.PDO<br><br><br><br>     | > Dev<br>3.PDO<br><br><br><br>     | ice (RPI<br>4.PDO<br>503<br>484<br>485<br>486        | <b>5.PDO</b><br>683<br>684<br>685<br>686                               | 6.PDO                                                                       |  |  |  |  |  |
| Device           2. ATV71           1. LXM05           2. LXM05           3. LXM05           4. LXM05           5. LXM05                                                                                                    | a directi<br>1.PDO<br>202<br>203<br>204<br>205<br>206<br>207                         | on PLC<br>2.PDO<br><br><br><br><br> | > Dev<br>3.PDO<br><br><br><br>     | ice (RPI<br>4.PDO<br>503<br>484<br>485<br>486<br>487 | <b>5.PDO</b><br><b>5.PDO</b><br>683<br>684<br>685<br>686<br>686<br>687 | 6.PDO                                                                       |  |  |  |  |  |
| Device           2. ATV71           1. LXM05           2. LXM05           3. LXM05           4. LXM05           5. LXM05           1. ATV31                                                                                            | a directi<br>1.PDO<br>202<br>203<br>204<br>205<br>206<br>207<br>                     | on PLC<br>2.PDO<br><br><br><br><br> | > Dev<br>3.PDO<br><br><br><br><br> | ice (RPI<br>4.PDO<br>503<br>484<br>485<br>486<br>487 | <b>5.PDO</b><br>683<br>684<br>685<br>686<br>687                        | 6.PDO                                                                       |  |  |  |  |  |
| Device           2. ATV71           1. LXM05           2. LXM05           3. LXM05           4. LXM05           5. LXM05           1. ATV31           2. ATV31                                                                         | a directi<br>1.PDO<br>202<br>203<br>204<br>205<br>206<br>207<br><br>                 | on PLC<br>2.PDO<br><br><br><br><br> | > Dev<br>3.PDO<br><br><br><br>     | ice (RPI<br>4.PDO<br>503<br>484<br>485<br>486<br>487 | <b>5.PDO</b><br>683<br>684<br>685<br>686<br>687                        | 6.PDO                                                                       |  |  |  |  |  |
| Device           2. ATV71           1. LXM05           2. LXM05           3. LXM05           4. LXM05           5. LXM05           1. ATV31           2. ATV31           3. ATV31                                                      | a directi<br>1.PDO<br>202<br>203<br>204<br>205<br>206<br>207<br><br><br>             | on PLC<br>2.PDO<br><br><br><br><br> | > Dev<br>3.PDO<br><br><br><br><br> | ice (RPI<br>4.PDO<br>503<br>484<br>485<br>486<br>487 | <b>5.PDO</b><br>683<br>684<br>685<br>686<br>687                        | 6.PDO                                                                       |  |  |  |  |  |
| Date           Device           2. ATV71           1. LXM05           2. LXM05           3. LXM05           4. LXM05           5. LXM05           1. ATV31           2. ATV31           3. ATV31           4. ATV31                    | a directi<br>1.PDO<br>202<br>203<br>204<br>205<br>206<br>207<br><br><br><br>         | on PLC<br>2.PDO<br><br><br><br><br> | > Dev<br>3.PDO<br><br><br><br><br> | ice (RPI<br>4.PDO<br>503<br>484<br>485<br>486<br>487 | <b>5.PDO</b><br>683<br>684<br>685<br>686<br>687                        | 6.PDO                                                                       |  |  |  |  |  |
| Date           Device           2. ATV71           1. LXM05           2. LXM05           3. LXM05           4. LXM05           5. LXM05           1. ATV31           2. ATV31           3. ATV31           4. ATV31           5. ATV31 | a directi<br>1.PDO<br>202<br>203<br>204<br>205<br>206<br>207<br><br><br><br><br>     | on PLC<br>2.PDO<br><br><br><br><br> | > Dev<br>3.PDO<br><br><br><br><br> | ice (RPI<br>4.PDO<br>503<br>484<br>485<br>486<br>487 | <b>5.PDO</b><br>683<br>684<br>685<br>686<br>687                        | 6.PDO<br>6.88<br>688<br>688<br>68A<br>68B<br>68C                            |  |  |  |  |  |
| Date           Device           2. ATV71           1. LXM05           2. LXM05           3. LXM05           4. LXM05           5. LXM05           1. ATV31           2. ATV31           3. ATV31           4. ATV31           6. ATV31 | a directi<br>1.PDO<br>202<br>203<br>204<br>205<br>206<br>207<br><br><br><br><br><br> | on PLC<br>2.PDO<br><br><br><br><br> | > Dev<br>3.PDO<br><br><br><br><br> | ice (RPI<br>4.PDO<br>503<br>484<br>485<br>486<br>487 | <b>5.PDO</b><br>683<br>684<br>685<br>686<br>687                        | 6.PDO<br>6.88<br>688<br>688<br>688<br>688<br>688<br>688<br>688<br>688<br>68 |  |  |  |  |  |

## Datalink

PLC <> ATV71

|                                 | Control | ler Inside (CANopen-Master) | Altiva | ar 71 (CANopen-Slave)    |  |  |  |  |  |  |
|---------------------------------|---------|-----------------------------|--------|--------------------------|--|--|--|--|--|--|
| Data direction PLC < ATV (TPDO) |         |                             |        |                          |  |  |  |  |  |  |
| Address                         | 2.ATV   | Designation                 | Index  | Designation              |  |  |  |  |  |  |
| %IW                             | 80      | direct to EFB input         | 6041   | Drivecom status register |  |  |  |  |  |  |
| %IW                             | 81      | direct to EFB input         | 6044   | Control effort           |  |  |  |  |  |  |
| %IW                             | 82      | direct to EFB input         | 603F   | Error Code               |  |  |  |  |  |  |
| %IW                             | 83      | not used                    | ./.    | Reserve                  |  |  |  |  |  |  |
| %IW                             | 84      | not used                    | ./.    | Reserve                  |  |  |  |  |  |  |
| %IW                             | 85      | not used                    | ./.    | Reserve                  |  |  |  |  |  |  |
| %IW                             | 86      | not used                    | ./.    | Reserve                  |  |  |  |  |  |  |
|                                 |         | Data direction PLC> ATV     | (RPDO  |                          |  |  |  |  |  |  |
| Address                         | 2.ATV   | Designation                 | Index  | Designation              |  |  |  |  |  |  |
| %QW                             | 80      | direct from EFB output      | 6040   | Drivecom command reg.    |  |  |  |  |  |  |
| %QW                             | 81      | direct from EFB output      | 6042   | Target velocity          |  |  |  |  |  |  |
| %QW                             | 82      | not used                    | ./.    | Reserve                  |  |  |  |  |  |  |
| %QW                             | 83      | not used                    | ./.    | Reserve                  |  |  |  |  |  |  |
| %QW                             | 84      | not used                    | ./.    | Reserve                  |  |  |  |  |  |  |
| %QW                             | 85      | not used                    | ./.    | Reserve                  |  |  |  |  |  |  |

Datenlink

PLC <> LXM05

| Controller Inside (CANopen-Master) |       |       |         |         |       |       | Lexiu | m 05 (CANopen-Slave)     |
|------------------------------------|-------|-------|---------|---------|-------|-------|-------|--------------------------|
|                                    |       |       | (TPDC   |         |       |       |       |                          |
| Address                            | 1.LXM | 2.LXM | 3.LXM   | 4.LXM   | 5.LXM |       | Index | Designation              |
| %IW                                | 91    | 107   | 123     | 139     | 155   |       | 6041  | Drivecom status register |
| %IW                                | 92    | 108   | 124     | 140     | 156   |       | ./.   | Reserve                  |
| %IW                                | 93    | 109   | 125     | 141     | 157   |       | ./.   | Reserve                  |
| %IW                                | 95    | 111   | 127     | 143     | 159   |       | ./.   | Reserve                  |
| %ID                                | 48    | 56    | 64      | 72      | 80    |       | ./.   | Reserve                  |
| %ID                                | 49    | 57    | 65      | 73      | 81    |       | 606B  | Velocity actual value    |
| %ID                                | 50    | 58    | 66      | 74      | 82    |       | 6064  | Position actual value    |
|                                    |       |       | Data Di | rection | PLC   | > LXM | (RPDO |                          |
| Address                            | 1.LXM | 2.LXM | 3.LXM   | 4.LXM   | 5.LXM |       | Index | Designation              |
| %QW                                | 91    | 107   | 123     | 139     | 155   |       | 6040  | Drivecom command reg.    |
| %QW                                | 92    | 108   | 124     | 140     | 156   |       | ./.   | Reserve                  |
| %QW                                | 93    | 109   | 125     | 141     | 157   |       | ./.   | Reserve                  |
| %QW                                | 95    | 111   | 127     | 143     | 159   |       | ./.   | Reserve                  |
| %QD                                | 48    | 56    | 64      | 72      | 80    |       | ./.   | Reserve                  |
| %QD                                | 49    | 57    | 65      | 73      | 81    |       | 60FF  | Target velocity          |
| %QD                                | 50    | 58    | 66      | 74      | 82    |       | 607A  | Target position          |
| %QD                                | 51    | 59    | 67      | 75      | 83    |       | 6081  | Profile velocity         |

### Datalink

PLC <> ATV31

| Controller Inside (CANopen-Master) |       |       |         |         |       |       |       | ar 31 (CANopen-Slave)    |
|------------------------------------|-------|-------|---------|---------|-------|-------|-------|--------------------------|
|                                    |       |       | (TPDO   |         |       |       |       |                          |
| Address                            | 1.ATV | 2.ATV | 3.ATV   | 4.ATV   | 5.ATV | 6.ATV | Index | Designation              |
| %IW                                | 170   | 175   | 180     | 185     | 190   | 195   | ./.   | Reserve                  |
| %IW                                | 171   | 176   | 181     | 186     | 191   | 196   | 6041  | Drivecom status register |
| %IW                                | 172   | 177   | 182     | 187     | 192   | 197   | 6044  | Control effort           |
| %IW                                | 173   | 178   | 183     | 188     | 193   | 198   | 603F  | Error Code               |
|                                    |       |       | Data Di | rection | PLC   | > ATV | (RPDO | 1                        |
| Address                            | 1.ATV | 2.ATV | 3.ATV   | 4.ATV   | 5.ATV | 6.ATV | Index | Designation              |
| %QW                                | 170   | 175   | 180     | 185     | 190   | 195   | ./.   | Reserve                  |
| %QW                                | 171   | 176   | 181     | 186     | 191   | 196   | 6040  | Drivecom command reg.    |
| %QW                                | 172   | 177   | 182     | 187     | 192   | 197   | 6042  | Target velocity          |

#### Datalink PLC <> STB

|                                 | Control | ler Inside (CANopen-Master) | Advar  | ntys (CANopen-Slave) |  |  |  |  |
|---------------------------------|---------|-----------------------------|--------|----------------------|--|--|--|--|
| Data Direction PLC < STB (TPDO) |         |                             |        |                      |  |  |  |  |
|                                 |         |                             | Input  |                      |  |  |  |  |
| Address                         | Bit     | Designation                 | word   | Designation          |  |  |  |  |
| %IB400                          | 05      | 1. Input Module, Input 16   | 1      | Slot 3 - Input 16    |  |  |  |  |
| %IB401                          | 05      | 1. Input Module, Status 16  | 1      | Slot 3 - Status 16   |  |  |  |  |
| %IB402                          | 05      | 2. Input Module, Input 16   | 2      | Slot 4 - Input 16    |  |  |  |  |
| %IB403                          | 05      | 2. Input Module, Status 16  | 2      | Slot 4 - Status 16   |  |  |  |  |
| %IB404                          | 03      | 3. Input Module, Input 14   | 3      | Slot 5 - Input 14    |  |  |  |  |
| %IB404                          | 47      | 3. Input Module, Status 14  | 3      | Slot 5 - Status 14   |  |  |  |  |
| %IB405                          | 05      | 1. Output Module, Echo 16   | 3      | Slot 6 - Echo 16     |  |  |  |  |
| %IB406                          | 05      | 1. Output Module, Status 16 | 4      | Slot 6 - Status 16   |  |  |  |  |
| %IB407                          | 05      | 2. Output Module, Echo 16   | 4      | Slot 7 - Echo 16     |  |  |  |  |
| %IB408                          | 05      | 2. Output Module, Status 16 | 5      | Slot 7 - Status 16   |  |  |  |  |
|                                 |         | Data Direction PLC> STB     | (RPDO  |                      |  |  |  |  |
|                                 |         |                             |        |                      |  |  |  |  |
|                                 |         |                             | Output |                      |  |  |  |  |
| Address                         | Bit     | Designation                 | word   | Designation          |  |  |  |  |
| %QB400                          | 05      | 1. Output Module, Output 16 | 1      | Slot 6 - Output 16   |  |  |  |  |
| %QB401                          | 05      | 2. Output Module, Output 16 | 1      | Slot 7 - Output 16   |  |  |  |  |

The following **Modbus** settings are used in this application:

#### Modbus Addresses

| Magelis HMI is <i>Modbus slave</i> |                |               |  |  |  |  |  |  |  |
|------------------------------------|----------------|---------------|--|--|--|--|--|--|--|
| Device                             | Modbus Address | Interface     |  |  |  |  |  |  |  |
| Magelis HMI                        | 1              | COM2          |  |  |  |  |  |  |  |
| Controller Inside                  | 8              | RJ45 on ATV71 |  |  |  |  |  |  |  |
| 1. Altivar 71                      | 2<br>not used  | RJ45          |  |  |  |  |  |  |  |
| 2. Altivar 71                      | 1<br>not used  | RJ45          |  |  |  |  |  |  |  |
| 1 6. Altivar 31                    | 1<br>not used  | RJ45          |  |  |  |  |  |  |  |
| 1 5. Lexium05                      | 1<br>not used  | RJ45          |  |  |  |  |  |  |  |

A baud rate of 19.2 kbps is used. There are 8 data bits, 1 stop bit and even parity.

There is only a Modbus link between the HMI and the Controller Inside cards.

#### Datalink HMI <> PLC for Altivar

| Controller Inside |      |           |          |        |       |         |          | Magelis HMI              |
|-------------------|------|-----------|----------|--------|-------|---------|----------|--------------------------|
|                   |      | Dat       | a Direct | ion HN | II <> | PLC (fo | r Altiva | r)                       |
| Name              | Туре | Addr.     | 2.       | 1.     | 2.    | 3.      | Bit      | Designation              |
|                   |      |           | ATV71    | ATV31  | ATV31 | ATV31   |          | _                        |
| Start             | BOOL | %\\\\\    | 1000     | 1010   | 1020  | 1030    | 0        | Start Command            |
| Estop             | BOOL | /010100   | 1000     | 1010   | 1020  | 1030    | 8        | emergency Off            |
| Dir               | BOOL | 9/ N/\\/  | 1001     | 1011   | 1021  | 1031    | 0        | direction of Revolutions |
| Ackn              | BOOL | /01010.0  | 1001     | 1011   | 1021  | 1031    | 8        | Acknowledgement          |
| Error             | BOOL | 9/ N/\\/  | 1002     | 1012   | 1022  | 1032    | 0        | Error message            |
| CommOK            | BOOL | /01010.0  | 1002     | 1012   | 1022  | 1032    | 8        | Communication OK         |
| Run               | BOOL | 0/ N/I\A/ | 1002     | 1012   | 1022  | 1022    | 0        | running                  |
| Mot_ES            | BOOL | /01010.0  | 1003     | 1013   | 1023  | 1035    | 8        | Motor Emergency off      |
| AC_pwr_OK         | BOOL | 9/ N/\\/  | 1004     | 1014   | 1024  | 1034    | 0        | Power OK                 |
| Res               | BOOL | /010100   | 1004     | 1014   | 1024  | 1034    | 8        | Reserve                  |
| Speed_Set         | WORD | %MW       | 1005     | 1015   | 1025  | 1035    |          | Set Revolutions          |
| Speed_Act         | WORD | %MW       | 1006     | 1016   | 1026  | 1036    |          | Actual Revolutions       |
| ErrCode           | WORD | %MW       | 1007     | 1017   | 1027  | 1037    |          | Errorcode                |
| CANopen           | WORD | %MW       | 1008     | 1018   | 1028  | 1038    |          | Status Communication     |
|                   |      | Dat       | a Direct | ion HN | II <> | PLC (fo | r Altiva | r)                       |
| Name              | Туре | Addr.     | 4.       | 5.     | 6.    | 1.      | Bit      | Designation              |
|                   |      |           | ATV31    | ATV31  | ATV31 | ATV71   |          |                          |
| Start             | BOOL | %M\\//    | 1040     | 1050   | 1060  | 1070    | 0        | Start Command            |
| Estop             | BOOL | /0101010  | 1040     | 1000   | 1000  | 1070    | 8        | Emergency Off            |
| Dir               | BOOL | %M\\//    | 1041     | 1051   | 1061  | 1071    | 0        | Direction of Revolutions |
| Ackn              | BOOL | /0101010  | 1041     | 1001   | 1001  | 1071    | 8        | Acknowledgement          |
| Error             | BOOL | %\/\\//   | 1042     | 1052   | 1062  | 1072    | 0        | Error Message            |
| CommOK            | BOOL | /0101010  | 1042     | 1002   | 1002  | 1072    | 8        | Communication OK         |
| Run               | BOOL | %M\\//    | 1043     | 1053   | 1063  | 1073    | 0        | Running                  |
| Mot_ES            | BOOL | /010100   | 1043     | 1000   | 1000  | 1073    | 8        | Motor Emergency Off      |
| AC_pwr_OK         | BOOL | %\\\\\    | 1044     | 1054   | 1064  | 1074    | 0        | Power OK                 |
| Res               | BOOL | /010100   | 1044     | 1034   | 1004  | 1074    | 8        | Reserve                  |
| Speed_Set         | WORD | %MW       | 1045     | 1055   | 1065  | 1075    |          | Set Revolutions          |
| Speed_Act         | WORD | %MW       | 1046     | 1056   | 1066  | 1076    |          | Actual Revolutions       |
| ErrCode           | WORD | %MW       | 1047     | 1057   | 1067  | 1077    |          | errorcode                |
| CANopen           | WORD | %MW       | 1048     | 1058   | 1068  | 1078    |          | Status Communication     |

#### Datalink HMI <> PLC for Lexium

|                                          | Co   | Magelis HMI        |       |       |       |     |                          |  |  |  |
|------------------------------------------|------|--------------------|-------|-------|-------|-----|--------------------------|--|--|--|
| Data direction HMI <> PLC (for Lexium05) |      |                    |       |       |       |     |                          |  |  |  |
| Name                                     | Type | Address            | 1.LXM | 2.LXM | 3.LXM | Bit | Designation              |  |  |  |
| Start                                    | BOOL | ο/ <b>Ν/</b> \\\/  | 1100  | 1122  | 11//  | 0   | Start Command            |  |  |  |
| Estop                                    | BOOL | /010100            | 1100  | 1122  | 1144  | 8   | Emergency off            |  |  |  |
| Dir                                      | BOOL | 9/ N/N/            | 1101  | 1123  | 11/5  | 0   | Direction of Rotation    |  |  |  |
| Ackn                                     | BOOL | /010100            | 1101  | 1123  | 1145  | 8   | Acknowledgement          |  |  |  |
| ModeOK                                   | BOOL | ο/ <b>Ν/</b> \\\/  | 1102  | 1124  | 11/6  | 0   | Operating Mode OK        |  |  |  |
| Mode_T                                   | BOOL | 7010100            | 1102  | 1124  | 1140  | 8   | Operating Mode Selection |  |  |  |
| CommOK                                   | BOOL | ο/ Ν <i>Ι</i> Ι\Λ/ | 1102  | 1125  | 11/7  | 0   | Communication OK         |  |  |  |
| PosOK                                    | BOOL | /010100            | 1103  | 1125  | 1147  | 8   | Position reached         |  |  |  |
| Run                                      | BOOL | 0/ N/N/            | 1104  | 1126  | 11/0  | 0   | Power OK                 |  |  |  |
| Mot_ES                                   | BOOL | 7011111            | 1104  | 1120  | 1140  | 8   | Motor running            |  |  |  |
| Error                                    | BOOL | 0/ N/\\/           | 1105  | 1107  | 1140  | 0   | Error Message            |  |  |  |
| Res                                      | BOOL | 7011111            | 1105  | 1127  | 1149  | 8   | Reserve                  |  |  |  |
| Spood Sot                                | DINT | %MW                | 1106  | 1128  | 1150  |     | Set Povolutions          |  |  |  |
| Speed_Set                                |      | %MW                | 1107  | 1129  | 1151  |     | Set Revolutions          |  |  |  |
| Spood Act                                |      | %MW                | 1108  | 1130  | 1152  |     | Actual Revolutions       |  |  |  |
| Speeu_Act                                | DINT | %MW                | 1109  | 1131  | 1153  |     | Actual Revolutions       |  |  |  |
| Position Set                             |      | %MW                | 1110  | 1132  | 1154  |     | Set Position             |  |  |  |
| POSITION_Set                             | DINT | %MW                | 1111  | 1133  | 1155  |     | Set Fosition             |  |  |  |
| Position Act                             |      | %MW                | 1112  | 1134  | 1156  |     | Actual Position          |  |  |  |
| FUSILION_ACI                             | DINT | %MW                | 1113  | 1135  | 1157  |     | Actual Position          |  |  |  |
| Profil and                               |      | %MW                | 1114  | 1136  | 1158  |     | Profile Speed            |  |  |  |
| FT0111_Spu                               | DINT | %MW                | 1115  | 1137  | 1159  |     | Fiblie Speed             |  |  |  |
| Node_ID                                  | WORD | %MW                | 1116  | 1138  | 1160  |     | CANopen Address          |  |  |  |
| ErrCode                                  | WORD | %MW                | 1117  | 1139  | 1161  |     | Errorcode                |  |  |  |
| ErrorC                                   | WORD | %MW                | 1118  | 1140  | 1162  |     | Errorcode                |  |  |  |
| CANopen                                  | WORD | %MW                | 1119  | 1141  | 1163  |     | Status Communication     |  |  |  |
| SDO_EN                                   | BOOL | 0/ N/N/            | 1120  | 11/2  | 1164  | 0   | SDO enable               |  |  |  |
| SDO_done                                 | BOOL | 7011111            | 1120  | 1142  | 1104  | 8   | SDO sent                 |  |  |  |
| Mode                                     | WORD | %MW                | 1121  | 1143  | 1165  |     | operation mode           |  |  |  |

Datalink HMI <> PLC for Lexium and STB

|              | Co       | ntroller In        |       | Magelis HMI |        |        |                       |
|--------------|----------|--------------------|-------|-------------|--------|--------|-----------------------|
| Dat          | a Direct | tion HMI           | <> P  | LC (for I   | Lexium | 05 and | Advantys STB)         |
| Name         | Type     | Address            | 4.LXM | 5.LXM       | STB    | Bit    | Designation           |
| Start        | BOOL     | 0/ N/N/            | 1166  | 1100        |        | 0      | Start Command         |
| Estop        | BOOL     | /010100            | 1100  | 1100        |        | 8      | emergency Off         |
| Dir          | BOOL     | ο/ Ν <i>Ι</i> Ι\Λ/ | 1167  | 1100        |        | 0      | Direction of Rotation |
| Ackn         | BOOL     | /010100            | 1107  | 1109        |        | 8      | Acknowledgement       |
| ModeOK       | BOOL     | 0/ N/N/            | 1169  | 1100        |        | 0      | Mode OK               |
| Mode_T       | BOOL     | 7010100            | 1100  | 1190        |        | 8      | Mode Selection        |
| CommOK       | BOOL     | ο/ Ν <i>Ι</i> Ι\Λ/ | 1160  | 1101        | 1251   | 0      | Communication OK      |
| PosOK        | BOOL     | /010100            | 1109  | 1191        |        | 8      | Position reached      |
| Run          | BOOL     | 0/ N/N/            | 1170  | 1102        |        | 0      | Resistance OK         |
| Mot_ES       | BOOL     | 7010100            | 1170  | 1192        |        | 8      | Run message           |
| Error        | BOOL     | ο/ Ν <i>Ι</i> Ι\Λ/ | 1171  | 1102        |        | 0      | Error message         |
| Res          | BOOL     | /010100            | 11/1  | 1195        |        | 8      | Reserve               |
| Spood Sat    |          | %MW                | 1172  | 1194        |        |        | Set value Revolutions |
| Speed_Set    | DINT     | %MW                | 1173  | 1195        |        |        | Set value revolutions |
| Speed Act    |          | %MW                | 1174  | 1196        |        |        | Actual Revolutions    |
| Speed_Act    | DINT     | %MW                | 1175  | 1197        |        |        | Actual Revolutions    |
| Position Set |          | %MW                | 1176  | 1198        |        |        | Set Value Position    |
|              |          | %MW                | 1177  | 1199        |        |        |                       |
| Position Act |          | %MW                | 1178  | 1200        |        |        | Actual Position       |
| POSITION_ACT | DINT     | %MW                | 1179  | 1201        |        |        | Actual Position       |
| Profil and   |          | %MW                | 1180  | 1202        |        |        | Profile Revolutions   |
| i ioiii_spu  |          | %MW                | 1181  | 1203        |        |        |                       |
| Node_ID      | WORD     | %MW                | 1182  | 1204        |        |        | CANopen Address       |
| ErrCode      | WORD     | %MW                | 1183  | 1205        |        |        | Errorrcode            |
| ErrorC       | WORD     | %MW                | 1184  | 1206        |        |        | Errorcode             |
| CANopen      | WORD     | %MW                | 1185  | 1207        | 1250   |        | Status Communication  |
| SDO_EN       | BOOL     | 9/ N/N/            | 1186  | 1208        |        | 0      | SDO enable            |
| SDO_done     | BOOL     | /010100            | 1100  | 1200        |        | 8      | SDO sent              |
| Mode         | WORD     | %MW                | 1187  | 1209        |        |        | Operation Mode        |

The following data points are used to animate the header in the HMI:

Datalink HMI <> PLC General

| Controller Inside     |      |       |     |     | Magelis HMI      |                                 |  |  |
|-----------------------|------|-------|-----|-----|------------------|---------------------------------|--|--|
| Data Direction HMI <> |      |       |     |     | PLC (for Lexium) | 05 and Advantys STB)            |  |  |
| Name                  | Type | Addro | ess | Bit | Name             | Designation                     |  |  |
| Pos1E                 | BOOL | %MX   | 997 | 0   | Drive3.Pos equal | 1.LXM Desired = Actual position |  |  |
| Pos1A                 | BOOL | %MX   | 997 | 1   | Drive3.Pos add   | 1.LXM Desired position +        |  |  |
| Pos1S                 | BOOL | %MX   | 997 | 2   | Drive3.Pos sub   | 1.LXM Desired position -        |  |  |
| Pos2E                 | BOOL | %MX   | 997 | 8   | Drive4.Pos equal | 2.LXM Desired = Actual position |  |  |
| Pos2A                 | BOOL | %MX   | 997 | 9   | Drive4.Pos add   | 2.LXM Desiredposition +         |  |  |
| Pos2S                 | BOOL | %MX   | 997 | 10  | Drive4.Pos sub   | 2.LXM Desiredposition -         |  |  |
|                       |      |       | 000 | 0   |                  | all CANopen bus Devices         |  |  |
| BusCANopen            | BOOL | %MX   | 990 | 0   | Head.CANopen     | present                         |  |  |
| Safety                | BOOL | %MX   | 998 | 1   | Head.Safety      | Safety OK                       |  |  |
| Alarm                 | BOOL | %MX   | 998 | 2   | Head.Alarm       | No Error Messages               |  |  |
| Ackn                  | BOOL | %MX   | 998 | 3   |                  | Error Acknowledge               |  |  |
| Auto                  | BOOL | %MX   | 998 | 4   | Head.Auto        | Automatic Mode                  |  |  |
| Manual                | BOOL | %MX   | 998 | 5   | Head.Manual      | Manual Mode                     |  |  |

Structures are used to enable data exchange between the PLC and HMI. For this purpose, the following variable names are used in the HMI and PLC. The associated structure names in the HMI are also listed in the table.

| Structure name | Drive          | PLC          | HMI       |
|----------------|----------------|--------------|-----------|
|                | 1st Altivar 71 | Drive_01.    | Drive_01. |
|                | 2nd Altivar 71 | Drive_02.    | Drive_02. |
|                | 1st Lexium 05  | DriveLXM[1]. | Drive_03. |
|                | 2nd Lexium 05  | DriveLXM[2]. | Drive_04. |
|                | 3rd Lexium 05  | DriveLXM[3]. | Drive_05. |
|                | 4th Lexium 05  | DriveLXM[4]. | Drive_06. |
|                | 5th Lexium 05  | DriveLXM[5]. | Drive_07. |
|                | 1st Altivar 31 | Drive31_01.  | Drive_08. |
|                | 2nd Altivar 31 | Drive31_02.  | Drive_09. |
|                | 3rd Altivar 31 | Drive31_03.  | Drive_10. |
|                | 4th Altivar 31 | Drive31_04.  | Drive_11. |
|                | 5th Altivar 31 | Drive31_05.  | Drive_12. |
|                | 6th Altivar 31 | Drive31_06.  | Drive_13. |
| General<br>Addressing | Various hardware addresses, as well as flags and flag words, are used in the PLC example program. An overview of these appears below to facilitate orientation.                                                                                                    |  |
|-----------------------|----------------------------------------------------------------------------------------------------|--|
|                       | The addresses of individual storage locations are set using special character strings.<br>The addresses comprise a combination of the percentage sign "%", an area identifier,<br>a data type and one or more natural numbers, which can be separated by blank<br>spaces. |  |
|                       | The following area identifiers are supported:<br>I - Input<br>Q - Output<br>M - Flag                                                                                                    |  |
|                       | The following data types are supported:<br>X - Individual bit<br>None - Individual bit<br>B - Byte (8 bits)<br>W - Word (16 bits)<br>D - Double word (32 bits)                                                                                                    |  |
|                       | Examples:<br>%QX7.5 - Output bit 7.5<br>%Q7.5 - Output bit 7.5<br>%QB7 - Output byte 7<br>%IW215 - Input word 215<br>%MD48 - Double-word flag in memory location 48<br>ivar AT %IW0: WORD; - Variable declaration with indication of<br>address                           |  |
|                       | The program's current control configuration will determine whether or not an address is valid.                                                                                                    |  |
|                       | Defined memory areas may overlap, e.g., memory address %QW80 is the same as %QB160,and %QD40                                                                                                    |  |
|                       | <b>Note:</b><br>Boolean values are written as bytes if an individual bit address is not explicitly specified.                                                                                                    |  |
|                       | Example: A change in the value of varbool1 AT %QW0 affects the area between QX0.0 and QX0.7.                                                                                                    |  |
|                       | <b>Note:</b><br>If Online Change is used, memory addresses may change. Please remember this<br>when using pointers to addresses.                                                                                                    |  |

## Introduction

This application includes a Magelis XBT-GT 2330 type operator and display terminal, which communicates with the Controller Inside card and the Altivar 71 via the Modbus-RTU protocol.

The Vijeo Designer software is used to program and configure the terminal. The steps to be taken in order to create and download a program are described on the following pages.

The HMI is set up as follows:

- 1. Vijeo Designer function overview
- 2. Create new project (specify platform, hardware, communication)
- 3. Communication settings
- 4. Set up new variables
- 5. Create screens
- 6. Show CANopen status
- 7. Check the project and download it
- 8. Application overview

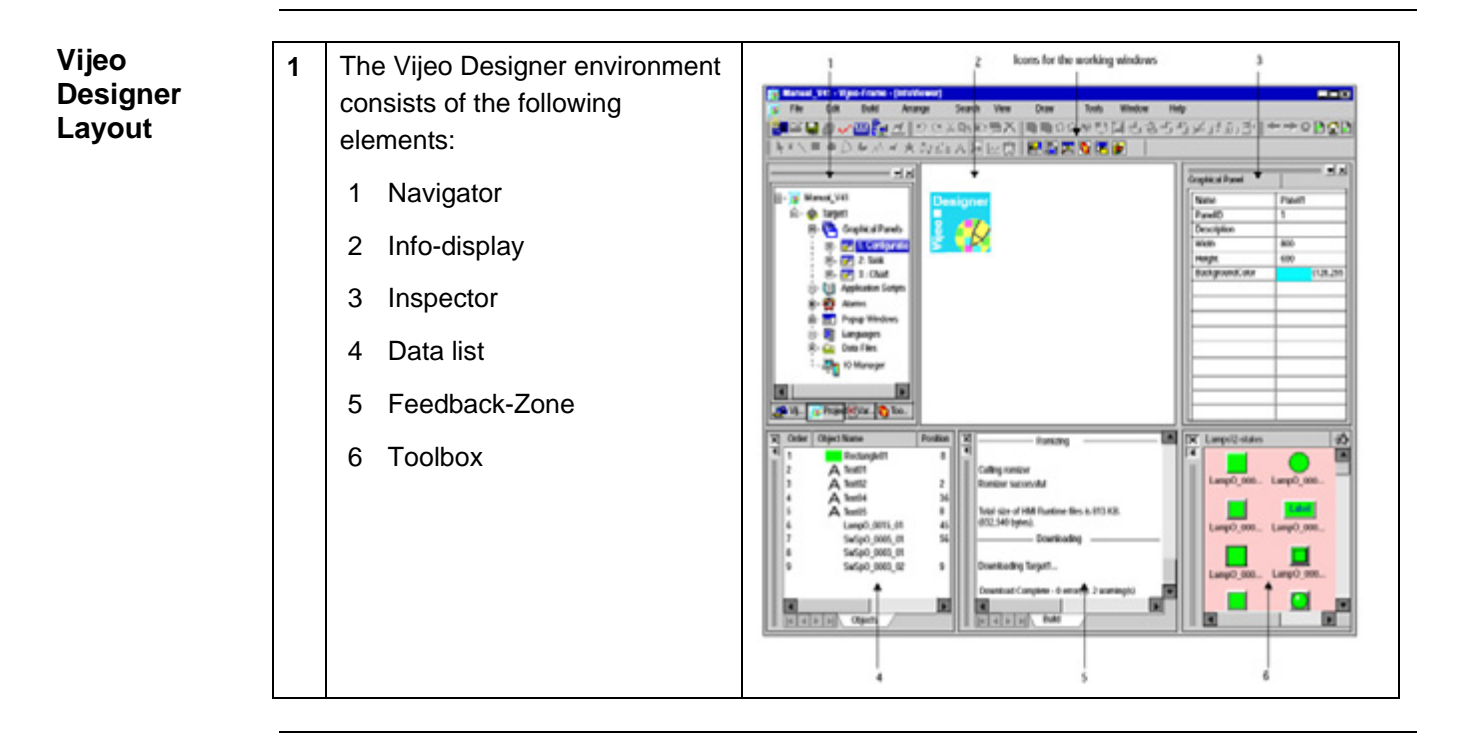

| Creating a<br>New Project | 1 | When Vijeo Designer starts up,<br>a selection window appears.<br>Select <b>Create new Project</b> and<br><b>Next</b> .                                                          | Vijco-Designer       Image: Constant of Constant of Constant o |
|---------------------------|---|----------------------------------------------------------------------------------------------------|----------------------------------------------------------------------------------------------------|
|                           | 2 | Enter a <b>project name</b> for the application and a comment (if necessary).                                                                                                   | Create New Project       Image: Create Project Name to Create Project Name to Create Project Name |
|                           | 3 | Next select the target device<br>used and enter a logical name.<br>Example project:<br>• Target Name: Hmi2ci<br>• Target Type: XBTGT 2000<br>Series<br>• XBTG Model: XBT-GT2330 | Create New Project                                                                                                    |

Continued on next page

| Creating a<br>New Project<br>Contd. | 4 | In order to use the device's<br>Ethernet interface, you need to<br>enter the IP address, subnet<br>mask and, if applicable, the<br>gateway.                                                                                                    | Create New Project       Image: 1/1         Carget: 1/1       Carget: 1/1         Carget: 1/1       Carget: 1/1         Carget: 1/2       Carlogen         Subret Mask       192 · 169 · 100 · 49         Subret Mask       255 · 255 · 0         Default Gateway       0 · 0 · 0 · 0         Carget: Land       Carget: 1/2         Carget: Land       Subret Mask         Carget: Land       Carget: 1/2         Carget: Land       Subret Mask         Default Gateway       0 · 0 · 0 · 0         Carget: Land       Carget: 1/2         Carget: Land       Carget: 1/2 <td< th=""></td<>                                                                                                    |
|-------------------------------------|---|----------------------------------------------------------------------------------------------------|----------------------------------------------------------------------------------------------------|
|                                     | 5 | In order to be able to exchange<br>data with other devices, the<br>Magelis HMI requires a<br>communication driver. To set<br>one up, click the <b>Add</b> button.                                                                                                    | Create New Project                                                                                                    |
|                                     | 6 | Start by selecting <b>Schneider</b><br><b>Electric Industries SAS</b> from<br>the list under Manufacturer.<br>Then select the <b>Modbus (RTU)</b><br>driver and <b>Modbus Equipment</b><br>(under Equipment) for<br>communication with the<br>Controller Inside PLC.<br>Once you have selected a<br>communication driver, you can<br>complete the creation of the new<br>project by clicking the <b>OK</b> button<br>followed by <b>Finish</b> . | New Driver       Image: Constraint of the second second seco |

| Communi-<br>cation<br>Settings | 1 | Once you have created the<br>project, Vijeo Designer will<br>display the workspace described<br>above with an empty edit screen<br>on the right-hand side.                                                                                                    | Image: Control of the second of the second of the secon |                                                                                                    |
|--------------------------------|---|----------------------------------------------------------------------------------------------------|----------------------------------------------------------------------------------------------------|----------------------------------------------------------------------------------------------------|
|                                | 2 | If the project is to be<br>downloaded to the HMI via<br>Ethernet, the settings can be<br>modified here. To do this, right-<br>click with the mouse on the<br>target in the Navigator and<br>select <b>Download</b> in the<br><b>Property Inspector</b> . In order<br>that the project can be<br>transferred to the Magelis HMI,<br>you will need to select <b>Ethernet</b><br>as well as the <b>IP address</b> and<br>the <b>subnet mask</b> . | Navigator         Image: Cl_71_CANopen         Image: Cl_71_CANopen                                                                                                    | ▲         ▲         ▲         ▲         ▲         ▲         ▲         ▲         ▲         ▲         ▲         ▲         ▲         ▲         ▲         ▲         ▲         ▲         ▲         ▲         ▲         ▲         ▲         ▲         ▲         ▲         ▲         ▲         ▲         ▲         ▲         ▲         ▲         ▲         ▲         ▲         ▲         ▲         ▲         ▲         ▲         ▲         ▲         ▲         ▲         ▲         ▲         ▲         ▲         ▲         ▲         ▲         ▲         ▲         ▲         ▲ |
|                                | 3 | The interface parameters must<br>be declared to the Modbus<br>driver for communication with<br>the PLC.<br>Right-click with the mouse on<br><b>ModbusRTU01</b> and select<br><b>Configuration</b>                                                                                                    | Recipes                                                                                                    | New Equipment Insert<br>Configuration<br>Delete Delete<br>Rename F2<br>Properties Alt+Enter                                                                                                    |

Continued on next page

| Communi-<br>cation<br>Settings<br>Contd. | 4 | The setting entered here must<br>be the same as in the PLC<br>(Altivar 71).<br>COM Port: <b>COM1</b><br>Serial interface: <b>RS485</b><br>Transmission Speed: <b>19200</b><br><b>8 data bits, 1 stop bit, even</b> | Driver Configuration       Image: Configuration         Manufacturer:       Schneider Bectric Industries SAS       Driver:       Modbus (RTU)         COM Bort       COM2       Parity Bt       Even       Image: Comparison of the second second seco |
|------------------------------------------|---|----------------------------------------------------------------------------------------------------|----------------------------------------------------------------------------------------------------|
|                                          | 5 | For the equipment<br>configuration, right-click on<br>ModbusEquipment01 and<br>select Configuration                                                                                                    | Recipes<br>IO Manager<br>ModbusRTU01 [ COM2 ]<br>ModbusEquipment<br>New Scan Group Insert<br>Configuration<br>Delete<br>Rename F2<br>Properties Alt+Enter                                                                                                    |
|                                          | 6 | Enter the <b>Modbus address</b> of<br>the Controller Inside PLC.                                                                                                    | Equipment Configuration   Equipment Address   Slave Equipment Address:   8   9   Communication Optimization   Preferred Frame Length   120     IEC61131 Syntax   Addressing Mode   0-based (Default)     Variables   Double Word word order   High word first   ASCII Display byte order   Low byte first                                                                                                    |
|                                          | 7 | Right-click and select <b>Rename</b> to change the name.                                                                                                    | IO Manager<br>☐ ♀ IO Manager<br>☐ ∰ HMI [ COM2 ]<br>☐ ∭ ControllerInside                                                                                                    |

Continued on next page

| Creating<br>Variables | 1 | To create new variables in the<br>Navigator, select the <b>Variable</b><br>tab at the bottom of the screen.<br>Right-click with the mouse on<br>the <b>project name</b> to access a<br>popup menu and select " <b>New</b><br><b>Variable</b> → <b>New</b> .             | Navigator         *       Image: Constraint of the system in the system variables         Sorted by Name, Filter = No System Variables       New         Paste       Ctrl+V         Import Variables       Ctrl+V         Discrete       Integer         Float       String         Structure       Block Integer         Block Float       Structure                                                                                                    |
|-----------------------|---|----------------------------------------------------------------------------------------------------|----------------------------------------------------------------------------------------------------|
|                       | 2 | To create variables, the<br>following information must be<br>entered:<br>• Variable Name<br>• Data Type<br>• Data Source (External)<br>• Address in the PLC                                                                                                    | New Variable     Image: The second second seco |
|                       | 3 | All PLC flags (in this case, 2000)<br>can be addressed. Types that<br>can be defined include flags<br>(%M), words (%MW), double<br>words (%MD) and floating points<br>(%MF). All data to be displayed<br>on the Viewer must be<br>transferred to one of these<br>types. | Modbus (RTU)       Image: Constraint of the second second se               |
|                       | 4 | The variables created are<br>displayed in the <b>Navigator</b> ,<br>along with their names and<br>addresses.                                                                                                    | Navigator         *       •       •       •       •       •       •       •       •       •       •       •       •       •       •       •       •       •       •       •       •       •       •       •       •       •       •       •       •       •       •       •       •       •       •       •       •       •       •       •       •       •       •       •       •       •       •       •       •       •       •       •       •       •       •       •       •       •       •       •       •       •       •       •       •       •       •       •       •       •       •       •       •       •       •       •       •       •       •       •       •       •       •       •       •       •       •       •       •       •       •       •       •       •       •       •       •       •       •       •       •       •       •       •       •       •       •       •       •       •       •       •       •       •       •       • <td< th=""></td<>                                                                                                    |

| Creating<br>Screens | The<br>exa | e process for creating animations or ample. The functions are similar for                                                                                                    | n screens will now be described using a numerical other animation elements.                                                                                                    |
|---------------------|------------|----------------------------------------------------------------------------------------------------|----------------------------------------------------------------------------------------------------|
|                     | 1          | Example: Insert Display<br>Selection from the menu bar.<br>Various icons and elements are<br>available in the menu bar and<br>the toolbox.                                                                                                    | Tools       Window       Help         4.       Image: Comparison of the state of the state of the stat |
|                     | 2          | First, fix the size and position of the display on the panel.                                                                                                    |                                                                                                    |
|                     | 3          | Defining the Properties of the<br>Display<br>You can define:<br>• Name<br>• Data Type<br>• Variable<br>• Display style<br>• Font style and size<br>The variable to be used for the<br>animation can be input<br>manually or selected using the<br>bulb icon.<br>If the varaible is undefined it is<br>highlighted with red text. | Nameric Display Settings       Image Color       Vasbilty Advanced         Name       NumericDisplayO2       Style       000006         Data Type       Image Color       Style       000006       Image Color         Variable       Drive01Speed_Act       Image Color       Image Color                                                                                                    |

| 4 | Zusätzliche Funktionen, z.B. die<br>Invertierung des Wertes, können<br>über das <b>Taschenrechner-</b><br><b>Symbol</b> erzeugt werden.                                                                              | Expression         Drive01.Speed_Act         Variable List         Image: Contract Contract |
|---|----------------------------------------------------------------------------------------------------|----------------------------------------------------------------------------------------------------|
| 5 | The display opposite shows the<br>completed screen in which the<br>separate properties for<br>animation and actions appear.                                                                                          | Controller Inside       Manual       15/12/05         Bus       Safety       Alarm       Auto       13:30:43         Altivar       71       Speed       Error         via       CANopen       Speed       Error         No       02       on       dir       ←       1400       1401       0         internal       Speed       Executive       Speed       Executive       Ack         No       01       on       dir       →       450       0       0         Bus       ATV31       Lexium       ATV71       Alarm       Home                                                                                                    |
| • | Property Inspector                                                                                                    | Present descenter al si                                                                                                    |
| 6 | Property Inspector<br>Each animation element on the<br>screen has its own Property<br>Inspector (right-click with the<br>mouse) via which all settings<br>associated with the element can<br>be viewed and modified. | Property inspector     x       Text     •       Name     Text01       Top     40       Left     10       Wdth     90       Height     20       BitmapDisplay     No       Text Color     (0,0,255)       3D Color     Transparent       Line Color     Transparent       Line Style                                                                                                    |

| Showing<br>CANopen<br>Status | 1 | In the PLC, the status of each<br>CANopen node is available as a<br>number from 0 to 7.<br>However, this needs to be<br>displayed as text on the HMI.<br>An application script is used for<br>this purpose. Right-click to<br>create a new script or change<br>the name of a script. | ien Imi2ci<br>Ien Imi2ci<br>Ien Imi2ci Graphical Panels<br>Ien Imi2 Application Scripts<br>Imi2 Imi2 Imi2 Imi2 Imi2 Imi2 Imi2 Imi2                                     |
|------------------------------|---|----------------------------------------------------------------------------------------------------|----------------------------------------------------------------------------------------------------|
|                              | 2 | The process starts with the declaration of the variable and the reading of the CANopen status.                                                                                                    | <pre>int CANopen_no = 0;<br/>String CANopen_txt = "no input data";<br/>//<br/>// Copy input data for select text<br/>CANopen_no = Drive02.CANopen.getIntValue();</pre> |
|                              | 3 | Then the number is converted<br>into the text you will see on the<br>display.                                                                                                    | <pre>// // Select Text if (CANopen_no == 0)</pre>                                                                                                    |
|                              | 4 | Finally, the data is written to the output variable (type string).                                                                                                    | <pre>// // Copy data for HMI CANopen_02.write (CANopen_txt);</pre>                                                                                                    |
|                              | 5 | The item appears on the screen<br>in text format (15 characters in<br>length) (the entry is the above<br>output variable).                                                                                                    | Add     02     AaBbCcDdEeFFGgH       Add     03     AaBbCcDdEeFFGgH                                                                                                    |
|                              | 6 | The output text will then appear during operation.                                                                                                    | Add 02 OPERATIONAL<br>Add 03 UNKNOWN                                                                                                    |

| 2       Build All performs a similar function.         Yaidating Services       Validating Services         Yaidating Services       Yaidating Services         Yaidating Services       Yaidating Services         Yaidating Services       Yaidating Services         Yaidating Services       Yaidating Services         Yaidating Services       Yaidating Services         Yaidating Services       Yaidating Services         Yaidating Code       Compling         Generating Code       Compling         Caling romizer       Romizing         Pointier successful       Pointier successful         Yaidation Compliane       File Edit Build HMI Arrange Variable Report         Build to transfer the application       Clean All |                          |
|----------------------------------------------------------------------------------------------------|--------------------------|
| 3     Select Download All under     File     Edit     Build     HMI     Arrange     Variable     Report       Build to transfer the application     II     II     II     II                                                                                                    | 199 bytes).              |
| to the connected Magelis<br>terminal. The configured<br>communication route (Ethernet)<br>will be used.                                                                                                    | rt (                     |
| <ul> <li>4 Defining the Ethernet IP Address</li> <li>If you have chosen the Ethernet connection to download your project and you here never loaded a project into the HMI before, you must define the IP address of the HMI.</li> <li>To do this, touch the screen of the HMI in the top left corner whilst turning it on.</li> <li>This will start the HMI Runtime and allow you to set up the address in the Offlit tab.</li> </ul>                                                                                                    | have<br>he<br><b>ine</b> |

| Application<br>Overview | 1 | The example application<br>features a number of displays<br>that can be selected by the user.<br>The structure is mapped on the<br>welcome screen. This is also<br>where the operating mode can<br>be selected. There are no logic<br>configuration settings in the PLC<br>for automatic mode.<br>All drives can run in manual<br>mode, controlled directly via the<br>Viewer. To do this, you must<br>switch to the relevant screen.                                                 | ATV71<br>Controller Inside                                                                                                    |
|-------------------------|---|----------------------------------------------------------------------------------------------------|----------------------------------------------------------------------------------------------------|
|                         | 2 | The screen opposite shows<br>three Altivar 31 drives. For each<br>one, there is a button for<br>starting/stopping and selecting<br>the direction of rotation. It is also<br>possible to select the setpoint<br>speed for the drives in the <b>Set</b><br>field.<br>The status message and actual<br>speed display, along with the<br>error code, act as feedback.<br>The header on subsequent<br>screens is identical and provides<br>information about the status of<br>the machine. | Controller InsideManual15/12/05BusSafetyAlarmAuto13:20:17Altivar 31Speed [rpm]<br>setError<br>actualErrorNo 04ondir111100No 05ondir124512440No 06ondir88800No 06ondirAltivarAck1346ATV31ATV71AlarmHome                                                                                                    |
|                         | 3 | ATV71 drives are controlled in a similar way to ATV31 drives.                                                                                                    | Controller Inside       Manual       15/12/05         Bus       Safety       Alarm       Auto       13:30:43         Altivar 71       Speed       Error       Error         via       CANopen       Speed       Immatrial       Open       Error         No       02       on       dir       ←       1400       1401       Ø         internal       Speed       Executivation       Error       actual       Error         No       01       on       dir       →       450       Ø       Ø         Bus       ATV31       Lexium       ATV71       Alarm       Home |

| Application<br>Overview<br>Contd. | 4 | The corresponding screen for<br>the first two Lexium 05 servo<br>drives appears opposite. Two<br>modes (speed and position) are<br>available for selection. | Controller Inside       Manual       15/12/05         Bus       Safety       Alarm       Auto       13:29:06         Lexium       05       Speed       Position com Err         No       01       spd       dir       set       4500       08AE0400       0         on       pos       act       0       08AE15B3       0       0         No       02       spd       dir       set       3333       11508000       0         on       pos       act       0       115C270F       0       0         12       35       Ack         Bus       ATV31       Lexium       ATV71       Alarm       Home                                                                                                    |
|-----------------------------------|---|----------------------------------------------------------------------------------------------------|----------------------------------------------------------------------------------------------------|
|                                   | 5 | If a CANopen bus node is faulty,<br>this will be indicated in the<br>header (Bus button). Go to the<br>bus screen to identify the node.                     | Controller Inside       Manual       15/12/05         Bus       Safety       Alarm       Auto       13:09:31         CANopen Status         Add       02       OPERATIONAL       Add       08       OPERATIONAL         Add       03       OPERATIONAL       Add       09       OPERATIONAL         Add       04       OPERATIONAL       Add       10       OPERATIONAL         Add       04       OPERATIONAL       Add       10       OPERATIONAL         Add       05       OPERATIONAL       Add       11       OPERATIONAL         Add       06       OPERATIONAL       Add       12       OPERATIONAL         Add       07       OPERATIONAL       Add       13       OPERATIONAL         Add       07       OPERATIONAL       Add       13       OPERATIONAL         Add       04       14       OPERATIONAL       Add       14       OPERATIONAL |
|                                   | 6 | The same applies in the event of<br>an error message pending for a<br>drive. General message via<br>header. Detailed information on<br>alarm screen.        | Controller InsideManual15/12/05BusSafetyAlarmAuto13:43:12ATV71 No10ATV31 No10ATV71 No20ATV31 No20LXM05 No10ATV31 No30LXM05 No20ATV31 No40LXM05 No30ATV31 No50LXM05 No50ATV31 No60LXM05 No50ATV31 No60                                                                                                    |

## PLC

| Introduction       | The PLC chapter describes the steps required for the initialization and configuration and the source program required to fulfill the functions.                                                                                                    |  |
|--------------------|----------------------------------------------------------------------------------------------------|--|
| Pre-<br>conditions | <ul> <li>Before carrying out the steps described below, you must ensure that:</li> <li>The CoDeSys PS1131 programming tool is installed on your PC</li> <li>The TemplateProject.pro PLC project is available in the default directory that has been set up (C:\Program Files\Schneider Electric\PS1131\CoDeSys V2.3\Targets\ControllerInside\Examples\)</li> <li>The Controller Inside card is connected to the power supply</li> <li>The PLC and the PC are linked to one another via the PC &lt;&gt; Controller Inside programming cable (VW3A8106)</li> <li>To simplify programming, we are going to use the TemplateProject.pro startup project recommended and supplied with the PS1131 tool. It already contains the basic functions that might need to be enabled or extended. Reconfiguration is here and the programming the programming the programming to be provide the programming the programming to be provided and supplied with the PS1131 tool. It already contains the basic functions that might need to be enabled or extended. Reconfiguration is here provide the programming the provided and supplied with the PS1131 tool.</li> </ul> |  |
| Configuration      | <ul> <li>Setting up the PLC is done as follows:</li> <li><u>General</u> <ul> <li>Create new program</li> <li>Add program setting and LED control to recommended startup project template.pro</li> <li>Download program to PLC and start up</li> <li>Create data structure</li> <li>Create variables</li> </ul> </li> <li><u>CANopen</u> <ul> <li>Link CANopen master</li> <li>Integrate CANopen EDS files</li> <li>Link Altivar 71 for CANopen</li> <li>CANopen expansion in main program</li> <li>Create function block (ST)</li> <li>Create function block (ST)</li> <li>Create program block (FBD) for ATV71</li> <li>Link Lexium05 for CANopen</li> <li>Special features in function block (ST) for LXM05</li> <li>Create program block (FBD) for ATV31</li> <li>Create program block (FBD) for ATV31</li> <li>Link Advantys STB I/O island for CANopen</li> </ul> </li> </ul>                                                                                                    |  |
|                    | Internal communication <ul> <li>Altivar 71 for internal data exchange</li> <li>Use plug-in graphic display terminal</li> <li>Create viewer within CoDeSys</li> </ul> External HMI                                                                                                    |  |

• Data exchange with an external HMI

| Creating a<br>New Program | 1 | To create a new application,<br>once the PS1131-CoDeSys<br>software has started up, select:<br><b>File-&gt;New</b>                                                                                                    | CoDeSys         File       Edit       Project       Insert         New       New from template         Open       Close                                                                                                    |
|---------------------------|---|----------------------------------------------------------------------------------------------------|----------------------------------------------------------------------------------------------------|
|                           | 2 | Select <b>Controller Inside</b> as the target system in the next window that appears.                                                                                                    | Target Settings     Image: Configuration       Target Settings     Image: Configuration       Configuration     None       OK     Cancel       Configuration     None       Configuration     None       Configuration     None       Configuration     None       Configuration     None                                                                                                    |
|                           | 3 | You can make further settings<br>here. We are going to accept<br>the default settings.                                                                                                    | Corriguation:     Configuation:     Image: Configuation:       Target Platform:     Memory Lapox!     General:       Platform:     Image: Configuation:     Image: Configuation:       Platform:     Image: Configuation:     Image: Configuation:       Code     Image: Configuation:     Image: Configuation:       Code     Image: Configuation:     Image: Configuation:       Code     Image: Configuation:     Image: Configuation:       Code     Image: Configuation:     Image: Configuation:       Code     Image: Configuation:     Image: Configuation:       Code     Image: Configuation:     Image: Configuation:       Code     Image: Configuation:     Image: Configuation:       Code     Image: Configuation:     Image: Configuation:       Code     Image: Configuation:     Image: Configuation:       Image: Configuation:     Image: Configuation:     Image: Configuation:       Image: Configuation:     Image: Configuation:     Image: Configuation:       Image: Configuation:     Image: Configuation:     Image: Configuation:       Image: Configuation:     Image: Configuation:     Image: Configuation:       Image: Configuation:     Image: Configuation:     Image: Configuation:       Image: Configuation:     Image: Configuation:     Image: Configuation:       Image: Co                                                                                                    |
|                           | 4 | Accept the proposed start<br>block.<br><b>Note:</b><br>Do not delete or rename the<br>PLC_PRG program block<br>unless you are not using a task<br>configuration. PLC_PRG is<br>usually the main program in a<br>single-task program.                                                                                                    | New POU       Name of the new POU:       Type of POU       © Program       © Function Block       © Function Return Type:       BOOL         © SFC       © ST       © CFC                                                                                                    |
|                           | 5 | Confirm your settings to<br>complete the programming<br>setup for PS1131-CoDeSys.<br>You now need to set up various<br>general programs.<br>Reconfiguration is beyond the<br>scope of this description. We<br>are, therefore, going to use the<br>startup project<br>TemplateProject.pro<br>recommended and supplied<br>with PS1131-CoDeSys. | CoDeSys - (Untitled)* - [PLC_PRG (PRG-ST)]         File Edit Project Insert Extras Online Window Help         Image: State of the state of the state of the |

| Expanding the<br>Recommended<br>Startup Project<br>TemplateProj<br>ect.pro | 1 | Following installation of<br>PS1131-CoDeSys, the startup<br>project will be available under:<br><installation path="">\Targets<br/>\ControllerInside\Examples<br/>\TemplateProject.pro</installation> | EX C: Program Hiels Schweider Electric (Hs 11 31) (cobes/ys V2:3) { largets/ (controller/toxingles)         He Exit: Her Favorites Toxis Help         4-Exit: Her Favorites Toxis Help         4-Exit: Her Favorites Toxis Help         4-Exit: Her Favorites Toxis Help         4-Exit: Her Favorites Toxis Help         4-Exit: Her Favorites Toxis Help         4-Exit: Her Favorites Toxis Help         4-Exit: Her Favorites Toxis Help         4-Exit: Her Favorites Toxis Help         Address       C (Frogram Hiels/Schreider Electric/PS1121/cocker/set 2: 3,14 regrets/Controller/Indel/Examples         Feiders       X         1-0       25 Licrarine Manager         2-0       Comple         2-0       Downerts         2-0       Help         2-0       Lorangie/Connardk117/1_SynchrolitesLapo         2-0       Complete         2-0       Consplete         2-0       Tangets         2-0       Consplete         2-0       Consplete         2-0       Examplete Finitett.pro         2-0       Examplete Finitett.pro         2-0       Examplete Finitett.pro         2-0       Examplete Finitett.pro                                                                                                    |
|----------------------------------------------------------------------------|---|----------------------------------------------------------------------------------------------------|----------------------------------------------------------------------------------------------------|
|                                                                            | 2 | Once the PS1131-CoDeSys<br>software has started up,<br>select:<br>File->Open                                                                                                    | CoDeSys<br>File Edit Project Insert<br>New<br>New from template<br>Open<br>Close                                                                                                    |
|                                                                            | 3 | to select and confirm the startup project.                                                                                                    | Open       Image: Comparison of the second second sec |
|                                                                            | 4 | If the version of the library has<br>changed, a corresponding<br>message will appear on the<br>screen. Click OK to confirm.                                                                           | CoDeSys  CoDeSys  The version of at least one library has changed since the project was last opened  CK  CK                                                                                                    |
|                                                                            | 5 | The project is write-protected.<br>However, you can save it<br>under a new name.                                                                                                    | CoDeSys CoDeSys Attention: The project file is read only. Changes will not be saved.                                                                                                    |

| 6 | Once you have clicked <b>OK</b> ,<br>the startup project will open<br>and appear on the screen. | File       Edit       Project       Insert       Extras       Online       Window       Help         Image: Start POUs       Image: Start PRG)       Image: Start PRG)       Image: Start PRG)         Image: Start POUs       Image: Start PRG)       Image: Start PRG)       Image: Start PRG)         Image: Start PRG)       Image: Start PRG)       Image: Start PRG)       Image: Start PRG)         Image: Start PRG)       Image: Start PRG)       Image: Start PRG)       Image: Start PRG)         Image: Start PRG)       Image: Start PRG)       Image: Start PRG)         Image: Start PRG)       Image: Start PRG)       Image: Start PRG)         Image: Start PRG)       Image: Start PRG)       Image: Start PRG)         Image: Start PRG)       Image: Start PRG)       Image: Start PRG)         Image: Start PRG)       Image: Start PRG)       Image: Start PRG)         Image: Start PRG)       Image: Start PRG)       Image: Start PRG)         Image: Start PRG)       Image: Start PRG)       Image: Start PRG)         Image: Start PRG)       Image: Start PRG)       Image: Start PRG)         Image: Start PRG)       Image: Start PRG)       Image: Start PRG)         Image: Start PRG)       Image: Start PRG)       Image: Start PRG)         Image: Start PRG PRG)       Imag                                 |
|---|-------------------------------------------------------------------------------------------------|----------------------------------------------------------------------------------------------------|
| 7 | File->Save as<br>to save the project with a new<br>name.                                        | CoDeSys - TemplateProject.pro File Edit Project Insert Extras Online New New from template Open Close Save Save Save Save Save Save/Mail Archive                                                                                                    |
| 8 | Select <b>Library Manager</b> on<br>the <b>Resources</b> tab in the<br>Object Organizer.        | Selectors - ANY/1, 61, 4014/01 [Milling Theorem           The Carl Property Development (interest Window Web)           The Carl Property Development (interest Window Web)           The Carl Property Development (interest Window Web)           The Carl Development (interest Window Web)           The Carl Development (interest Window Web)           The Development (interest Window Web)           The Development (interest Window Web)           The Development (interest Window Web)           The Development (interest Window Web)           The Development (interest Window Web)           The Development (interest Window Web)           The Development (interest Window Web)           The Development (interest Window Web)           The Development (interest Web)           The Development (interest Web)           The Development (interest Web)           The Development (interest Web)           The Development (interest Web)           The Development (interest Web)           The Development (interest Web)           The Development (interest Web)           The Development (interest Web)           The Development (interest Web)           The Development (interest Web)           The Development (interest Web)           The Development (interest Web)           The Development (interest Web) |

| 9  | The libraries listed opposite<br>are integrated in<br>PS1131-CoDeSys.                                                                                                    | Library Manager           UsrLibControllerInside.lib*31.3.05 14:19:56           Standard.lib 15.3.04 17:23:16           SYSLIBCALLBACK.LIB 15.3.04 17:23:18           SysLibControllerInside.lib 28.9.04 15:59:20           CanOpenMasterUtils.lib 9.2.05 11:22:18           CIA405v2.lib 2.4.04 08:57:12           CANOPEN.LIB 2.4.04 08:57:16                                                                                                    |
|----|----------------------------------------------------------------------------------------------------|----------------------------------------------------------------------------------------------------|
| 10 | This is a simple program to<br>make LED 1.4 on the front<br>panel of the ATV71 flash.<br>Different LED flashing<br>frequencies are possible to<br>indicate different states.<br>This setting is made in the<br><b>Application_Common</b><br>program, which is called from<br>the <b>Application_Main</b><br>program. | VAR<br>Wink_3s: BOOL<br>Wink_3s: BOOL<br>Wink_3s: BOOL<br>Wink_3s: BOOL<br>Wink_3s: BOOL<br>Wink_3s: BOOL<br>Wink_3s: BOOL<br>Wink_3s: BOOL<br>Wink_3s: Direct<br>Wink_3s: Direct |

| Download &<br>Start Up | & 1 | For the purpose of<br>downloading, the PC must be<br>connected to the Controller<br>Inside card. Connection cable<br><b>VW3A8106</b> is used for this<br>purpose.<br>Select:<br><b>Online-&gt;Communication</b><br><b>Parameters</b><br>in the menu bar.<br>The current data appears. If no<br>data appears, you can add a<br>new channel by clicking <b>New</b> . | Convention Parameters                                                                                                    |
|------------------------|-----|----------------------------------------------------------------------------------------------------|----------------------------------------------------------------------------------------------------|
|                        | 2   | You can change the name of<br>the new channel.<br>Click <b>OK</b> to confirm.                                                                                                    | Communication Parameters: New Channel     Image: Communication Parameters: New Channel       Name     Image: Communication Parameters: New Channel       Device     Image: Communication Parameters: Cancel       Name     Info       Serial (RS232)     3S Serial RS232 driver |
|                        | 3   | The new channel appears.<br>Click <b>OK</b> to close the window.                                                                                                    | Communications Parameters                                                                                                    |
|                        | 4   | The connection with the PLC is established by selecting:<br>Online -> Login.                                                                                                    | Extras     Online     Window     Help       Login     Alt+F8       Logout     Ctrl+F8                                                                                                    |
|                        | 5   | The project must be free from<br>errors.<br>When the connection is<br>established, the software will<br>check that the programs on the<br>PC and PLC are identical.<br>If they are not, it will prompt<br>you to download the program<br>to the PLC.<br>Select <b>Yes</b> to start the down-<br>load.                                                              | CoDeSys  The program has changed! Download the new program? Yes No Cancel CoDeSys Downloading All 2304 of 42422 bytes                                                                                                    |

| 6 | Once the download is<br>complete, the program must be<br>started.<br>Do this by selecting<br><b>Online -&gt; Run</b> .                                                                                                    | Extras     Online     Window     Help       Login     Alt+F8       Logout     Ctrl+F8       Download     Run     F5       Stop     Shift+F8                                                                                                    |
|---|----------------------------------------------------------------------------------------------------|----------------------------------------------------------------------------------------------------|
| 7 | Information appears in the status bar in the bottom right-<br>hand corner of PS1131.                                                                                                    | ONLINE: CI SIM RUNNING BP FORCE OV READ                                                                                                    |
| 8 | You can also view the state of<br>the Controller Inside card in the<br>preconfigured PS1131-<br>CoDeSys viewer.<br>To do this, open the<br><b>VIZU_TASK_TIMING</b> window<br>via the <b>Visualizations</b> tab in<br>the Object Organizer. | Main Task      Main Task      Main Task      Main Task      Main Task      Main Task Mar cycle the 1950es      Main Task Mar cycle the result      Main Task Mar cycle the result      Synchronized Task      Cynetworked Task mer the durator: 160es      Main Task Mar cycle the result      Main Task Mar cycle the result |

| Create       | 1 | Use the function                                                                                            | Extras | Online Window Help                                                             |                                            |
|--------------|---|----------------------------------------------------------------------------------------------------|--------|--------------------------------------------------------------------------------|--------------------------------------------|
| Boot-Project |   | Create boot project                                                                                         |        | Login<br>Logout                                                                | Alt+F8<br>Ctrl+F8                          |
|              |   | To copy the program into flash<br>memory so that the PLC<br>automatically loads the project<br>on start-up. |        | Download<br>Run<br>Stop<br>Reset<br>Reset (cold)<br>Reset (original)           | F5<br>Shift+F8                             |
|              |   |                                                                                                    |        | Toggle Breakpoint<br>Breakpoint Dialog<br>Step over<br>Step in<br>Single Cycle | F9<br>F10<br>F8<br>Ctrl+F5                 |
|              |   | Note:<br>Under Project->Options in the<br>category Source download:                                         |        | Write Values<br>Force Values<br>Release Force<br>Write/Force-Dialog            | Ctrl+F7<br>F7<br>Shift+F7<br>Ctrl+Shift+F7 |
|              |   | If you activate the radio button                                                                            |        | Show Call Stack<br>Display Flow Control                                        |                                            |
|              |   | Implicit on create boot<br>project<br>The project is automatically                                          |        | Simulation Mode<br>Communication Parameter<br>Sourcecode download              | 5                                          |
|              |   | downloaded to the PLC<br>when the function <b>Create boot</b><br><b>project</b> is finished.                |        | Create boot project<br>Write file to PLC<br>Read file from PLC                 |                                            |

| Creating the<br>Data<br>Structure | 2 | The PLC must be stopped in<br>order to perform the download.<br>Select <b>Yes</b> .<br>A message informs you that<br>the project is loading | CoDeSys  CoDeSys Do you want to stop the program on the target prior to flashing? Yes No Cancel  CoDeSys flashing program                                                                                                    |
|-----------------------------------|---|----------------------------------------------------------------------------------------------------|----------------------------------------------------------------------------------------------------|
|                                   | 4 | When finished (and if required)<br>you must start the PLC again<br>with<br>Online->Run                                                      | Extras Online Window Help                                                                                                    |
|                                   | 1 | Select the <b>Data types</b> tab in<br>the Object Organizer.<br>Data structures are used to<br>group common data types.                     | Data types POUs POUs Resources POUs                                                                                                    |
|                                   | 2 | Click with the right mouse<br>button and select:<br>Add Object                                                                              | Add Object<br>Rename Object                                                                                                    |
|                                   | 3 | Give the data type a name.                                                                                                    | New data type     Image: ATV_data       Name of the new data type:     ATV_data       Cancel                                                                                                    |
|                                   | 4 | The <b>ATV_data</b> data structure is<br>used to link the Altivar function<br>blocks to the I/O communi-<br>cation addresses or data.       | TYPE ATV_data :<br>STRUCT<br>data: WORD; (* DriveCom data, IN=status, OUT=command*)<br>speed: WORD; (* speed value, IN=actual, OUT=setpoint *)<br>error: WORD; (* error code, IN=actual, OUT= not used *)<br>END_STRUCT<br>END_TYPE |
|                                   | 5 | The following data structures are<br>• ATV_data I/O data f<br>• ATV_HMI Data excl<br>• LXM_data I/O data f<br>• LXM_HMI Data excl           | used:<br>for Altivar FBs<br>hange with HMI for Altivar<br>for Lexium FBs<br>hange with HMI for Lexium                                                                                                    |

| Creating<br>Variables | Variables are declared either in locally in the declaration section of a block or in glob<br>variable lists.                                                                                                    |  |  |  |
|-----------------------|----------------------------------------------------------------------------------------------------|--|--|--|
|                       | Note:<br>A local variable can be defined with the same name as a global variable. Within a<br>block, the variable defined locally always takes priority. You cannot give two globally<br>defined variables the same name (for example, a compilation error will occur if a<br>variable called "var1" both appears in a global variable list and has been declared in<br>the control configuration).                                                                                                    |  |  |  |
|                       | In respect of the names of variables, do not include blank spaces or (in German)<br>umlauts. Variables can only be declared once and must not be identical with keywords.<br>The names of variables are not case-sensitive (i.e. VAR1, Var1 and var1 will be one<br>and the same variable). In names, underscores are significant, e.g., "A_BCD" and<br>"AB_CD" will be two different variables. Do not use more than one underscore in<br>succession at the start of a name or within a name. Variables can be used wherever<br>permitted by the declared type.<br>You can call up a list of available variables via the input assistant.                                                                                                    |  |  |  |
|                       | Image: Second Second |  |  |  |

Watch- and Recipe Manager

OUT IN MALE TA

Dei

📄 POUs 📲 Data types 🐖 Visualizations 🌄 Resources

D(+1; (\* 1: First Power up of controller in (\* 2: Initialization of the drive (\* 2: Run (\* 4: Stop ), the drive power off

ARRAY [1.5] OF LXM, HM

.IOX

ing for the drive to power on ")

3

| <ul> <li>In the declaration section of a block, all variables used only in that block are declared. These might be:</li> <li>Input or output variables</li> <li>I/O variables</li> <li>Local variables</li> <li>Remanent variables and</li> <li>Constants</li> <li>The declaration syntax is based on the IEC 61131-3 standard.</li> <li>Please note that it is possible to use object templates during the initial stages of declaration when creating a new 'Global variables', 'File type', 'Function', 'Function block' or 'Program' object.</li> </ul> | Application_Common (PRG-FUP)           0001         PROGRAM Application_Common           0002         VAR           0003         blink_3s: BOOL;           0004         blink1: TON;           0005         blink2: TOF;           0006         END_VAR           0007         0008 |
|----------------------------------------------------------------------------------------------------|----------------------------------------------------------------------------------------------------|
|----------------------------------------------------------------------------------------------------|----------------------------------------------------------------------------------------------------|

| Linking a<br>CANopen<br>Master | 1 | Select <b>PLC Configuration</b> on<br>the <b>Resources</b> tab in the<br>Object Organizer.                                                                                                    | Resources     Global Variables     Global_Variables     Variable_Configuration (VAR_CONFIG)     Global_Variables     Variable_Configuration (VAR_CONFIG)     library CANOPEN.LIB 2.4.04 08:57:16: global variables     library CANOPEN.LIB 2.4.04 08:57:12: global variables     library CIA405v2.lib 2.4.04 08:57:12: global variables     library CIA405v2.lib 2.4.04 08:57:12: global variables     library Standard.lib 15:3.04 17:23:16: global variables     library SYSLIBCALLBACK.LIB 15:3.04 17:23:18: global variables     library SysLibControllerInside.lib '31:3.05 14:19:56: global variables     library UsrLibControllerInside.lib '31:3.05 14:19:56: global variables     library Manager     Log     Sampling Trace     Target Settings     Workspace     Vorkspace                                                                                                    |
|--------------------------------|---|----------------------------------------------------------------------------------------------------|----------------------------------------------------------------------------------------------------|
|                                | 2 | The PLC configuration appears<br>on the right-hand side of the<br>window.                                                                                                    | Controller Inside                                                                                                    |
|                                | 3 | Select:<br>Insert->Append CanMaster<br>to link a CANopen master or<br>right-click on Controller Inside.                                                                                                    | CoDeSys - ATV71_CI_001.pro* - [PLC Configuration]   File Edit Project Insert Extras Online Window Help   Insert Element   Append CanMaster    Controller Inside  Insert Element  Append CanMaster  Insert Element  Append CanMaster  Paper Calculate addresses  Cut Ctrl+X Copy Ctrl+C Paste Ctrl+V Delete Del                                                                                                    |
|                                | 4 | When you select <b>CanMaster</b> , a properties dialog box will appear on the right-hand side.<br>You can accept the <b>Base parameter</b> default settings.<br>The <b>CAN parameters</b> tab displays the parameters. | Controller Inside     Opgrate SupulsF0     Opgrate SupulsF0     Analogs InputsF0     Controller Inside     Analogs InputsF0     Controller Inside     Controller Inside     Controller Inside     Controller Inside     Sync. Collect     Sync. Collect     Sync. C |

| 5 | It is here that global settings<br>and monitoring parameters for<br>the CANopen bus are defined.<br>Select the required baud rate<br>for transmission on the bus.<br>We are using the following<br>settings for this project: | Controller Inside     Digitals InsurtsFlig     Digitals CouputsFlig     Digitals CouputsFlig     Divatiogs InsultsFlig     Divatiogs InsultsFlig     DivationsFlig     DivationsFlig     DivationsFlig     DivationsFlig     DivationsFlig     DivationsFlig     DivationsFlig     DivationsFlig | Base parameters CAN parameters<br>based rate:<br>Com. Cycle Period (prec)<br>Sync: Window Length (prec)<br>Sync: Window Length (prec)<br>Sync: ODI-ID:<br>Node-Id | a     |  |
|---|----------------------------------------------------------------------------------------------------|----------------------------------------------------------------------------------------------------|----------------------------------------------------------------------------------------------------|-------|--|
|   | <ul> <li>Baud rate: 500,000 bps</li> <li>Automatic startup</li> <li>Support DSP</li> </ul>                                                                                                    |                                                                                                    | Hearbeat Marter (m)                                                                                                    | [300] |  |
|   | The heartbeat is set in the <b>Application_CanOpen</b> program.                                                                                                    |                                                                                                    |                                                                                                    |       |  |

| Integrating<br>the CANopen<br>EDS Files | 1 | In order that devices<br>(subelements) can be<br>appended to the CANopen<br>master, they must be declared<br>in PS1131 (CoDeSys). The<br>device-specific EDS files are<br>used for this purpose.<br>Select <b>Project -&gt; Options</b> to<br>open the Options dialog box<br>and check the target directory.                                                                                                    | File       Edit       Project       Insert       Extras       Online       Window         Image: Second stress of the second stress of the second stre |  |  |  |
|-----------------------------------------|---|----------------------------------------------------------------------------------------------------|----------------------------------------------------------------------------------------------------|--|--|--|
|                                         | 3 | The target directory appears in<br>the Directories category under<br>Target and Configuration<br>files.<br>If you did not change any of the<br>default settings during<br>installation, the target directory<br>will be:<br>C:\Program Files<br>\Schneider Electric\PS1131<br>\CoDeSys V2.3\Targets<br>\ControllerInside\PLC_Config\<br>Copy the EDS files for<br>Altivar 71<br>Altivar 31<br>Lexium 05 and<br>Advantys STB<br>to this directory.<br>Note:<br>The EDS files for the VSDs and<br>servos appear on the CDs<br>supplied with the relevant<br>products.<br>For Advantys STB, these files<br>are created with the Advantys<br>Configuration Software.<br>You will need to restart<br>PS1131 (CoDeSys) once the<br>process is complete! | System         Standards           I want         Standards           I want         Standards                                                                                                    |  |  |  |

| Linking<br>Altivar 71 for<br>CANopen | 1 | Once you have copied the EDS<br>file, right-click with the mouse<br>on the <b>CanMaster</b> and select<br>the <b>ATV71</b> subelement.<br>This function can also be<br>selected in the menu under<br><b>Insert-&gt;Append Subelement</b> .                                                                                                    | Controller Inside  Controller Inside  Controller Inside  Controller Inside  Controller Inside  Analogs outputs[FD]  Analogs outputs[FD]  Analogs outputs[FD]  CanMaster[VAR]  Insert CanMaster  Append Subelement  AtV31_v1.2 (ED5)  AtV31_v1.2 (ED5)  AtV31_v1.2 (ED5)  AtV31_v1.2 (ED5)  AtV31_v1.3 (ED5)  AtV31_v1.3 (ED5)  AtV31_v1.3 (ED5)  AtV31_v1.3 (ED5)  AtV31_v1.3 (ED5)  Cut Copy Cot+c Paste Cut                                                                                                    |  |  |  |
|--------------------------------------|---|----------------------------------------------------------------------------------------------------|----------------------------------------------------------------------------------------------------|--|--|--|
|                                      | 2 | Once you have selected the<br>ATV71, a properties dialog box<br>will appear on the right-hand<br>side.<br>On the <b>Base parameters</b> tab,<br>enter % <b>IB160</b> as the input<br>address and % <b>QB160</b> as the<br>output address.<br>(See the list in the<br>Communication chapter for<br>more information.)<br>Note:<br>A start address of %QW80 is<br>the same as one of %QB160<br>and %QD40. | PLC Configuration         Controller Inside         Image: Digitals Inputs[FIX]         Image: Digitals Outputs[FIX]         Image: Digitals Output |  |  |  |

| 5 | On the <b>Send PDO-Mapping</b><br>tab (drive -> PLC), the Error<br>Code entry is added to the<br>default setting for the first PDO.<br>This is done by selecting the<br><b>Error Code</b> entry in the left-<br>hand column and clicking >> to<br>add it to the right-hand column.<br>The second and third PDOs<br>remain deactivated. | Base parameters     CAN parameters     Receive PDO Mapping     Send PDO Matching     Sensice Data 0th <ul> <li>Conscience</li> <li>Configuration, management</li> <li>Customer, Unit</li> <li>D C, but, management</li> <li>D C, but, management</li> <li>D Constraint (Init)</li> <li>D C, but, management</li> <li>D C, but, management</li> <li>D E NA, System</li> <li>Encoder, management</li> <li>E NT, parameters</li> <li>Properties</li> <li>Fault, behaviour</li> <li>Deleto</li> <li>Properties</li> <li>Fault, behaviour</li> <li>Deleto</li> <li>Internal, cards, version</li> <li>Internal, cards, version</li> <li>Lost, fault, neroods, 2</li> <li>Tell, version</li> <li>Ling, version</li> <li>Ling, web, management</li> <li>Hindwide (Ling, Ling, Version)</li> <li>Internal, cards, version</li> <li>Ling, web, management</li> <li>Internal, cards, version</li> <li>Ling, web, management</li> <li>Ling, web, management</li> <li>Internal, cards, version</li> <li>Ling, web, management</li> <li>Ling, web, management</li> <li>Internal, cards, version</li> <li>Ling, web, management</li> <li>Ling, web, management</li> <li>Ling, web,</li></ul> |
|---|----------------------------------------------------------------------------------------------------|----------------------------------------------------------------------------------------------------|
| 6 | Once added, the <b>Error Code</b> appears as follows.                                                                                                    | <ul> <li>PD0 0x1800 (Id: \$NodelD + 0x0180)</li> <li>Statusword</li> <li>Control Effort</li> <li>Error Code</li> <li>PD0 0x1801 (Id: \$NodelD + 0x80000</li> <li>PD0 0x1802 (Id: \$NodelD + 0x80000</li> <li>Transmit PD03-1</li> <li>Transmit PD03-2</li> <li>Transmit PD03-4</li> </ul>                                                                                                    |
| 7 | The address assignment<br>appears in the PLC<br>configuration.<br>%QW80 = Control word<br>%QW81 = Setpoint speed<br>%IW80 = Status word<br>%IW81 = Actual speed<br>%IW82 = Error word<br>The following addresses are<br>reserved for the drive but are<br>not used (PDOs are<br>deactivated):<br>%QW82 %QW85 and<br>%IW83 %IW86        | CanMaster[VAR]     CanMaster[VAR]     CanMaster[VAR]     AT %00160 Can-Output     AT %00160 Can-Output     AT %00460 Can-Output     AT %00460 Can-Output     AT %00460 Can-Output     AT %00460 Can-Output;     AT %00460 Can-Output;     AT %00460 Can-Output;     AT %00460 Can-Input     AT %00484 UINT; (* Received PD03-2 [COBId=0x80000402] ?)     AT %00484 UINT; (* Received PD03-3 [COBId=0x80000402] ?)     AT %00484 UINT; (* Received PD03-4 [COBId=0x80000402] ?)     AT %00485 UINT; (* Control Effort [COBId=0x182] ?)     AT %04983: UINT; (* Control Effort [COBId=0x182] ?)     AT %04983: UINT; (* Transmit PD03-1 [COBId=0x80000382] ?)     AT %04985 UINT; (* Transmit PD03-4 [COBId=0x80000382] ?)     AT %04985 UINT; (* Transmit PD03-4 [COBId=0x80000382] ?)     AT %04985 UINT; (* Transmit PD03-4 [COBId=0x80000382] ?)                                                                                                    |

| CANopen<br>Expansion in<br>the Main<br>Program | 1 | The <b>startup project</b> makes<br>provision for the integration of<br>CANopen.<br>Select:<br><b>Application_CanOpen();</b><br>to call up the <b>PLC_PRG</b><br>program.                                                                                                    | PLC_PRG (PRG-ST)      O001     Program PLC_PRG      O013     O014     O013     O014     (*                                                                                                    |
|------------------------------------------------|---|----------------------------------------------------------------------------------------------------|----------------------------------------------------------------------------------------------------|
|                                                | 2 | Call up the <b>CANopen block</b> in<br>the <b>Application_CanOpen</b><br>program.<br>CanOpen(heartbeat_ms:=300)                                                                                                    | Application_CanOpen (PRG-S1)      Program Application_CanOpen      Version 01      Program Application_CanOpen      Version 01      Onose      Manage the canopen network.      Onose      (* |
|                                                | 3 | When the PLC starts up, the<br><b>ControllerInside_Start</b><br>program is called once and the<br>connected CANopen nodes are<br>declared.<br>The node with address <b>2</b> is<br>added here.<br><b>CanOpenAddSlave(CanOpen<br/>NodeID:= 2);</b><br>Subsequently, all node<br>addresses (214) will be<br>entered here. | ControllerInside_Start (PRG-ST)      O000     (*******************************                                                                                                    |

| Creating a<br>function<br>block | 1                                                                                                    | Function block<br>Select the Blocks tab in the<br>Object Organizer.<br>To ensure clarity, a separate<br>folder is created for the FBs.<br>Click with the right mouse<br>button on the existing folder<br>and select New Folder. | Drive Events     Drive_Start (PRG)     Drive_Stop (PRG)     Orive_Stop (PRG)     Orive_Stop (PRG)     Application_Aperiodic     Application_CanOper     Application_CanOper     Application_Main (PF     Application_SyncTas     PLC_PRG (PRG)     PLC_PRG (PRG)     Add Action     New Folder     Convert Object |  |  |
|---------------------------------|----------------------------------------------------------------------------------------------------|----------------------------------------------------------------------------------------------------|----------------------------------------------------------------------------------------------------|--|--|
|                                 | 2                                                                                                    | Click with the right mouse<br>button again to <b>rename</b> the<br>new folder.                                                                                                    | Your Application Folder      Mew Folder      Application_Ap      Application_Ca      Fdit Object      Edit Object                                                                                                    |  |  |
|                                 | <ul> <li>In this case we are g use the FBs subdired</li> <li>To add a function blowith the right mouse select Add Object</li> <li>Select Function Blo Type of POU in the rwindow. You also ne define the POU name language. In this cas are ATV71 and ST respectively.</li> </ul> | In this case we are going to use the <b>FBs</b> subdirectory.                                                                                                    | Rename Object     Image: Concel       Old Name:     New Folder     OK       New Name:     FBs     Cancel                                                                                                    |  |  |
|                                 |                                                                                                    | To add a function block, click<br>with the right mouse button and<br>select <b>Add Object</b> .                                                                                                    | Your Application Folder     FBs     Add Object     Applicatic     Rename Object                                                                                                    |  |  |
|                                 |                                                                                                    | Select Function Block under<br>Type of POU in the next<br>window. You also need to<br>define the POU name and<br>language. In this case, these<br>are ATV71 and ST<br>respectively.                                             | Name of the new POU:     ATV71     OK       Type of POU     Cancel     Cancel       © Program     C IL     Cancel       © Function     C FLD     Cancel       © Function     C FSEC     ST       © OFC     C CFC     C CFC                                                                                        |  |  |
|                                 | 6 The following function blocks are u<br>• ATV71 FB to cont<br>• ATV31 FB to cont<br>• LXM05 FB to cont<br>• from_ATV Status/act<br>• to_ATV Command<br>• from_LXM Status/act<br>• to_LXM Command                                                                                 |                                                                                                    | used:<br>trol Altivar 71<br>trol Altivar 31<br>trol Lexium 05<br>tual value from Altivar to FB<br>ds/setpoints to Altivar<br>tual value from Lexium 05 to FB<br>ds/setpoint to Lexium 05                                                                                                    |  |  |

| Creating a<br>function<br>block (ST) | 1 | An example of how to create a<br>function block for the Altivar 71<br>appears below.<br>Once the FB has been created,<br>the <b>inputs and outputs</b> are<br>defined.<br>The internal variables required<br>will also need to be configured.             | FUNCTION_BLOCK ATV71       (* simple function block for ATV71 *)         VAR_INPUT       atv_data;       (* communication from ATV *)         Start:       BOOL;       (* start drive *)         EStop:       BOOL;       (* emergency stop, 1=OK, 0=E-Stop *)         Dir:       BOOL;       (* direction, 0=right, 1=left *)         Ackn:       BOOL;       (* acknowledge error *)         Speed_Set:       INT;       (* acknowledge error *)         CommOK:       BOOL;       (* communication OK *)         END_VAR       VAR_OUTPUT         ATV_OUT:       atv_data;       (* communication to ATV *)         Run:       BOOL;       (* drive is running *)         Mot_ES:       BOOL;       (* drive error code*)         Err:       BOOL;       (* drive error code*)         Speed_Act:       INT;       (* actual drive speed *)         AC_PWR_OK:       BOOL;       (* AC power present*)                                                                                                    |
|--------------------------------------|---|----------------------------------------------------------------------------------------------------|----------------------------------------------------------------------------------------------------|
|                                      | 2 | actually look like to the user.                                                                                                    | ATV71<br>-ATV_IN ATV_OUT<br>-Start Run<br>-EStop Mot_ES<br>-Dir Err<br>-Ackn ErrCode<br>-Speed_Set Speed_Act<br>-CommOK AC_PWR_OK                                                                                                    |
|                                      | 2 | In the Altivar 71, the<br>relationships between the state<br>transitions are mapped in the<br><b>state machine</b> .<br>The operating states are<br>controlled by the user with the<br><b>control word</b> and monitored<br>with the <b>status word</b> . | Control word<br>(CMD)                                                                                                    |
|                                      | 3 | An operating state chart<br>appears opposite.<br>The ATV71 documentation<br>(Communication parameters)<br>contains a detailed description<br>of the individual operating<br>states.                                                                       | Drive power section line supply not not noteseasily present<br>issue chart<br>issue chart<br>issue cha |

| 4                                                                          | State                                                                                                    | bit 6<br>Switch on<br>disabled                                                                  | Dit 5<br>Quick stop                                                                                                    | bit 4<br>Voltage<br>enabled                                                                                                   | bit 3<br>Fault                                                                                                    | bit 2<br>Operation<br>enabled                                                                                                    | bit 1<br>Switched<br>on                                                                                                    | bit 0<br>Ready to<br>switch on                                                                    | ETA (W3201)<br>masked by<br>16#006F <sup>(5)</sup>  |   |
|----------------------------------------------------------------------------|----------------------------------------------------------------------------------------------------|-------------------------------------------------------------------------------------------------|----------------------------------------------------------------------------------------------------|----------------------------------------------------------------------------------------------------|----------------------------------------------------------------------------------------------------|----------------------------------------------------------------------------------------------------|----------------------------------------------------------------------------------------------------|---------------------------------------------------------------------------------------------------|-----------------------------------------------------|---|
|                                                                            | 1 - Not ready to<br>switch on                                                                                                    | 0                                                                                               | ×                                                                                                    | x                                                                                                    | 0                                                                                                    | 0                                                                                                    | 0                                                                                                    | 0                                                                                                 | 5.20                                                |   |
|                                                                            | 2 - Switch on<br>disabled                                                                                                    | 1                                                                                               | x                                                                                                    | x                                                                                                    | 0                                                                                                    | 0                                                                                                    | 0                                                                                                    | 0                                                                                                 | 16#0040                                             | 1 |
|                                                                            | 3 - Ready to<br>switch on                                                                                                    | 0                                                                                               | 1                                                                                                    | x                                                                                                    | 0                                                                                                    | 0                                                                                                    | 0                                                                                                    | 1                                                                                                 | 16#0021                                             |   |
|                                                                            | 4 - Switched on                                                                                                    | 0                                                                                               | 1                                                                                                    | 1                                                                                                    | 0                                                                                                    | 0                                                                                                    | 1                                                                                                    | 1                                                                                                 | 16#0023                                             |   |
|                                                                            | 5 - Operation<br>enabled                                                                                                    | 0                                                                                               | 1                                                                                                    | 1                                                                                                    | 0                                                                                                    | 1                                                                                                    | 1                                                                                                    | 1                                                                                                 | 16#0027                                             | 1 |
|                                                                            | 6 - Quick stop<br>active                                                                                                    | 0                                                                                               | 0                                                                                                    | 1                                                                                                    | 0                                                                                                    | 1                                                                                                    | 1                                                                                                    | 1                                                                                                 | 16#0007                                             | 1 |
|                                                                            | 7 - Fault reaction<br>active                                                                                                    | 0                                                                                               | ×                                                                                                    | x                                                                                                    | 1                                                                                                    | 1                                                                                                    | 1                                                                                                    | 1                                                                                                 |                                                     |   |
|                                                                            | 8 - Fault                                                                                                    | 0                                                                                               | ×                                                                                                    | ×                                                                                                    | 1                                                                                                    | 0                                                                                                    | 0                                                                                                    | 0                                                                                                 | 16#0008 (2)<br>or 16#0028                           |   |
| The of<br>indica<br>status<br>The st<br>CANo<br>block<br>The st<br>FB.     | perating sta<br>ted in bits (<br>word.<br>atus is rea<br>pen and w<br>input.<br>atus is rea                                                                                                    | A<br>ELSE<br>CASI<br>16<br>16<br>16<br>16<br>16<br>16<br>16<br>16<br>16<br>16<br>16<br>16<br>16 | TV_Error :=<br>E BYTE_TO<br>#40: ATV_<br>#40: ATV_<br>#40: ATV_<br>#40: ATV_<br>#41: ATV_<br>#42: ATV_<br>#42: ATV_<br>#42: ATV_<br>#42: ATV_<br>#42: ATV_<br>#40: ATV_<br>#40: ATV_<br>CASE;<br>F;<br>e_Ctrl = 16;<br>TV_noAC<br>F; | 1;<br>_INT(State_<br>NoVoltage<br>Locked<br>Locked<br>Wait<br>Ready<br>Ready<br>Run<br>Estop<br>Estop<br>#40 OR Stat<br>:= 1; | (*F<br>Ctrl) OF<br>:= 1;<br>:= 1;<br>:= 1;<br>:= 1;<br>:= 1;<br>:= 1;<br>:= 1;<br>:= 1;<br>:= 1;<br>:= 1;<br>:= 1;<br>:= 1;<br>:= 1;<br>:= 1;<br>:= 1; | AULT*)<br>(*Not read<br>(*Switch c<br>(*Ready tc<br>(*Ready tc<br>(*Operatio<br>(*Operatio<br>(*Operi | y to switch on*)<br>on disable - nS<br>o switch on - nS<br>d on - nS<br>d on - nS<br>n enabled - rUr<br>op active - rd`<br>op active - rd` | { -*)<br>{-*}<br>{-*}<br>{-*}<br>{-*}<br>{-*}<br>(, dCb -*)<br>(, dCb -*)                         |                                                     |   |
| 5                                                                          |                                                                                                    | Transition                                                                                      |                                                                                                    | bit 7                                                                                                    | bit 3                                                                                                    | bit 2                                                                                                    | bit 1                                                                                                    | bit 0                                                                                             |                                                     |   |
|                                                                            | Command                                                                                                    | address                                                                                         | Final state                                                                                                    | Fault<br>reset                                                                                                    | Enable<br>operation                                                                                                    | Quick<br>stop                                                                                                    | Enable<br>voltage                                                                                                    | Switch on                                                                                         | Example value                                       |   |
|                                                                            | Shutdown                                                                                                    | 2, 6, 8                                                                                         | 3 - Ready to<br>switch on                                                                                                    | x                                                                                                    | ж                                                                                                    | 1                                                                                                    | 1                                                                                                    | 0                                                                                                 | 16#0006                                             |   |
|                                                                            | Switch on                                                                                                    | 3                                                                                               | 4 - Switched on                                                                                                    | x                                                                                                    | х                                                                                                    | 1                                                                                                    | 1                                                                                                    | 1                                                                                                 | 16#0007                                             |   |
|                                                                            | Enable<br>operation                                                                                                    | 4                                                                                               | 5 - Operation<br>enabled                                                                                                    | ×                                                                                                    | 1                                                                                                    | 1                                                                                                    | 1                                                                                                    | 1                                                                                                 | 16#000F                                             |   |
|                                                                            | Disable<br>operation                                                                                                    | 5                                                                                               | 4 - Switched on                                                                                                    | x                                                                                                    | 0                                                                                                    | 1                                                                                                    | 1                                                                                                    | 1                                                                                                 | 16#0007                                             |   |
|                                                                            | Disable voltage                                                                                                    | 7, 9, 10, 12                                                                                    | 2 - Switch on<br>disabled                                                                                                    | x                                                                                                    | ×                                                                                                    | x                                                                                                    | 0                                                                                                    | x                                                                                                 | 16#0000                                             |   |
|                                                                            | Quick stop                                                                                                    | 11                                                                                              | 6 - Quick stop<br>active                                                                                                    | ×                                                                                                    | ×                                                                                                    | 0                                                                                                    | 1                                                                                                    | x                                                                                                 | 16#0002                                             |   |
|                                                                            |                                                                                                    | 7, 10                                                                                           | 2 - Switch on<br>disabled                                                                                                    |                                                                                                    |                                                                                                    |                                                                                                    |                                                                                                    |                                                                                                   |                                                     |   |
|                                                                            | Fault reset                                                                                                    | 15                                                                                              | 2 - Switch on<br>disabled                                                                                                    | 0 → 1                                                                                                    | ×                                                                                                    | ×                                                                                                    | x                                                                                                    | x                                                                                                 | 16#0080                                             |   |
| The V<br>means<br>the co<br>The co<br>the blo<br>transfe<br>CANo<br>The co | The VSD is controlled by<br>means of bits 0 to 3 and bit 7 in<br>the control word.<br>The commands are available at<br>the block output and are<br>transferred to the VSD via<br>CANopen.<br>The corresponding commands<br>are generated in the FB on the<br>basis of the control settings. |                                                                                                 |                                                                                                    |                                                                                                    |                                                                                                    | Zetto Wa<br>/_Locked T<br>TV_OUT.da<br>?;<br>/ Set to Res<br>/ Set to Res<br>/ TV_OUT.da<br>?;<br>/ Start Opei<br>V_Ready A<br>TV_OUT.da<br>(ATV_Rea<br>(ATV_Rea<br>(ATV_Rea<br>;;<br>);                                                                                                    | t-Mode<br>HEN<br>ta := 16#00<br>v<br>ta := 16#00<br>ration<br>ND Start A]<br>ta := 16#00<br>dy AND Star<br>ta := 16#08                     | ### ste<br>D6;<br>### ste<br>D7;<br>### ste<br>ID NOT Dir)<br>DF;<br>t AND Dir)<br>DF;<br>### sta | p 2 ###*)<br>p 3 ###*)<br>p 4 ###*)<br>THEN<br>THEN | ) |

|                                                   | 6 | Based on the input, the<br>setpoint speed (i.e. the<br>frequency) for the ATV, along<br>with the status information is<br>set and moved to the block<br>outputs.                                                                                                    | (* ATV Frequency *)<br>IF Start THEN<br>ATV_OUT.speed := INT_TO_WORD(Speed_Set);<br>ELSE<br>ATV_OUT.speed := 0;<br>END_IF;                                                                                                    |  |  |
|---------------------------------------------------|---|----------------------------------------------------------------------------------------------------|----------------------------------------------------------------------------------------------------|--|--|
| Creating a<br>Program<br>Block (FBD)<br>for ATV71 | 2 | In Your Application Folder,<br>click with the right mouse<br>button and select:<br>Add Object<br>to create a program block.<br>Select Program under Type<br>of POU in the next window.<br>You also need to define the<br>POU name and language.<br>In this case, these are<br>Control_ATV71 and FBD<br>respectively | Image: Second state of the new POU       Image: Second state of the new POU         Image: Second state of the new POU       Image: Second state of the POU         Image: Second state of the new POU       Image: Second state of the POU         Image: Second state of the new POU       Image: Second state of the POU         Image: Second state of the POU       Image: Second state of the POU         Image: Second state of the POU       Image: Second state of the POU         Image: Second state of the POU       Image: Second state of the POU         Image: Second state of the POU       Image: Second state of the POU         Image: Second state of the POU       Image: Second state of the POU         Image: Second state of the POU       Image: Second state of the POU         Image: Second state of the POU       Image: Second state of the POU         Image: Second state of the POU       Image: Second state of the POU         Image: Second state of the POU       Image: Second state of the POU         Image: Second state of the POU       Image: Second state of the POU         Image: Second state of the POU       Image: Second state of the POU         Image: Second state of the POU       Image: Second state of the POU         Image: Second state of the POU       Image: Second state of the POU         Image: Second state of the POU       Image: Second state of the POU         <                                                                                                    |  |  |
|                                                   | 3 | In order for the function block<br>to be executed, it must be<br>called by a program block.<br>In this case, it is called by the<br>main program:<br>Application_Main.<br>The entry can be made<br>directly or via F2 (input<br>assistant).                                                                         | Application_Main (PRG-ST)     Program Application_Main     Program Application_Main     Program     Program Application_Main     Program     Program     Pro |  |  |

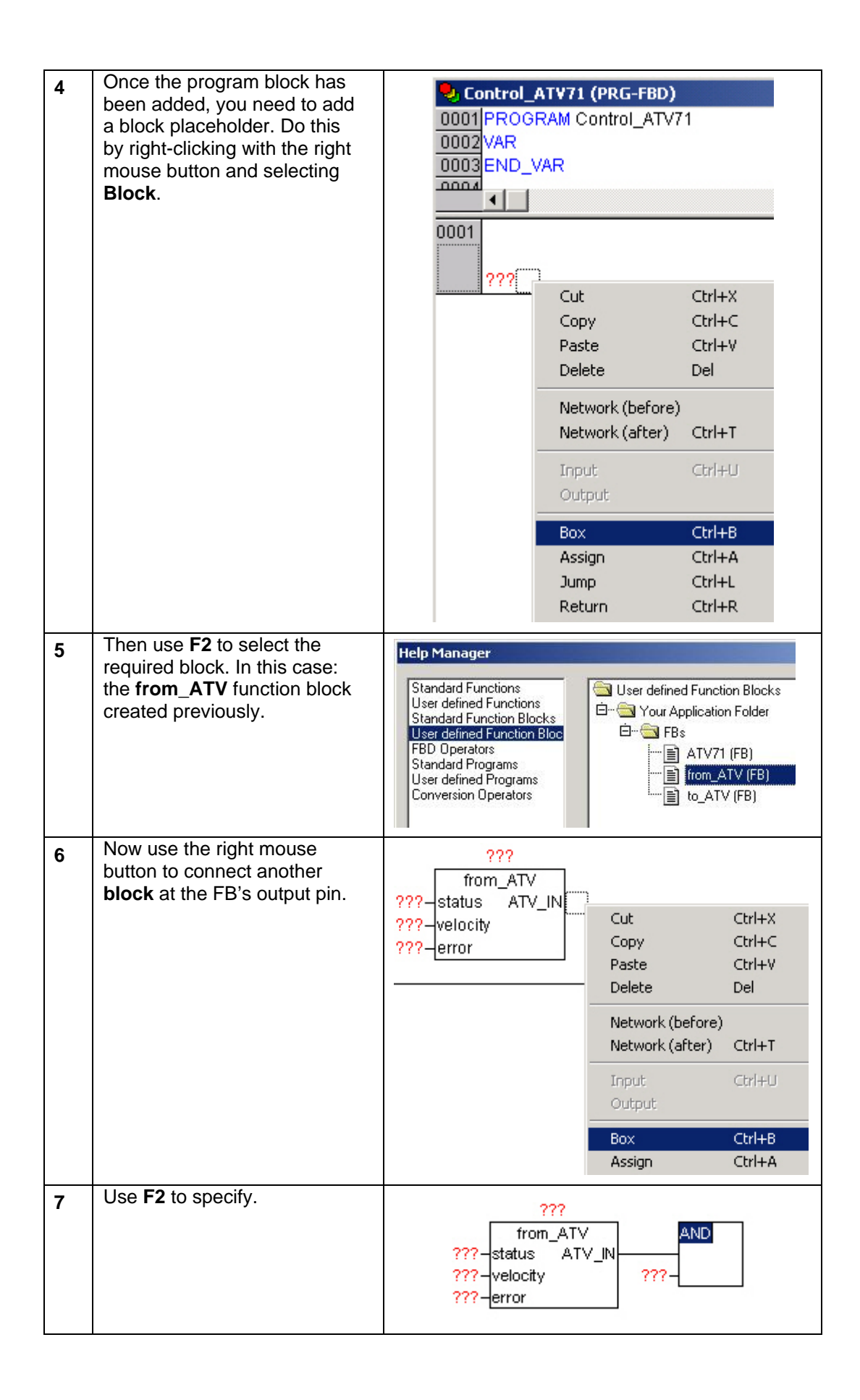

| 8  | And select FB <b>ATV71</b> .                                                                                                    | Help Manager         Standard Functions         User defined Function Blocks         Standard Function Blocks         User defined Function Blocks         User defined Function Blocks         User defined Function Blocks         User defined Function Blocks         User defined Function Blocks         User defined Function Blocks         User defined Function Blocks         User defined Function Blocks         User defined Function Blocks         User defined Function Blocks         Image: Conversion Operators         Image: Conversion Operators                                                                                                    |
|----|----------------------------------------------------------------------------------------------------|----------------------------------------------------------------------------------------------------|
| 9  | Add another <b>block</b> .                                                                                                    | 977         977           ftom_ATV         ATV_IN           ATV_IN         ATV_OUT           Q27         Statt           P77         EStatt           P77         EStop           P77         EStop           P77         EStop           P77         EStop           P77         EStop           P77         EStop           P77         Estop           P77         Estop           <                                                                                                    |
| 10 | And use <b>F2</b>                                                                                                    | ???         from_ATV         ATV_IN         ATV71         AND           ???         status         ATV_IN         ATV_IN         ATV_OUT                                                                                                    |
| 11 | to select FB <b>to_ATV</b> .                                                                                                    | Help Manager         Standard Functions         User defined Function Blocks         User defined Function Blocks         User defined Function Blocks         User defined Function Blocks         Standard Programs         User defined Programs         User defined Programs         User defined Programs         User defined Programs         User defined Programs         User defined Programs         User defined Programs         User defined Programs         User defined Programs         Conversion Operators                                                                                                    |
| 12 | Each FB instance has an<br>associated designator<br>(instance name)<br>As with variables, instances<br>are declared locally or globally<br>by specifying the FB name as<br>the designator type.                                                        | Trom_ATV         ATV_IN         ATV_OUT         ATV_OUT           remore         ATV_IN         ATV_OUT         ATV_OUT         ATV_OUT           remore         remore         remore         remore         remore         remore           remore         remore         remore         remore         remore         remore         remore           remore         remore         remore         remore         remore         remore         remore           remore         remore         remore         remore         remore         remore         remore           remore         remore         remore         remore         remore         remore         remore           remore         remore         remore         remore         remore         remore         remore           remore         remore         remore         remore         remore         remore         remore           remore         remore         remore         remore         remore         remore         remore           remore         remore         remore         remore         remore         remore         remore         remore         remore         remore         remore         remore         re                                                                                                    |
| 13 | Select the designator (???)<br>for the FB and enter the name<br><b>No_02_from.</b> Once you have<br>confirmed the name, this<br>window will appear. Click <b>OK</b><br>to exit. The entry will be made<br>in the declaration section<br>automatically. | Declare Variable     Image: Second Second Seco |
| 14 | Now do the same for the FB<br>ATV71 and                                                                                                    | Declare Yariable     Image: Second Second Seco |
| 15 | and <b>FB to_ATV</b> instances.                                                                                                    | Declare Variable         X           Dass         Name         Jope         OK           XMB         No.02.00         No.ATV         Cancel           Symbol list         prisid Value         @ddess         Cancel           Stobel_Vander         X         Cognent.         CBSTANT                                                                                                    |
| 16<br>17 | Instanced FBs.<br>Now enter the input<br>addresses. For information<br>about addresses, see also                                                                                                    | No_02_from No_02 No_02_50<br>Trom_ATV<br>Trom_ATV_N ATV_N ATV_OUT ATV_OUT ATV_OUT control<br>TYP-etrocety TYP-Estop Mot_Es<br>TYP-Div Err<br>TYP-Stoped_Set Speed_Act<br>TYP-Speed_Set Speed_Act<br>TYP-Speed_Set Speed_Act<br>TYP-Speed_Set Speed_Act<br>TYP-Speed_Set Speed_Act<br>TYP-Speed_Set Speed_Act<br>TYP-Speed_Set Speed_Act<br>TYP-Speed_Set Speed_Act<br>TYP-Speed_Set Speed_Act<br>TYP-Speed_Set Speed_Act<br>TYP-Speed_Set Speed_Act<br>TYP-Speed_Act<br>TYP-CorrmOK AC_IVVR_OK                                                                                                    |
|----------|----------------------------------------------------------------------------------------------------|----------------------------------------------------------------------------------------------------|
|          | Communication.<br>You can also connect<br>variables here.                                                                                                    | %MV80-status ATV_IN-<br>%MV81-velocity<br>%MV82-error                                                                                                    |
| 18       | You also need to connect the<br>inputs and outputs to FB<br><b>ATV71</b> .<br>In this example, the variables<br>are being connected by the<br>HMI. Thus, the drive is<br>controlled directly by the HMI.<br>The variable is a structure and<br>is assigned an address in the<br>declaration section.<br>This is what the interface with<br>the actual application will<br>eventually look like. | PROGRAM Control_ATV71<br>VAR<br>Dr_02_from: from_ATV;<br>Dr_02_atV71;<br>Dr_02_to: to_ATV;<br>Drive_02_AT %MW1000 : ATV_HMI;<br>END_VAR<br>No_02<br>ATV71<br>ATV_IN<br>ATV_OUT<br>Drive_02_Start=Start<br>Drive_02_EStop=EStop<br>Drive_02_EStop=EStop<br>Drive_02_Estop=EStop<br>Drive_02_Estop=EStop<br>Drive_02_Error<br>Drive_02_Error<br>Drive_02_Error<br>Drive_02_Speed_Set<br>Drive_02_Speed_Set<br>Drive_02_Speed_Set<br>Drive_02_Speed_Set<br>Drive_02_Speed_Set<br>Drive_02_CommOK<br>Drive_02_CommOK |
| 19       | To connect the output address<br>to the final block, right-click<br>with the mouse and select<br><b>Assign.</b>                                                                                                    | No_02_to<br>to_ATV<br>ATV_OUT control<br>velocity<br>Cut Ctrl+X<br>Copy Ctrl+C<br>Paste Ctrl+V<br>Delete Del<br>Network (before)<br>Network (after) Ctrl+T<br>Input<br>Output<br>Box Ctrl+B<br>Assign Ctrl+A<br>Jump Ctrl+L<br>Return Ctrl+R                                                                                                    |
| 20       | And then enter the output<br>addresses. For information<br>about addresses, see also<br>Communication.                                                                                                    | No_02_to<br>to_ATV<br>ATV_OUT control<br>velocity<br>%QVV81                                                                                                    |

| Linking<br>Lexium05 for<br>CANopen | 1 | Right-click with the mouse on<br>CanMaster and select<br>Lexium05 from the Append<br>Subelement list.<br>Alternatively, this function can<br>be accessed via the menu by<br>selecting<br>Insert -> Append<br>Subelement.                  | ė-4 | CanMaster[VAI <sup>-1</sup>                                                                                                    | Insert CanMaster<br>Append Subelement<br>Replace element<br>Calculate addresses<br>Out O<br>Copy O<br>Paste O<br>Delete De | <ul> <li>STB1 (EDS)</li> <li>ATV31_V1.1 (EDS)</li> <li>ATV31_V1.2 (EDS)</li> <li>ATV31_V1.3 (EDS)</li> <li>ATV31_V1.3 (EDS)</li> <li>ATV71_V1.1 (EDS)</li> <li>LexiumOS (EDS)</li> </ul> |  |
|------------------------------------|---|----------------------------------------------------------------------------------------------------|-----|----------------------------------------------------------------------------------------------------|----------------------------------------------------------------------------------------------------|----------------------------------------------------------------------------------------------------|--|
|                                    | 2 | Once you have selected the<br>Lexium05, a properties dialog<br>box will appear on the right-<br>hand side.<br>On opening the <b>Base</b><br><b>parameters</b> tab you are<br>offered some default<br>addresses. These must be<br>changed. | E   | Base parameters       CAN parameters       Receive PDO-N         Modul id:       10000         Node id:       1         Input address:       %IB174         Output address:       %QB172         Diagnostic address:       %MB0 |                                                                                                    |                                                                                                    |  |
|                                    |   | Enter <b>%IB182</b> as the input<br>address and <b>%QB182</b> as the<br>output address for the first<br>Lexium05.<br>(See the list in the<br>Communication chapter for<br>more information.)                                              |     | (<br>Dia <u>c</u>                                                                                                    | Modulid:<br>Nodeid:<br>Input address:<br>Output address:<br>gnostic address:                                               | 10000<br>1<br>%IB182<br>%QB182<br>%MB0                                                                                                    |  |

| 3 | Enter the CANopen address<br>3 in the Node ID field on the<br>CAN parameters tab for the<br>first Lexium05. Addresses 4 to<br>7 are used for the other<br>servos.<br>Nodeguarding is unchecked;<br>Heartbeat and Emergency<br>are checked.<br>The Heartbeat producer time<br>is 100 ms. | Base parameters       CAN parameters       Receive PDO-Mapping         General       Node ID:       3         Write DCF:       Create alle SDO's       Eset Node:         Node guard       Reset Node:       1         Node guard       Guard 20B-ID:       0x700+Nodeld         Guard 1me (ms):       0       1         Life time factor:       0       1         Heartbeat settings       ✓       Activate heartbeat generation         Heartbeat producer time:       100       ms         ✓       Activate heartbeat consumer         Emergency telegram       ✓       Emergency         COB-ID:       \$NODEID+0x80       1         Communication Cycle        Eperiod (µsec):       0 |
|---|----------------------------------------------------------------------------------------------------|----------------------------------------------------------------------------------------------------|
| 4 | On the <b>Receive PDO-</b><br><b>Mapping</b> tab (Drive <- PLC),<br>the default setting for the first<br>three PDOs is accepted.<br>The setting for the <b>fourth</b><br><b>PDO</b> is <b>expanded</b> .                                                                                | Base parameters     CAN parameters     Receive PDO Mapping     Send PDO Mapping     Senvice Data Objects       (9)     current control                                                                                                    |

| 5 | Select the <b>target velocity</b> and<br><b>target position</b> setpoints on<br>the left-hand side (one after<br>the other) and use >> to<br>transfer them to the right-hand<br>column.<br>This uses up the maximum<br>number of 8 bytes (2<br>doublewords).<br>Note:<br>The second and third PDOs<br>are not used, as otherwise the<br>control word would be<br>transferred more than once.<br>This could result in mixups. | Base parameters       CAN parameters       Receive PD0 Mapping       Send PD0 Mapping       Service Data Objects         If:       dev control       Image: Control model       Image: Control model       Image: Control model       Image: Control model         Image: Control model       Image: Control model       Ima                                                                                                    |
|---|----------------------------------------------------------------------------------------------------|----------------------------------------------------------------------------------------------------|
| 6 | A fifth PDO is required for the<br><b>Profile velocity</b> .<br>To add this PDO, click on<br><b>Insert PDO</b> .                                                                                                    | Base parameters     CAN parameters     Receive PD0-Mapping     Send PD0-Mapping     Sentice Data Objects                                                                                                    |
| 7 | Now use >> to insert the<br>Profile velocity under this<br>PDO.<br><b>Note:</b><br>The profile velocity is not<br>required in this application. It<br>is merely intended to illustrate<br>a new PDO.                                                                                                    | Base parameters     CAN parameters     Receive PD0 Mapping     Send PD0 Mapping     Service Data Objects            S. current control         S. dev control         Send PD0 0n1400 (bd \$N00EID+04020)         Controlword         Send control         Send control         Send control         Controlword         Target position         Photeres         Inset PD0         Delete         Send PD0 0n1400 (bd \$N00EID+04020)         Controlword         Target position         Phote velocity         Inset PD0         Delete         Send PD0 0n1400 (bd \$N00EID+040000C         Controlword         Target velocity         Delete         Send PD0 0n1400 (bd \$N00EID+040000C         Controlword         Target velocity         Delete         Send PD0 0n1400 (bd \$N00EID+040000C         Controlword         Target velocity         Delete         Send PD0 0n1400 (bd \$N00EID+040000C         Controlword         Target velocity         Send PD0 0n1400 (bd \$N00EID+040000C         Controlword         Target velocity         Send PD0 0n1400 (bd \$N00EID+040000C         Controlword         Target velocity         Send PD0 0n1400 (bd \$N00EID+040000C         Controlword         Send PD0 0n1400 (bd \$N00EID+040000C         Controlword         Target velocity         Send PD0 0n1400 (bd \$N00EID+040000C         Controlword         Target velocity         Send         PD0 0n1400 (bd \$N0 fb \$N00EID+040000C         PO0 0n1400 (bd \$N0 fb \$N00EID+040000C         PO0 0n1400 (bd \$N0 fb \$N00EID+040000C         PO0 0n1400 (bd \$N0 fb \$N00EID+040000C         Po0 (bd \$N0 fb \$N00EID+040000C         PO0 (bd \$N0 fb \$N00EID+040000C         PO0 (bd \$N0 fb \$N0 fb \$N00EID+040000C         Po0 (bd \$N0 fb \$N0 fb \$N00EID+04000C         Po0 (bd \$N0 fb \$N0 fb \$N00EID+04000C         Po0 (bd \$N0 fb \$N0 fb \$N00EID+04000C         Po0 (bd \$N0 fb \$N0 fb \$N00EID+04000C         Po0 (bd \$N0 fb \$N0 fb \$N00EID+04000C         Po0 (bd \$N0 fb \$N0 fb \$N00EID+04000C         Po0 (bd \$N0 fb \$N0 fb \$N0 fb \$N00E      |
| 8 | The fourth PDO is deactivated<br>by default.<br>You can activate it by<br>selecting it in the right-hand<br>field and clicking on<br><b>Properties</b> to open the<br>Properties window.<br>Change<br><b>0x80000500</b> to<br><b>0x00000500</b> or <b>0x500</b> .                                                                                                    | Base parameters     CAN parameters     Receive PDG-Mapping     Send PDO-Mapping     Service Data Objects <ul> <li>current control</li> <li>dev control</li> <li>electronic gear</li> <li>motion global</li> <li>speed control</li> <li>Controlword</li> <li>Taget velocity</li> <li>Properties</li> <li>Inset PDO</li> <li>Delete</li> <li>Send PDO 400 pt \$100 pt-040000</li> <li>Controlword</li> <li>PDO 0x1400 pt \$100000-0x40000</li> <li>Controlword</li> <li>Controlword</li> <li>Controlword</li> <li>Taget velocity</li> <li>Properties</li> <li>Inset PDO</li> <li>Delete</li> <li>Prole velocity</li> <li>Prole velocity</li> <li>Prole velocity</li> <li>Prole velocity</li> <li>Taget velocity</li> <li>Prole velocity</li> <li>Prole velocity</li> <li>P</li></ul>                                                                                                    |
|   | If the most significant bit = 1,<br>the PDO is deactivated. A 0<br>means it is activated.                                                                                                    | PDO properties - 0x1403     Image: Construction of the construction of the const |

| 9  | You will need to change the<br>proposed COB-ID for the fifth<br>PDO.<br>According to the CANopen<br>specification, the range 680<br>6FF is reserved for PDOs > 4.<br>Change <b>510</b> to <b>0x680</b> , plus<br>NodeID. | POO properties - 0x1403       Image: Constant Stress of the stress of the stress of the                                |
|----|----------------------------------------------------------------------------------------------------|----------------------------------------------------------------------------------------------------|
|    |                                                                                                    | Inhibit Time(100µs): 0 Cancel                                                                                                    |
|    |                                                                                                    | CMS Priority Group: 0                                                                                                    |
|    |                                                                                                    | Transmission Type: asynchronous - device profile specific 💌                                                                                                    |
|    |                                                                                                    | Number of Syncs:                                                                                                    |
|    |                                                                                                    | Event-Time: 0 ms                                                                                                    |
|    |                                                                                                    |                                                                                                    |
| 10 | The following should now be visible in the window.                                                                                                    | Base parameters     CAN parameters     Piecever PDO-Mapping     Send PDO-Mapping     Send PDO-Mapping       Image: control     Image: control     Image: control     Image: control       Image: control     Image: control     Image: control       Image: control     Image: control     <                                                                                                    |
| 11 | The process for dealing with                                                                                                    | Base parameters   CAN parameters   Receive PDO-Mapping   Send PDO-Mapping   Senice Data Objects                                                                                                    |
|    | (Drive -> PLC) is extremely                                                                                                    | analogio     cophuse     cophuse |
|    | similar.                                                                                                    | Sev control     digital in     monitor target                                                                                                    |
|    | Leave the first three PDOs exactly as they are                                                                                                    | statue     P00 0x1502 (kt \$N00EID=0x0000     Statuword     Statuword     Video actual value int                                                                                                    |
|    |                                                                                                    | Position actual value     Properties     POD 0x1800 [Id: \$N0DEID+0x0000                                                                                                    |
|    |                                                                                                    | Insert PD0                                                                                                    |
|    |                                                                                                    | Delete                                                                                                    |
| 12 | Expand the fourth PDO by<br>adding <b>Velocity actual value</b><br>and <b>Position actual value</b> .                                                                                                    | Base parameters     CAN parameters     Receive PD0-Mapping     Send PD0-Mapping     Service Data Objects                                                                                                    |

| 13 | The fourth PDO is deactivated<br>by default.<br>Change<br><b>0x80000500</b> to<br><b>0x480</b> .<br>You also need to enter an<br><b>Inhibit Time</b> of 10 ms to<br>prevent the bus from<br>becoming overloaded.<br>You will need to enter the<br>value <b>100</b> , because the<br>multiplication factor is 100 $\mu$ s<br>(100 x 100 $\mu$ s = 10ms). | PDO properties - 0x1803       ●       ×         COB-ID:       SNDDEID::::::::::::::::::::::::::::::::::                                                                                                    |
|----|----------------------------------------------------------------------------------------------------|----------------------------------------------------------------------------------------------------|
| 14 | You can also change the<br>default start parameters using<br>the <b>Service Data Objects</b><br>tab. Do this by entering the<br>new value in the Value<br>column. In this example, the<br><b>Profile velocity</b> value has<br>been changed from 60 to<br><b>3000</b> .                                                                                 | Base parameters         CAN parameters         Receive P00.Mapping         Send P00.Mapping         Senvice Data Objects           Index         Name         Value         Type         Default         Image: Comparison of the comparison of the comparison of th                                                                                                    |
| 15 | The following should now be<br>visible in the PLC<br>Configuration window.<br>This screenshot lists the start<br>address and COB ID for the<br>individual parameters.                                                                                                    | CanMaster[VAR]     CanMaster[VAR]     CANMASter[VAR]     CANMASter[VAR]     CANMASter[VAR]     CANMASter[VAR]     CANMASter[VAR]     CANMASter[VAR]     CANMASter[VAR]     CANMAster[VAR]     CANMAster[VAR]     CANMAster[VAR]     CANMAster[VAR]     CANMAster[VAR]     CanMaster[VAR]     CanMaster[VAR]     CanMaster[VAR]     CANMAster[VAR]     CANMAste |

| 16 | Connect the other four<br>Lexium05 servo drives in the<br>same way.                                                                                                    | CanMaster[VAR]                                                                                                    |
|----|----------------------------------------------------------------------------------------------------|----------------------------------------------------------------------------------------------------|
| 17 | When the PLC starts up, the <b>ControllerInside_Start</b> program is called once and the connected CANopen nodes are declared.<br>You should add the nodes with the addresses <b>3 to 7</b> here. | (*put here the NodelD of the slaves you configured in Plc configuration*)<br>CanOpenAddSlave(CanOpenNodelD:= 2);<br>CanOpenAddSlave(CanOpenNodelD:= 3);<br>CanOpenAddSlave(CanOpenNodelD:= 4);<br>CanOpenAddSlave(CanOpenNodelD:= 5);<br>CanOpenAddSlave(CanOpenNodelD:= 6);<br>CanOpenAddSlave(CanOpenNodelD:= 7); |

| Special<br>features in<br>function<br>block (ST) for<br>LXM05 | 1 | Compared with the VSDs, the<br>Lexium05 offers a greater<br>range of operating modes.<br>This FB is used to implement<br>the velocity and positioning<br>modes.<br>For precise details of<br>operating modes, please refer<br>to the Lexium05<br>documentation.<br>Once the FB has been<br>created, the first thing you<br>need to do is to define the<br><b>inputs and outputs</b> .<br>Other essential internal<br>variables will also need to be<br>configured. | FUNCTION_BLOCK LXM<br>VAR_INPUT<br>LXM_IN:<br>Start:<br>EStop :<br>Dir :<br>Ackn :<br>Speed_Set :<br>ProSpd_Set:<br>Mode:<br>ModeOK:<br>ErrorC:<br>CommOK :<br>END_VAR<br>VAR_OUTPUT<br>LXM_OUT:<br>Run:<br>Mod_ES:<br>Err:<br>Err:<br>Err:<br>Costion_Act:<br>Position_Act:<br>Position_Act:                                                                                                    | LXM_data;<br>BOOL;<br>BOOL;<br>BOOL;<br>BOOL;<br>DINT;<br>DINT;<br>UDINT;<br>BYTE;<br>BOOL;<br>BOOL;<br>BOOL;<br>BOOL;<br>BOOL;<br>BOOL;<br>BOOL;<br>INT;<br>DINT;<br>DINT; | (* function block for Lexium05 *)<br>(* communication from Lexium *)<br>(* start servo *)<br>(* emergency stop, 1=OK, 0=E-Stop *)<br>(* direction, 0=right, 1=left *)<br>(* direction, 0=right, 1=left *)<br>(* direction, 0=right, 1=left *)<br>(* direction, 0=right, 1=left *)<br>(* acknowledge error *)<br>(* position setpoint *)<br>(* position setpoint *)<br>(* position setpoint *)<br>(* mode for the servo,<br>1=position mode,<br>3=velocity/speed mode *)<br>(* mode for the servo *)<br>(* direction to the servo *)<br>(* communication to the servo *)<br>(* communication OK *)<br>(* drive is running *)<br>(* drive emergency stop *)<br>(* drive error code*)<br>(* actual servo position *)<br>(* actual servo position *) |
|---------------------------------------------------------------|---|----------------------------------------------------------------------------------------------------|----------------------------------------------------------------------------------------------------|----------------------------------------------------------------------------------------------------|----------------------------------------------------------------------------------------------------|
|                                                               | 2 | This is what the LXM05 FB<br>will actually look like to the<br>user.                                                                                                    | LX<br>-LX<br>-St:<br>-Dir<br>-Ac<br>-St<br>-Dir<br>-Ac<br>-St<br>-Ac<br>-St<br>-Ac<br>-St<br>-St<br>-Ac<br>-St<br>-Ac<br>-St<br>-Ac<br>-St<br>-Ac<br>-St<br>-Ac<br>-St<br>-Ac<br>-St<br>-Ac<br>-St<br>-Ac<br>-St<br>-Ac<br>-St<br> | L)<br>M_IN<br>art<br>top<br>weed_Set<br>sition_Set<br>ospd_Set<br>ode<br>odeOK<br>rorC<br>mmOK                                                                              | (M05<br>LXM_OUT<br>Run<br>Mot_ES<br>Err<br>ErrCode<br>Speed_Act<br>Position_Act<br>Pos_OK                                                                                                    |

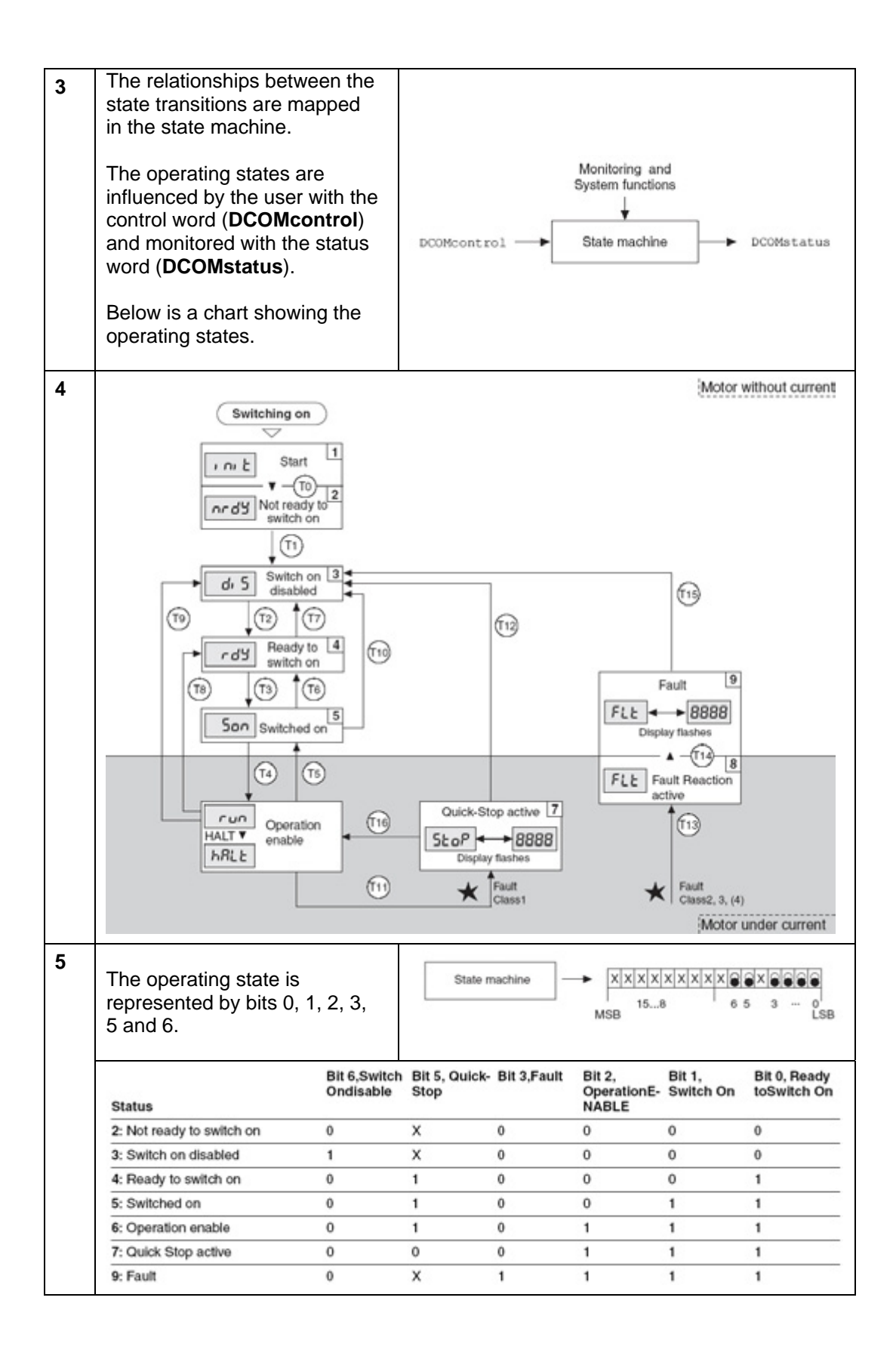

| 6 | The operating s                             | tate is re                                                                       | ad via                                                                                                    | (* State Machine - status *)                                                                                                    |                                  |                     |                      |                                 |                                     |
|---|---------------------------------------------|----------------------------------------------------------------------------------|----------------------------------------------------------------------------------------------------|----------------------------------------------------------------------------------------------------|----------------------------------|---------------------|----------------------|---------------------------------|-------------------------------------|
|   | CANopen and v                               | cstates := LXM_IN.data AND 2#01101111;<br>cState5 := LXM_IN.data AND 2#01001111; |                                                                                                    |                                                                                                    |                                  |                     |                      |                                 |                                     |
|   | block input.                                | IF cState5 = 0 THEN                                                              |                                                                                                    |                                                                                                    |                                  |                     |                      |                                 |                                     |
|   | The status is de                            | etected at                                                                       | the                                                                                                    | St<br>ELSIF cState                                                                                                    | ate := 2;<br>:5 = 16#40 TH       | EN                  | (* Notire:           | ady to switch                   | on nrdY *)                          |
|   | start of the FB.                            |                                                                                  |                                                                                                    | St<br>ELSIE oState                                                                                                    | ate := 3;<br>6 = 16#21 TH        | FN                  | (* Switch            | n on disabled                   | diS *)                              |
|   |                                             |                                                                                  |                                                                                                    | SI<br>EL SIE - State                                                                                                    | ate := 4;<br>e = 1e#pp TH        |                     | (* Ready             | to switch on                    | rdY *)                              |
|   |                                             |                                                                                  |                                                                                                    | ELSIF USIALE<br>SI                                                                                                    | ate := 5;                        |                     | (* Switch            | ned on                          | Son *)                              |
|   |                                             |                                                                                  |                                                                                                    | ELSIF cState<br>St                                                                                                    | :6 = 16#27 TH<br>ate := 6;       | EN                  | (* Opera             | tion enable                     | run *)                              |
|   |                                             |                                                                                  |                                                                                                    | ELSIF cState<br>St                                                                                                    | :6 = 16#07 TH<br>ate := 7;       | EN                  | (* Qiuck             | Stop active                     | StoP *)                             |
|   |                                             |                                                                                  |                                                                                                    | ELSIF cState<br>St                                                                                                    | :5 = 16#0F TH<br>ate := 9;       | EN                  | (* Fault             |                                 | FLt *)                              |
|   |                                             |                                                                                  |                                                                                                    | ELSIF cState                                                                                                    | :5.3 THEN<br>ate := 9:           |                     | (* Fault             |                                 | FLt *)                              |
|   |                                             |                                                                                  |                                                                                                    | END_IF                                                                                                    |                                  |                     | ( ) usin             |                                 |                                     |
| 7 | The servo drive                             | is contro                                                                        | lled                                                                                                    |                                                                                                    |                                  |                     |                      |                                 |                                     |
| ' | via bits 0, 1, 2,                           | 3, and 7.                                                                        |                                                                                                    | xxxxx                                                                                                    | XXX                              | ××8886              | ∎>                   | State r                         | nachine                             |
|   |                                             |                                                                                  |                                                                                                    | 158                                                                                                    | 7                                | 3 (                 | o'                   |                                 |                                     |
|   |                                             |                                                                                  |                                                                                                    |                                                                                                    | Bit 7,                           | Bit 3,              | Bit 2,               | Bit 1,                          | Bit 0,                              |
|   | Fieldbus command                            | state tran-                                                                      | Change of                                                                                                    | state to                                                                                                    | Fault                            | operation           | Stop                 | Voltage                         | On                                  |
|   | Shutdown                                    | T2, T6, T8                                                                       | 4: Ready to                                                                                                  | switch on                                                                                                    | х                                | х                   | 1                    | 1                               | 0                                   |
|   | Switch On                                   | h On T3 5: Switche                                                               |                                                                                                    |                                                                                                    | х                                | х                   | 1                    | 1                               | 1                                   |
|   | Disable Voltage                             | T7, T9, T10,<br>T12                                                              | 3: Switch o                                                                                                  | n disabled                                                                                                    | x                                | x                   | x                    | 0                               | x                                   |
|   | Quick Stop                                  | T7, T10T11                                                                       | <ol> <li>Switch o<br/>Quick Stop</li> </ol>                                                                  | n disabled7:<br>active                                                                                                    | x                                | х                   | 0                    | 1                               | х                                   |
|   | Disable Operation                           | Т5                                                                               | 5: Switched                                                                                                  | d on                                                                                                    | х                                | 0                   | 1                    | 1                               | 1                                   |
|   | Enable operation                            | T4, T16                                                                          | 6: Operatio                                                                                                  | n enable                                                                                                    | X                                | 1                   | 1                    | 1                               | 1                                   |
|   | Fault Reset                                 | T15                                                                              | 3: Switch o                                                                                                  | n disabled                                                                                                    | 0 -> 1                           | х                   | x                    | x                               | x                                   |
| 8 |                                             |                                                                                  |                                                                                                    | (* State machine                                                                                                    | - control *)                     |                     |                      |                                 |                                     |
|   | The correspond                              | ling contr                                                                       | ol                                                                                                    | F CommOK AND<br>PowerUP :=                                                                                                    | NOT ModeOK /                     | NO NOT Start T      | HEN                  |                                 |                                     |
|   | settings are ger                            | nerated of                                                                       | n the                                                                                                    | ELSE<br>PowerLP := FALSE                                                                                                    |                                  |                     |                      |                                 |                                     |
|   | block input The                             | hlock ou                                                                         |                                                                                                    | BOJF                                                                                                    |                                  |                     |                      |                                 |                                     |
|   | then transmits t                            | hese to the                                                                      | ne                                                                                                    | F State=2 THEN<br>LXM_CUT.data := 2#00000000;                                                                                     |                                  |                     |                      |                                 |                                     |
|   | servo drive via                             |                                                                                  | <b>).</b>                                                                                                    | ELSF (State-6 OR State-6 OR State-4) AND NOT EStop THEN<br>LXM_OUT data = 2400000010; (* 17, 110, 111 - Guick Stop *)             |                                  |                     |                      |                                 |                                     |
|   | setpoints. Statu                            | is informa                                                                       | tion                                                                                                    | ELSP State=3 AND ((Start AND ModeOK) OR PowerUP) THEN<br>1 VM (CIT data: = 200000110                                              |                                  |                     |                      |                                 |                                     |
|   | is also made available at the block output. |                                                                                  | ELSE State+4 AND ((Start AND ModeOK) OR PowerUP) THEN LVM (UID data = 2000000151) (17) - (17) - Switch on 1) |                                                                                                    |                                  |                     |                      |                                 |                                     |
|   |                                             |                                                                                  | ELSE State=S AND ((Start AND ModeOK) OR PowerLP) THEN LXM_OUT data = 2000001111 (17.4 Enable consistion 1)   |                                                                                                    |                                  |                     |                      | ion ")                          |                                     |
|   |                                             |                                                                                  |                                                                                                    | ELSF State=6 A                                                                                                    | 0 ((Start AND)<br>ts := 2#000011 | ModeOK) OR Po       | werUP) THEN<br>(* T4 | - Enable operat                 | ion *)                              |
|   |                                             |                                                                                  |                                                                                                    | E.SF State=7 AND ((Start AND ModeOK) OR PowerUP) AND EStop AND Akon THEN<br>LXM CVIT data = 200001111: (1716 - Fnable covering 17 |                                  |                     |                      |                                 | THEN<br>tion *)                     |
|   |                                             |                                                                                  |                                                                                                    | ELSF (State=4 C                                                                                                    | R State=5 OR S<br>ta := 2#000000 | itate=6 OR State    | -7) AND (NOT (* 17,  | Start AND NOT<br>T9, T10, T12 - | PowerUP) THEN<br>Disable Voltage *) |
|   |                                             |                                                                                  |                                                                                                    | LSF State=9 A                                                                                                    | C (Ackn OR Po<br>to := 2#100000  | owerUP) THEN<br>00; | (* T15               | - Fout reset *)                 |                                     |
|   |                                             |                                                                                  |                                                                                                    | BND_F                                                                                                    |                                  |                     |                      |                                 |                                     |
|   |                                             |                                                                                  |                                                                                                    |                                                                                                    |                                  |                     |                      |                                 |                                     |

| 9  | As certain data cannot be<br>made available via the PDOs,<br>it is read in/written via SDOs.<br>Execution is handled by the<br><b>Control_SDOs</b> program<br>block. The individual servo<br>drives and SDOs are<br>processed one after the other,<br>as only one SDO may be<br>active at any one time.                                                                                                    | IF node_count < 6 AND NOT SDO_EN THEN<br>IF DriveLXM[node_count].CommOK THEN<br>Node_id := DriveLXM[node_count].Node_id;<br>Mode := DriveLXM[node_count].Mode;<br>SDO_EN := TRUE;<br>ELSE<br>node_count := node_count + 1;<br>END_IF<br>IF SDO_EN AND SDO_OK THEN<br>node_count := node_count + 1;<br>SDO_EN := FALSE;<br>SDO_OK := FALSE;<br>END_IF                               |
|----|----------------------------------------------------------------------------------------------------|----------------------------------------------------------------------------------------------------|
| 10 | First of all, the operating mode<br>entered in the servo drive is<br>read out.<br>If the operating mode does<br><b>not match</b> the mode specified<br>by the operator/program, this<br>information is forwarded to the<br>FB by means of the<br><b>xxx.ModeOK=0</b> structure<br>element.<br>The operating state can only<br>be changed in <b>State 6 = run</b> .<br>The FB uses the structure<br>element referred to above to<br>start the servo drive, but<br><b>without</b> setpoints. | <pre>(* Read Mode from Drive *) IF SDO_count = 0 THEN IF NOT Read1.CONFIRM THEN R1_start := TRUE; ELSE R1_start := FALSE; SDO_count := 1; IF Read1_data[1] = Mode THEN DriveLXM[node_count].ModeOK := TRUE; ELSE DriveLXM[node_count].ModeOK := FALSE; END_IF END_IF Read1(DEVICE:= Node_id, INDEX:= 16#6061, SUBINDEX:= 0, ENABLE:= R1_start, DATA=&gt; Read1_data); END_IF</pre> |
| 11 | As soon as the state is<br>achieved, the current<br>operating mode is transmitted.                                                                                                    | <pre>F SDO_court = 2 THEN F Read_state(1) =&gt; Mode AND NOT Write1.CONFIRM AND DriveLXM[node_court].Run THEN Write1_stat(1) =&gt; Mode; U.SE Write1_stat(1) =&gt; Mode; U.SE Write1(DEVICE = Node_id, NDEX=16#5050, SUBMOEX=0, ENABLE =&gt; Write1, DATALEMOTH = 1); ENO_F</pre>                                                                                                  |
| 12 | The error word is also read<br>out and forwarded to the FB.                                                                                                    | (* Read Error from Drive *)<br>IF SDO_count = 1 THEN<br>IF NOT Read2.CONFIRM THEN<br>R2_start := TRUE;<br>ELSE<br>R2_start := FALSE;<br>SDO_count := 2;<br>Help := Read2_data[2];<br>DriveLXM[node_count].ErrorC := SHL(Help,8) OR Read2_data[1];<br>END_IF<br>Read2(DEVICE:= Node_id,<br>INDEX:= 16#603F,<br>SUBINDEX:= 0,<br>ENABLE:= R2_start,<br>DATA=> Read2_data);<br>END_IF |

| Creating a<br>Program<br>Block (FBD)<br>for LXM05                                                                                                    | 1 | The Lexium05 servo drives are controlled by means of the <b>Control_LXM05</b> program block.<br>The procedure for creating and parameterizing the program block is exactly the same as for the Altivar 71 and 31 drives, so please refer to the relevant description and proceed accordingly.                                                                   |  |  |  |  |  |  |
|----------------------------------------------------------------------------------------------------|---|----------------------------------------------------------------------------------------------------|--|--|--|--|--|--|
| First, the CANopen status of<br>each node is copied to the<br>relevant structure. Then a<br>check is performed to ensure<br>that the <b>status</b> is <b>Operational</b><br>(=OK; Value=5). |   | First, the CANopen status of each node is copied to the relevant structure. Then a check is performed to ensure that the <b>status</b> is <b>Operational</b> (=OK; Value=5).                                                                                                    |  |  |  |  |  |  |
|                                                                                                    | 3 | Then, the integrated FBs for a Lexium05 servo drive are displayed.<br>For information about input and output addresses, see Communication.<br>In this example, the HMI variables are connected directly to the FB so that the<br>servo drive can be controlled by the HMI. This is what the interface with the actual<br>application will eventually look like. |  |  |  |  |  |  |

| Linking<br>Altivar 31 for<br>CANopen | 1 | Right-click with the mouse on<br>CanMaster and select<br>ATV31_V1.2 from the Append<br>Subelement list.<br>Alternatively, this function can<br>be accessed via the menu by<br>selecting<br>Insert -> Append<br>Subelement.                                                                                                    | CanMaster[VAR<br>ATV71_VI<br>Append Subelement<br>Calculate addresses<br>Calculate addresses<br>Cut<br>Copy<br>Cut<br>Copy<br>Cut<br>Copy<br>Cut<br>Copy<br>Cut<br>Copy<br>Cut<br>Copy<br>Cut<br>Copy<br>Cut<br>Copy<br>Cut<br>Copy<br>Cut<br>Copy<br>Cut<br>Cut<br>Copy<br>Cut<br>Cut<br>Copy<br>Cut<br>Cut<br>Cut<br>Cut<br>Cut<br>Cut<br>Cut<br>Cut                                                                                                    |  |  |  |  |
|--------------------------------------|---|----------------------------------------------------------------------------------------------------|----------------------------------------------------------------------------------------------------|--|--|--|--|
|                                      | 2 | Once you have selected the<br>Altivar 31, a properties dialog<br>box will appear on the right-<br>hand side.<br>On the <b>Base parameters</b> tab,<br>enter <b>%IB340</b> as the input<br>address and <b>%QB340</b> as the<br>output address for the first<br>ATV31.<br>(See the list in the<br>Communication chapter for<br>more information.) | Base parameters       CAN parameters       Receive PDO-M         Modul id:       10000         Node id:       6         Input address:       %IB340         Output address:       %QB340         Diagnostic address:       %MB0                                                                                                    |  |  |  |  |
|                                      | 3 | Enter the <b>CANopen address</b><br><b>8</b> in the Node ID field on the<br><b>CAN parameters</b> tab for the<br>first ATC31. Addresses 9 to<br>13 are used for the other<br>drives.<br>Nodeguarding is unchecked;<br><b>Heartbeat</b> is set to <b>100 ms</b><br>and Emergency is checked.                                                     | Base parameters       CAN parameters       Receive PDO-Mapping         General       Node ID:       8         Write DCF:       Create alle SDO's       Eeset.Node:         Node guard       Reset.Node:       Image: State alle SDO's       Image: State alle SDO's         Node guard       Nodeguarding       Guard COB-ID:       \$NodeID + 0x700         Guard time (ms):       0       Image: State alle SDO's       Image: State alle SDO's         Life time factor:       0       Image: State alle SDO's       Image: State alle SDO's         Heartbeat settings       Image: State alle SDO's SDO's SDO'S SDO'S SDO'S SDO's SDO's SDO's SDO's SDO'S SDO'S SDO' |  |  |  |  |

| 4 | On the <b>Receive PDO-</b><br><b>Mapping</b> tab (Drive <- PLC),<br>the 1 <sup>st</sup> and 6 <sup>th</sup> PDOs are<br>displayed.                                                      | PD0 0x1400 (Id: \$NodelD + 0x200)                                                                                                    |
|---|----------------------------------------------------------------------------------------------------|----------------------------------------------------------------------------------------------------|
| 5 | The first PDO is activated by<br>default.<br>You can deactivate it by<br>selecting it in the right-hand<br>field and clicking on<br><b>Properties</b> to open the<br>Properties window. | PD0 properties - 0x1400     Image: Constant       C0B-ID:     \$NodelD + 0x200       Inhabit Time(100µs):     0       CMS Priority Group:     0       CMS Priority Group:     0       Transmission Type:     asynchronous - device profile specific:       Number of Synce:                                          |
|   | <b>0x200</b> to <b>0x80000200</b> .<br>The most significant bit is used to activate (=0) or deactivate (=1) a PDO.                                                                      | PDO properties - 0x1400     Image: COB-ID: \$NedelD + 0x80000200     OK       CoB-ID: \$NedelD + 0x80000200     OK       Inhabit Time(T00µa): 0     Cancel       CMS Priority Group: 0     Cancel       Transmission Type: asynchronous - device profile specific: *     Number of Synce:       Event-Time: 0     ms |

| 6 | The sixth PDO is deactivated<br>by default.<br>You can activate it by<br>selecting it in the right-hand<br>field and clicking on<br><b>Properties</b> to open the<br>Properties window.<br>According to the CANopen<br>specification, the range 680 | PD0 0x1400 (Id: \$NodelD + 0x80000)           Image: PD0 0x1405 (Id: 0x80000000)           Properties                                                                                                    |
|---|----------------------------------------------------------------------------------------------------|----------------------------------------------------------------------------------------------------|
|   | 6FF is reserved for PDOs > 4.                                                                                                    | PDD properties - 0x1405                                                                                                    |
|   | Change<br><b>0x8000000</b>                                                                                                    | COB-ID: 0K Inhibit Time(100µs): 0 Cancel                                                                                                    |
|   | to<br>0x 0x680 + NodelD.                                                                                                    | CMS Priority Group: [] Transmission Type: [asynchronous - device profile specific ] Number of Syncs: [] Event-Time: [] ms                                                                                                    |
|   |                                                                                                    | PDO properties - 0x1405     Image: COB-ID: \$NodelD + 0x680     Image: Cob-ID: \$NodelD + 0x680       Inhabit Time(100µs)     Image: Cob-ID     Image: Cob-ID       CMS Priority Group:     Image: Cob-ID     Image: Cob-ID       Transmission Type:     asynchronous - device profile specific IM       Number of Synce:     Image: Cob-ID       Event-Time:     Image: Cob-ID |
| 7 | The following should now be displayed.                                                                                                    | <ul> <li>PD0 0x1400 (Id: \$NodelD + 0x80000</li> <li>Drivecom command reg.;</li> <li>PD0 0x1405 (Id: \$NODEID+0x680)</li> <li>Drivecom command reg.;</li> <li>Target velocity;</li> </ul>                                                                                                    |

| 8  | The process for dealing with<br>the <b>Send PDO-Mapping</b> tab<br>(Drive->PLC) is very similar.<br>Deactivate the first PDO,<br>changing<br>0x180<br>to<br>0x80000180 | ve PD0-Mapping       Send PD0-Mapping       Service Data Objects         Properties       Drivecom status register;       Drivecom status register;         Properties       Drivecom status register;         PO0 properties       OK         CMS Photy Group       OK         Inhibit Time(100µrb 50       OK         CMS Photy Group       OK         Inhibit Time(100µrb 50       Cancel         CMS Photy Group       Inhibit Time(100µrb 50         COB-ID:       Mumber of Synce:         Event-Time       100         Mumber of Synce:       OK         COB-ID:       ModelD + 0.40000180         OK       OK         CMS Photy Group:       OK         COB-ID:       ModelD + 0.40000180         OK       OK         CMS Photy Group:       OK         COB-ID:       ModelD + 0.40000180         OK       OK         Inhibit Time(100µrb)       S0         CMS Photy Group:       OK         Inhibit Time(100µrb)       S0         CMS Photy Group:       OK         Inhibit Time(100µrb)       S0         CMS Photy Group:       OK         Inhibit Time(100µrb)       S0                                                                                                    |
|----|----------------------------------------------------------------------------------------------------|----------------------------------------------------------------------------------------------------|
| 9  | Expand the sixth PDO by<br>adding the <b>Error code</b> entry.<br>Do this by selecting it in the<br>left-hand window and then<br>appending it by means of >>.          | Base parameters     CAN parameters     Receive PD0-Mapping     Send PD0-Mapping     Service Data Objects <ul> <li>Internal, cards, version</li> <li>U.values</li> <li>J.mog, hequinop</li> <li>Keypod, management</li> <li>Lind, makbe, management</li> <li>Motor, 1</li> <li>Motor, 2</li> <li>Outputs, affectations</li> <li>Properties</li> <li>Delate</li> <li>Speed, topo</li> <li>Speed demand;</li> <li>Speed demand;</li> <li>Speed demand;</li> <li>StandardbataTpee</li> <li>StandardbataTpee</li> </ul> |
| 10 | Thus, the following entries<br>should now appear under the<br>sixth PDO.                                                                                               | PD0 0x1800 (Id: \$NodelD + 0x80000 Drivecom status register; PD0 0x1805 (Id: 0x80000000) Drivecom status register; Control effort; Error code;  Properties                                                                                                    |

| 11 | The sixth PDO is deactivated by default.                                                                                                    | PDO properties - 0x1805                                                                                                    |  |  |  |  |
|----|----------------------------------------------------------------------------------------------------|----------------------------------------------------------------------------------------------------|--|--|--|--|
|    | Change<br><b>0x80000000</b>                                                                                                    | Inhibit Time(100µs): 50 Cancel CMS Priority Group:                                                                                                    |  |  |  |  |
|    | to<br>0x690 + NodelD.                                                                                                    | Transmission Type: asynchronous - device profile specific 💌                                                                                                    |  |  |  |  |
|    | You also need to enter an<br>Inhibit Time to prevent the<br>bus from becoming over-                                                                                                    | Event-Time: 100 ms PDO properties = 0x1805                                                                                                    |  |  |  |  |
|    | loaded.                                                                                                    | COBID: \$NodelD + 0x690 OK                                                                                                    |  |  |  |  |
|    | Enter a value of <b>50.</b>                                                                                                    | CMS Priority Group: 0                                                                                                    |  |  |  |  |
|    |                                                                                                    | Number of Syncs:                                                                                                    |  |  |  |  |
|    |                                                                                                    | Event-Time: 100 ms                                                                                                    |  |  |  |  |
|    |                                                                                                    | Send PDO-Mapping Service Data Objects                                                                                                    |  |  |  |  |
|    |                                                                                                    | PD0 0x1800 (id: \$NodelD + 0x6000)     Privecom status register;     ⊡- PD0 0x1805 (id: \$NodelD + 0x690)                                                                                                    |  |  |  |  |
|    |                                                                                                    | Drivecom status register;<br>Control effort;                                                                                                    |  |  |  |  |
|    |                                                                                                    |                                                                                                    |  |  |  |  |
| 12 | The following should now be<br>visible in the PLC<br>Configuration window.<br>This screenshot lists the start<br>address and COB ID for the<br>individual parameters.                              | AT %01_V1.2 (EDS) [VAR]     AT %0W170. UNT; (* Drivecom command reg.; [COBid=0x88000208] *)     AT %6W171: UNT; (* Drivecom command reg.; [COBid=0x688] *)     AT %6W172: INT; (* Target velocity; [COBid=0x688] *)     AT %6W172: UNT; (* Drivecom status register; [COBid=0x6888] *)     AT %6W170: UNT; (* Drivecom status register; [COBid=0x6888] *)     AT %6W172: INT; (* Control effort; [COBid=0x6888] *)     AT %6W173: UNT; (* Error code; [COBid=0x6888] *)     AT %6W173: UNT; (* Error code; [COBid=0x6888] *)                                                                                                    |  |  |  |  |
| 13 | Connect the other five<br>Altivar 31 drives in the same<br>way.                                                                                                    |                                                                                                    |  |  |  |  |
| 11 |                                                                                                    | 9. ControllerInside Start (PPG_ST)                                                                                                    |  |  |  |  |
| 14 | When the PLC starts up, the <b>ControllerInside_Start</b> program is called once and the connected CANopen nodes are declared.<br>You should add the nodes with the addresses <b>8 to 13</b> here. | ControllerInside_Start (PKC-ST)      Program ControllerInside_Start      Program ControllerInside_Start      Program ControllerInside_Start      Canopen     (*Canopen*)      CanOpenAddSlave(CanOpenNodelD:= 2); (* Altivar 71 *)      CanOpenAddSlave(CanOpenNodelD:= 3); (* Lexium 05 *)      CanOpenAddSlave(CanOpenNodelD:= 4); (* Lexium 05 *)      CanOpenAddSlave(CanOpenNodelD:= 5); (* Lexium 05 *)      CanOpenAddSlave(CanOpenNodelD:= 5); (* Lexium 05 *)      CanOpenAddSlave(CanOpenNodelD:= 5); (* Lexium 05 *)      CanOpenAddSlave(CanOpenNodelD:= 6); (* Lexium 05 *)      CanOpenAddSlave(CanOpenNodelD:= 7); (* Lexium 05 *)      CanOpenAddSlave(CanOpenNodelD:= 7); (* Lexium 05 *)      CanOpenAddSlave(CanOpenNodelD:= 8); (* Altivar 31 *)      CanOpenAddSlave(CanOpenNodelD:= 9); (* Liviur 31 *)      CanOpenAddSlave(CanOpenNodelD:= 9); (* Liviur 31 *)      CanOpenAddSlave(CanOpenNodelD:= 9); (* Liviur 31 *)      CanOpenAddSlave(CanOpenNodelD:= 9); (* Liviur 31 *)      CanOpenAddSlave(CanOpenNodelD:= 9); (* Liviur 31 *)      CanOpenAddSlave(CanOpenNodelD:= 9); (* Liviur 31 *)      CanOpenAddSlave(CanOpenNodelD:= 9); (* Liviur 31 *)      CanOpenAddSlave(CanOpenNodelD:= 9); (* Liviur 31 *)      CanOpenAddSlave(CanOpenNodelD:= 9); (* Liviur 31 *)      CanOpenAddSlave(CanOpenNodelD:= 9); (* Liviur 31 *)      CanOpenAddSlave(CanOpenNodelD:= 9); (* Liviur 31 *)      CanOpenAddSlave(CanOpenNodelD:= 9); (* Liviur 31 *)      CanOpenAddSlave(CanOpenNodelD:= 9); (* Altivar 31 *)      CanOpenAddSlave(CanOpenNodelD:= 9); (* Altivar 31 *)      CanOpenAddSlave(CanOpenNodelD:= 9); (* Liviur 31 *)      CanOpenAddSlave(CanOpenNodelD:= 9); (* Altivar 31 *)      CanOpenAddSlave(CanOpenNodelD:= 9); (* Altivar 31 *)      CanOpenAddSlave(CanOpenNodelD:= 9); (* Altivar 31 *)      CanOpenAddSlave(CanOpenNodelD:= 9); (* Altivar 31 *)      CanOpenAddSlave(CanOpenNodelD:= 9); (* Altivar 31 *)      CanOpenAddSlave(CanOpenNodelD:= 9); (* Altivar 31 *)      CanOpenAddSlave(CanOpenNodelD:= 9); (* Altivar 31 *)      CanOpenAddSlave(CanOpe |  |  |  |  |
|    |                                                                                                    | uuuuu         CanOpenAddSlave(LanOpenNodelD:=1U);         (* Attivar 31 *)           0035         CanOpenAddSlave(CanOpenNodelD:=11);         (* Attivar 31 *)           0036         CanOpenAddSlave(CanOpenNodelD:=12);         (* Attivar 31 *)           0037         CanOpenAddSlave(CanOpenNodelD:=13);         (* Attivar 31 *)                                                                                                    |  |  |  |  |

| Special<br>features in<br>function<br>block (ST) for<br>ATV31 | 2 | The FB for the Altivar 31 differs<br>only slightly from the Altivar 71<br>FB.<br>The status and control settings<br>are adapted. However, extern-<br>ally there is no discernible<br>difference.<br>First of all, define the FB inputs<br>and outputs along with the<br>other necessary variables.<br>This is what the function block<br>will actually look like to the<br>user.<br>Below is a chart showing the                                                                                                    | VAR_INPUT<br>ATV_IN: atv_data; (* communication from ATV *)<br>Start: BOOL; (* start drive *)<br>EStop: BOOL; (* direction, 0=right, 1=left *)<br>Ackn: BOOL; (* direction, 0=right, 1=left *)<br>Ackn: BOOL; (* direction, 0=right, 1=left *)<br>Ackn: BOOL; (* direction, 0=right, 1=left *)<br>Ackn: BOOL; (* direction, 0=right, 1=left *)<br>CommOK: BOOL; (* direction, 0=right, 1=left *)<br>CommOK: BOOL; (* direction, 0=right, 1=left *)<br>ATV_OUT: atv_data; (* communication to ATV *)<br>Run: BOOL; (* communication to ATV *)<br>Run: BOOL; (* drive is running *)<br>Mot_ES: BOOL; (* drive is running *)<br>Mot_ES: BOOL; (* drive ror code*)<br>Err: BOOL; (* drive ror code*)<br>Speed_Act: INT; (* actual drive speed *)<br>AC_PWR_OK: BOOL; (* AC power present*)<br>END_VAR<br>ATV_IN ATV_OUT<br>- Start Run<br>- EStop Mot_ES<br>- Dir Err                                                                                                    |  |  |
|---------------------------------------------------------------|---|----------------------------------------------------------------------------------------------------|----------------------------------------------------------------------------------------------------|--|--|
|                                                               |   | operating states.                                                                                                    | -Speed_Set Speed_Act-<br>-CommOK AC_PWR_OK-                                                                                                    |  |  |
|                                                               | 3 | Key         DRIVECOM drive status applied to ATV         Drive status applied to ATV         "ATV terminal display"         "ATV terminal display"         Transition condition X         CMD = 16#xxxx         Disable voltage         CMD = 16#xxx         CMD = 16#xxx         Disable voltage         CMD = 16#xxx         CMD = 16#xxx         Or Rey on display terminal or STOP key on display terminal or CMD = 16#xxxF         Shutdown CMD = 16#xxxF         CMD = 16#xxxF         CMD = 16#xxxF         CMD = 16#xxxF | Enter the status<br>chart<br>ready to switch on<br>TV powered down<br>ETA = 16#xxx00<br>TTV focked<br>TTV focked<br>TTA = 16#xxx00<br>TTA = 16#xxx00<br>TTA = 16#xxx00<br>TTA = 16#xxx00<br>TTA = 16#xxx00<br>TTA = 16#xxx00<br>TTA = 16#xxx00<br>TTA = 16#xx00<br>TTA = 16#x00<br>TTA = 16#x00<br>TTA = 16#x00<br>TTA = 16#x00<br>TTA = 16#x00<br>TTA = 16#x00<br>TTA = 16#x00<br>TTA = 16# |  |  |

| 4 | Examples:<br>ETA = 16#0627 : N<br>ETA = 16#8627 : F<br>ETA = 16#8627 : F<br>ETA = 16#0227 : F<br>ETA = 16#8227 : F                                                            | ed reached<br>ed reached<br>C or DEC<br>C or DEC | Examples (default configuration):<br>CMD = 16#000F : Forward operation<br>CMD = 16#080F : Reverse operation<br>CMD = 16#100F : Stop (configured by "Stt"<br>CMD = 16#200F : DC injection stop<br>CMD = 16#400F : Fast stop |                                                                                                    |                                                                                                    | ):<br>ration<br>red by "Stt")<br>stop                                                                                    |                                                                                                    |                                                                                                    |
|---|----------------------------------------------------------------------------------------------------|--------------------------------------------------|----------------------------------------------------------------------------------------------------|----------------------------------------------------------------------------------------------------|----------------------------------------------------------------------------------------------------|----------------------------------------------------------------------------------------------------|----------------------------------------------------------------------------------------------------|----------------------------------------------------------------------------------------------------|
| 5 |                                                                                                    | bit 6                                            | bit 5                                                                                                    | bit 3                                                                                                    | bit 2                                                                                                    | bit 1                                                                                                    | bit 0                                                                                                    | ETA (W3201)                                                                                             |
|   | State                                                                                                    | Switch on<br>disabled                            | Quick stop                                                                                                    | Malfunction                                                                                                    | Operation<br>enabled                                                                                                    | Switched on                                                                                                    | Ready to<br>switch on                                                                                                    | masked by<br>16#006F                                                                                    |
|   | Not ready to switch on                                                                                                    | 0                                                | x                                                                                                    | 0                                                                                                    | 0                                                                                                    | 0                                                                                                    | 0                                                                                                    | 16#0000<br>16#0020                                                                                      |
|   | Switch on disabled                                                                                                    | 1                                                | x                                                                                                    | 0                                                                                                    | 0                                                                                                    | 0                                                                                                    | 0                                                                                                    | 16#0040<br>16#0060                                                                                      |
|   | Ready to switch on                                                                                                    | 0                                                | 1                                                                                                    | 0                                                                                                    | 0                                                                                                    | 0                                                                                                    | 1                                                                                                    | 16#0021                                                                                                 |
|   | Switched on                                                                                                    | 0                                                | 1                                                                                                    | 0                                                                                                    | 0                                                                                                    | 1                                                                                                    | 1                                                                                                    | 16#0023                                                                                                 |
|   | Operation enabled                                                                                                    | 0                                                | 1                                                                                                    | 0                                                                                                    | 1                                                                                                    | 1                                                                                                    | 1                                                                                                    | 16#0027                                                                                                 |
|   | Malfunction                                                                                                    | 0                                                | x                                                                                                    | 1                                                                                                    | 0                                                                                                    | 0                                                                                                    | 0                                                                                                    | 16#0008<br>16#0028                                                                                      |
|   | Malfunction reaction<br>active                                                                                                    | 0                                                | ×                                                                                                    | 1                                                                                                    | 1                                                                                                    | 1                                                                                                    | 1                                                                                                    | 16#000F<br>16#002F                                                                                      |
|   | Quick stop active                                                                                                    | 0                                                | 0                                                                                                    | 0                                                                                                    | 1                                                                                                    | 1                                                                                                    | 1                                                                                                    | 16#0007                                                                                                 |
|   | The status is scanned by the<br>VSD via CANopen and<br>connected to the block input.<br>The status word is monitored in<br>the FB for the purpose of<br>subsequent execution. |                                                  |                                                                                                    | (* Set new st<br>IF ((State_Ctr<br>ATV_Erro<br>ELSE<br>CASE BYTE<br>16#00: A<br>16#20: A<br>16#20: A<br>16#21: A<br>16#27: A<br>16#27: A<br>16#27: A<br>16#27: A<br>16#27: A<br>16#27: A<br>16#27: A | ate of ATV *)<br>I AND 16#0F) =<br>or := 1;<br>TV_NoVoltage<br>TV_Locked<br>TV_Locked<br>TV_Locked<br>TV_Wait<br>TV_Ready<br>TV_Run<br>TV_Estop<br>TV_Error<br>TV_Error<br>TV_Error | (*FAU<br>(*FAU<br>(*FAU)<br>==1; (*)<br>:=1; (*)<br>:=1; (*)<br>:=1; (*)<br>:=1; (*)<br>:=1; (*)<br>:=1; (*)<br>:=1; (*) | LT*)<br>Not ready to switcl<br>Switch on disable<br>Switch on disable<br>Ready to switch or<br>Switched on<br>Operation enabled<br>Quick stop active<br>Fault*)<br>Fault*) | h on*)<br>h on*)<br>- nSt -*)<br>n - nSt -*)<br>n - nSt -*)<br>- nSt -*)<br>- rUn -*)<br>- rdY, dCb -*) |
|   |                                                                                                    |                                                  |                                                                                                    | ATV_no4<br>END_IF;                                                                                                    | AC := 1;                                                                                                    |                                                                                                    |                                                                                                    |                                                                                                    |

| Command                                    | Transition                           | 00                               | Dit /        | Dift 3                                                                                                    | Dit 2                                                                                                    | Dit 1                                                                                                    | Dit U                                                                                      | Typical value of CMD                                      |
|--------------------------------------------|--------------------------------------|----------------------------------|--------------|----------------------------------------------------------------------------------------------------|----------------------------------------------------------------------------------------------------|----------------------------------------------------------------------------------------------------|--------------------------------------------------------------------------------------------|-----------------------------------------------------------|
| Command                                    | address                              | Final state                      | Reset        | Enable<br>operation                                                                                                    | Quick stop                                                                                                    | Disable<br>voltage                                                                                                    | Switch                                                                                     | (W8501)                                                   |
| Shut down                                  | 2, 6, 8                              | Ready to<br>switch on            | х            | ×                                                                                                    | 1                                                                                                    | 1                                                                                                    | 0                                                                                          | 16#0006                                                   |
| Switch on                                  | 3                                    | Switched on                      | х            | x                                                                                                    | 1                                                                                                    | 1                                                                                                    | 1                                                                                          | 16#0007                                                   |
| Enable<br>operation                        | 4                                    | Operation<br>enabled             | ×            | 1                                                                                                    | 1                                                                                                    | 1                                                                                                    | 1                                                                                          | 16#000F                                                   |
| Disable<br>operation                       | 5                                    | Switched on                      | ×            | 0                                                                                                    | 1                                                                                                    | 1                                                                                                    | 1                                                                                          | 16#0007                                                   |
| Disable voltage                            | 7, 9, 10, 12                         | Switch on<br>disabled            | ×            | ×                                                                                                    | ×                                                                                                    | 0                                                                                                    | ×                                                                                          | 16#0000                                                   |
| Quick stop                                 | 11                                   | Quick stop<br>active             |              |                                                                                                    | 0                                                                                                    |                                                                                                    |                                                                                            | 16#000B                                                   |
| Quick stop                                 | 7, 10                                | Switch on<br>disabled            | *            | î.                                                                                                    | Ň                                                                                                    | 2                                                                                                    | ×.                                                                                         | or<br>16#0002                                             |
| Fault reset                                | 15                                   | Switch on<br>disabled            | 0 <b>→</b> 1 | ×                                                                                                    | x                                                                                                    | ×                                                                                                    | x                                                                                          | 16#0080                                                   |
| on the basi<br>The block of<br>t to the VS | s of the coutput the D via CA        | commands<br>on forward<br>Nopen. | s.<br>ds     | AT<br>END_IF<br>(* ATV<br>IF ATV<br>AT<br>END_IF                                                                        | V_OUT.data<br>Set to Read<br>V_Wait THEN<br>V_OUT.data                                                                                       | := 16#0006<br>y-Mode                                                                                                    | );<br>## step<br>';                                                                        | 3 ###*)                                                   |
| on the basi<br>The block o<br>t to the VS  | s of the c<br>output the<br>D via CA | commands<br>on forward<br>Nopen. | s.<br>ds     | AT<br>END_IF<br>(* ATV<br>IF ATV<br>AT<br>END_IF<br>(* ATV<br>IF (ATV<br>AT<br>ELSIF (                                  | IV_OUT.data<br>Set to Read<br>V_Vait THEN<br>V_OUT.data<br>Start Operal<br>V_Ready AN<br>IV_OUT.data<br>(ATV_Ready                           | := 16#0006<br>y-Mode #:<br>:= 16#0007<br>tion #:<br>D Start AND<br>:= 16#000F<br>AND Start                                                              | ;<br>## step<br>WOT Dir) T                                                                 | 3 ### *)<br>4 ### *)<br>HEN                               |
| the basi<br>The block of<br>to the VS      | s of the c<br>output the<br>D via CA | ommands<br>on forward<br>Nopen.  | s.<br>ds     | AT<br>END_IF<br>(* ATV<br>IF ATV<br>END_IF<br>(* ATV<br>IF (ATV<br>AT<br>ELSIF (<br>AT<br>ELSIF (<br>AT<br>END_IF       | IV_OUT.data<br>Stat to Read:<br>V_Wait THEN<br>IV_OUT.data<br>Start Operat<br>V_Ready ANI<br>IV_OUT.data<br>(ATV_Ready<br>V_OUT.data<br>Stat | := 16#0006<br>y-Mode #;<br>:= 16#0007<br>tion #:<br>D Start ANE<br>:= 16#000F<br>AND Start<br>:= 16#080F                                                | *# step<br>** step<br>NOT Dir) T<br>*<br>AND Dir) Th                                       | 3 ### *)<br>4 ### *)<br>HEN<br>HEN                        |
| The block of the VS                        | s of the c<br>output the<br>D via CA | ommands<br>on forward<br>Nopen.  | s.<br>ds     | AT<br>END_IF<br>(* ATV<br>IF ATV<br>END_IF<br>(* ATV<br>IF (ATV<br>IF (ATV<br>IF (ATV<br>IF (ATV<br>AT<br>ELSIF (<br>AT | IV_OUT.data                                                                                                    | := 16#0006<br>y-Mode #;<br>:= 16#0007<br>bostart AND<br>:= 16#000F<br>AND Start<br>:= 16#080F<br>Start AND N<br>:= 16#000F<br>ND Start AN<br>:= 16#080F | ** step<br>** step<br>** step<br>**<br>AND Dir) TH<br>**<br>OT Dir) THE<br>*<br>D Dir) THE | 3 ### *)<br>4 ### *)<br>HEN<br>1EN<br>running ### *)<br>N |

| Creating a<br>Program<br>Block (FBD)<br>for ATV31 | 1 | Create a program block with<br>the block name.<br>Control_ATV31 in the Your<br>Application Folder.                                                                           | Your Application Folder      FBs      ATV31 (FB)      ATV71 (FB)      From_ATV (FB)      From_LXM (FB)      LXM05 (FB)      to_ATV (FB)      To_LXM (FB)      Control_ATV31 (PRG)                                                                                                    |
|---------------------------------------------------|---|----------------------------------------------------------------------------------------------------|----------------------------------------------------------------------------------------------------|
|                                                   | 2 | Once the program block has<br>been added, you need to add<br>a block placeholder. Do this<br>by right-clicking with the right<br>mouse button and selecting<br><b>Block.</b> | Control_ATV31 (PRG-FBD)<br>0001 PROGRAM Control_ATV31<br>0002 VAR<br>0003 END_VAR<br>0001<br>???<br>Cut Ctrl+X<br>Copy Ctrl+C<br>Paste Ctrl+V<br>Delete Del<br>Network (before)<br>Network (after) Ctrl+T<br>Input Ctrl+U<br>Output<br>Box Ctrl+B<br>Assign Ctrl+A                                                                                                    |
|                                                   | 3 | Press <b>F2</b> to access the input assistant.                                                                                                    | Control_ATV31 (PRG-FUP) 0001 PROGRAM Control_ATV31 0002 VAR 0003 END_VAR 0004  ????-                                                                                                    |
|                                                   | 4 | Select the <b>to_ATV</b> function block here.                                                                                                    | Velp Manager     Image: Constant       Standard Functions     User defined Functions Blocks       Dansdard Functions     Image: Constant       Dansdard Functions     Image: Constant       Dansdard File     Image: Constant       Dansdard File     Image: Constant       Dansdard File     Image: Constant       Dansdard File     Image: Constant       Dansdard File     Image: Constant       Image: Constant     Image: Constant       Image: Constant     Image: Constant       Image: Constant     Image: Constant       Ima |

| 5 | Right-click with the mouse to<br>place another <b>block</b> at the<br>input pin. | 0001       ???         to_ATV         ???         ATV_OUT       control         Cut       Ctrl+X         Copy       Ctrl+V         Paste       Ctrl+V         Delete       Del         Network (before)       Network (after)         Network (after)       Ctrl+T         Input       Ctrl+U         Output       Output                                                                                                    |
|---|----------------------------------------------------------------------------------|----------------------------------------------------------------------------------------------------|
| 6 | Again, use <b>F2</b> to access the input assistant.                              | 0001<br><u>AND</u><br><u>AND</u><br>ATV_OUT control<br><u>???</u><br><u>velocity</u>                                                                                                    |
| 7 | And specify FB <b>ATV31</b> .                                                    | Standard Functions     OK       Standard Functions     OK       Standard Functions     OK       Standard Functions     OK       Standard Functions     OK       Standard Programs     OK       User defined Programs     OK       Conversion Operators     OK       Dev defined Programs     OK       Dev defined Programs |
| 8 | Now place another <b>block</b> .                                                 | 00001       ???         ATV 31         ???       ATV IN         ATV UN       ATV OUT-         ???       Cut         Copy       Ctrl+X         ???       Paste         ???       Delete         ???       Network (before)         ???       Network (after)         Ctrl+T       Input         Output       Output                                                                                                    |
| 9 | And select the <b>from_ATV</b> FB.                                               | mile     mile     mile     mile       mile     mile     mile     mile       mile     mile                                                                                                    |

| 10 | Select the instance name (the<br>??? above the FB) for the FB<br>and enter the instance name<br><b>No_01_from</b> .<br>Once you have confirmed the<br>name, this window will<br>appear. Click <b>OK</b> to exit.<br>The entry will be made in the<br>declaration section<br>automatically.                                                                                                    | Declare Variable     Sime     Jype     OK       Dass     No_01_hom     No_ATV     Cancel       Symbol lat     Inhal Value     Address     Cancel       Stobal Valiables     Image: Comment     Image: Comment     Image: Comment                                                                                                    |
|----|----------------------------------------------------------------------------------------------------|----------------------------------------------------------------------------------------------------|
| 11 | Now do the same for the FB<br>ATV31 and                                                                                                    | Declare Yariable       Dass     Name       Dass     Name       Symbol ist     Joils/Value       Others       Cognent                                                                                                    |
| 12 | and FB <b>to_ATV</b> instances.                                                                                                    | Declare Variable     Image: Constraint of the second second |
| 13 | To connect the output address<br>to the final block, right-click<br>with the mouse and select<br><b>Assign</b> .<br>You will also need to connect<br>the input addresses and<br>variables for the HMI.<br>The figure below shows the<br>first ATV31 fully configured.                                                                                                    | No_01_to<br>to_ATV<br>ATV_OUT control<br>velocity<br>Velocity<br>Velocity<br>Cut Ctrl+X<br>Copy Ctrl+C<br>Paste Ctrl+V<br>Delete Del<br>Network (before)<br>Network (after) Ctrl+T<br>Input Ctrl+U<br>Output<br>Box Ctrl+B<br>Assign Ctrl+A<br>Jump Ctrl+L                                                                                                    |
| 14 | No_01_from<br>from_ATV_N<br>SMV171-status ATV_N<br>SMV173-evror<br>SMV173-evror<br>Drive31_01.Statl-Statl<br>Drive31_01.Statl-Statl-Statl<br>Drive31_01.Statl-Statl-Statl<br>Drive31_01.Statl-Statl-Statl<br>Drive31_01.Statl-Statl-Statl<br>Drive31_01.Statl-Statl- | No_01<br>ATV_31<br>ATV_OUT<br>ATV_OUT<br>Mod_ES<br>Err<br>Drive31_01 Run<br>Mod_ES<br>Err<br>Drive31_01 Mod_ES<br>Err<br>Drive31_01 Mod_ES<br>Err<br>Drive31_01 Error<br>ErrCode<br>Stet Speed_Act<br>K AC_PMR_OK<br>Drive31_01 AC_pvir_OK                                                                                                    |

| Linking<br>Advantys<br>STB I/O<br>island for<br>CANopen | 1 | Copy the <b>EDS file</b> created<br>using the Advantys<br>Configuration Software to the<br>configuration file directory.<br>See also <b>Integrating the</b><br><b>CANopen EDS Files</b>                                                                                                    | Address       D:\DATA\Advantys\ControllerInside         Name       Size       Type         A ControllerInside.aiw       1 KB       Advantys Worksp         STB1.bin       3 KB       BIN File         STB1.eds       20 KB       EDS File         STB1.isl       172 KB       ISL File |
|---------------------------------------------------------|---|----------------------------------------------------------------------------------------------------|----------------------------------------------------------------------------------------------------|
|                                                         |   |                                                                                                    | Address C C-(Program Files(schneider Electric(PS1133)(coDeSys V2.3)Targets)(controllerInside)PLC_Config<br>Nome / Sile Type<br>SIDELeds 20 K8 EDS File                                                                                                    |
|                                                         | 2 | Once you have copied the<br>EDS file, right-click with the<br>mouse on the <b>CanMaster</b> and<br>select the <b>STB1</b> subelement.<br>Alternatively, this function can<br>be accessed via the menu by<br>selecting:<br><b>Insert-&gt;Append Subelement</b>                                                             | É CanMast<br>Insert CanMaster                                                                                                    |
|                                                         | 3 | Once you have selected the<br>Advantys STB, a properties<br>dialog box will appear on the<br>right-hand side.<br>On the <b>Base parameters</b> tab,<br>enter <b>%IB400</b> as the input<br>address and <b>%QB400</b> as the<br>output address.<br>(See the list in the<br>Communication chapter for<br>more information.) | Base parameters       CAN parameters       Receive PDO-M         Modul id:       10000         Node id:       12         Input address:       %IB400         Output address:       %QB400         Diagnostic address:       %MB0                                                       |

| 4 | In the CAN parameters tab:                                                  | Base parameters CAN parameters Receive PDO-Mapping                                                                                                    |
|---|-----------------------------------------------------------------------------|----------------------------------------------------------------------------------------------------|
|   | The CANopen address <b>14</b> is entered in the Node ID field.              | General Node ID: 14                                                                                                    |
|   | Nodeguarding is unchecked.                                                  | Write DCF: Create alle SDO's 🔽                                                                                                    |
|   | Create alle SDO's, Heartbeat<br>and Emergency are checked.                  | <u>R</u> eset Node:                                                                                                    |
|   | The <b>Heartbeat producer</b><br>time is 100 ms.                            | Node guard<br>Nodeguarding<br>Guard <u>C</u> OB-ID: 0x700+NodeId                                                                                                    |
|   |                                                                             | Guard time (ms):                                                                                                    |
|   |                                                                             | Life time factor:                                                                                                    |
|   |                                                                             | Heartbeat settings                                                                                                    |
|   |                                                                             | Activate heartbeat generation                                                                                                    |
|   |                                                                             | Heartbeat producer time: 100 ms                                                                                                    |
|   |                                                                             | Activate heartbeat <u>c</u> onsumer                                                                                                    |
|   |                                                                             | Emergency telegram                                                                                                    |
|   |                                                                             | Emergency                                                                                                    |
|   |                                                                             | COB-I <u>D</u> :  \$NodeID+0x00000080                                                                                                    |
|   |                                                                             | _ Communication Cycle                                                                                                    |
|   |                                                                             | 🗖 Cycle                                                                                                    |
|   |                                                                             | <u>P</u> eriod (μsec): 0                                                                                                    |
| 5 | On the                                                                      | Base ourameters   CAN ourameters   Receive POO Mapping   Service DOI Marping   Service Data Directs                                                                                                    |
| 5 | Receive PDO-Manning                                                         | Digital Shit Dutput Blocks     Digital Output Block No. 1     Digital Output Block No. 1                                                                                                    |
|   |                                                                             | Digital Output Block No. 2                                                                                                    |
|   | tab (STB <- PLC), the default setting for the first PDO is accepted.        |                                                                                                    |
| 6 | On the                                                                      | Base parameters   CAN parameters   Receive PDO Mapping Send PDO Mapping   Service Data Objects                                                                                                    |
|   | Send PDO-Mapping                                                            | Digital Sbit Input Blocks     Digital Sbit Input Blocks     Digital Spit Input Block     Digital Input Block No. 1     Digital Input Block No. 2                                                                                                    |
|   | tab (STB <- PLC), the default settings for the first two PDOs are accepted. | - reand Disagnostic: trand Safe     Sind Disagnostic: Node Assembly:     Dight Input Block No. 3     Dight Input Block No. 4     Dight Input Block No. 5     Dight Input Block No. 5     Dight Input Block No. 5     Dight Input Block No. 5     Dight Input Block No. 5     Dight Input Block No. 5     Dight Input Block No. 5     Dight Input Block No. 5     Dight Input Block No. 5     Dight Input Block No. 5 |

| 7  | The <b>address assignment</b><br>appears in the <b>PLC</b><br><b>configuration</b> .                                                                                                    | Element STB1 (EDS) [VAR]     Element STB1 (EDS) [VAR]     Element STB |
|----|----------------------------------------------------------------------------------------------------|----------------------------------------------------------------------------------------------------|
| 8  | When the PLC starts up, the<br><b>ControllerInside_Start</b><br>program is called once and<br>the connected CANopen<br>nodes are declared.<br>The node with address 14 is<br>added here.<br><b>CanOpenAddSlave(CanOpe<br/>nNodelD:= 14);</b> | ControllerInside_Start (PRG-ST)     Program ControllerInside_Start     Program ControllerInside_Start     Program ControllerInside_Start     Program ControllerInside_Start     Program ControllerInside_Start     CanOpenAddSlave(CanOpenNodelD:= 2); (* Attivar 71 *)     CanOpenAddSlave(CanOpenNodelD:= 3); (* Lexium 05 *)     CanOpenAddSlave(CanOpenNodelD:= 5); (* Lexium 05 *)     CanOpenAddSlave(CanOpenNodelD:= 5); (* Lexium 05 *)     CanOpenAddSlave(CanOpenNodelD:= 6); (* Lexium 05 *)     CanOpenAddSlave(CanOpenNodelD:= 6); (* Lexium 05 *)     CanOpenAddSlave(CanOpenNodelD:= 7); (* Lexium 05 *)     CanOpenAddSlave(CanOpenNodelD:= 8); (* Attivar 31 *)     CanOpenAddSlave(CanOpenNodelD:= 9); (* Attivar 31 *)     CanOpenAddSlave(CanOpenNodelD:= 11); (* Attivar 31 *)     CanOpenAddSlave(CanOpenNodelD:= 11); (* Attivar 31 *)     CanOpenAddSlave(CanOpenNodelD:= 12); (* Attivar 31 *)     CanOpenAddSlave(CanOpenNodelD:= 13); (* Attivar 31 *)     CanOpenAddSlave(CanOpenNodelD:= 12); (* Attivar 31 *)     CanOpenAddSlave(CanOpenNodelD:= 12); (* Attivar 31 *)     CanOpenAddSlave(CanOpenNodelD:= 12); (* Attivar 31 *)     CanOpenAddSlave(CanOpenNodelD:= 12); (* Attivar 31 *)     CanOpenAddSlave(CanOpenNodelD:= 12); (* Attivar 31 *)     CanOpenAddSlave(CanOpenNodelD:= 12); (* Attivar 31 *)     CanOpenAddSlave(CanOpenNodelD:= 12); (* Attivar 31 *)     CanOpenAddSlave(CanOpenNodelD:= 12); (* Attivar 31 *)     CanOpenAddSlave(CanOpenNodelD:= 14); (* Advartys STB *)                                                                                                    |
| 9  | To add a new program block,<br>select the <b>Block</b> tab in the<br>Object Organizer.<br>Then right-click with the<br>mouse and select:<br>Add Object                                                                                       | Ö  Your Application Falder<br>Add Object<br>☐  FBs<br>I  ATV<br>Edit Object                                                                                                    |
| 10 | Next, assign the Name of the<br>new POU, select Program<br>and under Language of the<br>POU, select ST (or another<br>language).                                                                                                    | New POU     Control_STB     OK       Type of POU     Cancel     Cancel       © Program     C IL     C LD       © Function     C FBD     C FBD       Return Type:     C SFC     © ST       © CFC     C CFC     C ST                                                                                                    |

| 11 | This block is used to notify the<br>STB island digital outputs of<br>CANopen bus node<br>availability.                            | Control_STB (PRG-ST)           0001         PROGRAM Control_STB           0002         VAR           0003         STB_OUT1 AT %GB400 : BYTE;           0004         STB_OUT2 AT %GB401 : BYTE;           0005         ATV71_2 AT %MMV1002 : WORD;           0006         ATV31_1 AT %MMV1012 : WORD;           0007         ATV31_2 AT %MMV1022 : WORD;           0008         ATV31_3 AT %MV1022 : WORD;           0009         ATV31_4 AT %MV1022 : WORD;           0010         ATV31_5 AT %MV1022 : WORD;           0011         ATV31_6 AT %MV1052 : WORD;           0012         STB_CanOpen AT %MV1250 : WORD;           0013         STB_CommOK AT %MV1251.0: BOOL;           0014         STB_ComMOK AT %MV1251.0: BOOL;           0015         0016           0015         D016           0015         D015           0016         END_VAR |
|----|----------------------------------------------------------------------------------------------------|----------------------------------------------------------------------------------------------------|
|    |                                                                                                    | 0001STB_OUT1.0:= ATV71_2.8;         0002STB_OUT1.1:= DriveLXM[1].CommOK;         0003STB_OUT1.2:= DriveLXM[2].CommOK;         00005STB_OUT1.3:= DriveLXM[3].CommOK;         00005STB_OUT1.5:= DriveLXM[3].CommOK;         00005STB_OUT1.5:= DriveLXM[3].CommOK;         00005STB_OUT1.5:= DriveLXM[5].CommOK;         00005STB_OUT2.0:= ATV31_1.8;         00007         0008STB_OUT2.1:= ATV31_2.8;         0010STB_OUT2.2:= ATV31_3.8;         0011STB_OUT2.3:= ATV31_4.8;         0012STB_OUT2.4:= ATV31_5.6;         0013STB_OUT2.5:= ATV31_6.8;         0014         0015STB_CANOpen = 5 THEN         0016JF STB_CANOpen = 5 THEN         0017       STB_CommOK := TRUE;         0019       STB_CommOK := FALSE;         0020       END_JF                                                                                                    |
| 12 | In order for the program block<br>to be executed, it must be<br>called by a superordinate<br>program block. This happens<br>here. | Application_Main (PRG-ST)      Program Application_Main      Program Application_Main       Program Application_Main                                                                                                    |

| Altivar 71 for<br>internal data<br>exchange | 1 | The <b>Control_ATV71_int</b><br>program block is responsible<br>for controlling the ATV71<br>internally.                                                                                                    | Image: Second state of the second state of the second s |
|---------------------------------------------|---|----------------------------------------------------------------------------------------------------|----------------------------------------------------------------------------------------------------|
|                                             | 2 | As with the other drives, the<br>operating state chart is<br>absolutely fundamental to<br>control.<br>In contrast to the CANopen<br>nodes, the status/actual value<br>and command/setpoint are not<br>transmitted via the bus, but as<br>an internal communication. The<br>special PS1131 software<br>blocks are used for this<br>purpose. As its name suggests,<br>the<br>MANDATORY_AT_EACH_CYCLE<br>block, which manages data<br>exchange, is absolutely<br>essential. | Drive power section line supply not necessarily present                                                                                                    |
|                                             | 3 | The <b>DrivecomStateGet</b> block<br>is used to obtain the VSD's<br>status.<br>Depending on the status, the<br>corresponding variable is set<br>from 1.                                                                                                    | DrivecomStateGet(<br>bNotReadyToSwitchOn=> step1,<br>bSwitchOnDisabled=> step2,<br>bReadyToSwitchOn=> step3,<br>bSwitchedOn=> step4,<br>bOperationEnabled=> step5,<br>bMalfunction=> step8,<br>bMalfunctionReactionActive=> step7,<br>bQuickStopActive=> step6);                                                                                                    |

| 4 | Depending on the HMI setting<br>(and later the application<br>setting), the corresponding<br>blocks for controlling the VSD<br>are called.<br>The following blocks are used:<br>DriveRunForward()<br>DriveRunReverse()<br>DriveStopRamp()<br>DriveStopPuick()<br>DriveStopFreeWheel()<br>DriveFaultReset() | IF Drive_01.Start AND NOT Drive_01.Dir THEN<br>DriveRunForward();<br>END_IF;<br>IF Drive_01.Start AND Drive_01.Dir THEN<br>DriveRunReverse();<br>END_IF;<br>IF NOT Drive_01.Start THEN<br>DriveStopRamp();<br>END_IF;<br>IF Drive_01.EStop THEN<br>Drive_01.Start := FALSE;<br>DriveStopQuick();<br>END_IF;                                                                                                    |  |  |
|---|----------------------------------------------------------------------------------------------------|----------------------------------------------------------------------------------------------------|--|--|
|   | For the setpoint and actual value:  DriveTargetVelocitySet() DriveActualVelocityGet()                                                                                                    | <pre>IF stop THEN     Drive_01.Start := FALSE;     DriveStopFreeWheel(); END_IF;  IF Drive_01.Ackn THEN     reset := TRUE; ELSE     reset := FALSE;</pre>                                                                                                    |  |  |
|   | <ul> <li>For reading out the error code:</li> <li>DriveParameterRead1()</li> <li>As part of this process, the content of address 16#219E is scanned.</li> </ul>                                                                                                    | END_IF;<br>DriveFaultReset(bStatus=> reset);<br>IF step7 OR step8 THEN<br>Drive_01.Start := FALSE;<br>END_IF;                                                                                                    |  |  |
| 5 | A description of the blocks is<br>available in the online help.                                                                                                    | CoDeSys Programming System<br>Controller Inside<br>Intoduction<br>Controller Inside.lib<br>Controller Inside.lib<br>Controller Inside Setting<br>Controller Inside Setting<br>Control Inside Setting<br>Control Inside Setting<br>Contr |  |  |

| Using the<br>plug-in<br>graphic<br>display<br>terminal | 1 | The drive has 50 parameters<br>which are also referred to as<br>display parameters. These can<br>be viewed on the graphic<br>display terminal. The display<br>parameters function as an<br>exchange table between the<br>display and Controller Inside<br>PLC. The variable names are<br><b>Display_Oxx</b> (xx=150) and<br>are listed in the PLC<br>configuration under<br><b>Local Drive -&gt; Display</b><br><b>Parameters</b> .<br>The PLC reads and writes the<br>display parameters<br>automatically, assuming that<br>they have been configured.<br>Writing of the parameters takes<br>place in conjunction with the<br><b>AppliLock</b> parameter element. | Controller Inside Controller Inside Controller |
|--------------------------------------------------------|---|----------------------------------------------------------------------------------------------------|----------------------------------------------------------------------------------------------------|
|                                                        | 2 | When the application is started,<br>the <b>ControllerInside_Start</b><br>program block is called via<br><b>PLC_PRG -&gt; Drive_Start.</b><br>Steps 1 to 5 are executed.                                                                                                    | Display_SetupList()     POsplay_SetupList X0one THEN StateConfigure =2; EHD_F     Display_SetupParameter();     POsplay_SetupParameter x0one THEN StateConfigure =3; EHD_F     DisplayMenuTextSet(TextmenuLong = 'C Inside', TextmenuShort ='Cins');     StateConfigure =4;     DisplayMenuTextSet(TextmenuLong = 'C Inside', TextmenuShort ='Cins');     StateConfigure =4;     Display_SetupText.0Done THEN StateConfigure =5; EHD_F     Display_SetupText.0Done THEN StateConfigure =5; EHD_F     Display_RestoreSavedParameters();     P Display_RestoreSavedParameters();     P Display_RestoreSavedParameters();       |
|                                                        | 3 | The second step defines<br>whether a variable is visible<br>and whether it can be modified.<br>The limits and display format<br>are also defined.                                                                                                    | (* Configure the Display parameters")<br>DisplayMumericSetDidger=1, (* Display parameter to be configured 1 TO 50 *)<br>Yebbilly=TRUE, (* TRUE; Display #, FALSE; Hidden *)<br>Applit.oct=*TRUE, (* TRUE; Display #, FALSE; Hidden *)<br>RunLoct=*FALSE, (* TRUE; Strip Controller histle can write # *)<br>RunLoct=*FALSE, (* TRUE; Write access when drive is RUN *)<br>Samet=*FALSE, (* TRUE; the Display parameter is signed *)<br>Maintains = 0, (* Rufill; the Display parameter is signed *)<br>Meantains = 0, (* Rufill; the Display parameter is signed *)<br>Declarat=0, (* default value when Factory setting selected *)<br>Declarat=0, (* default value when Factory setting selected *)<br>Declarat=0, (* default value when Factory setting selected *)<br>Declarat=0, (* default value when Factory setting selected *)<br>Declarat=0, (* default value when Factory setting selected *)<br>Declarat=0, (* default value when Factory setting selected *)<br>Declarat=0, (* default value when Factory setting selected *)<br>Declarat=0, (* default value reflecters = FALSE, Default=0 );<br>DisplayNumericSet(Indicer=2,<br>AppliLock=*FALSE, RunLock=*FALSE, Same=*FALSE, Default=0 );<br>DisplayNumericSet(Indicer=3),<br>Visibility=*RUE, AppliLock=*FALSE, Maintains=*0, Maximum=*150C                                                                                                    |
|                                                        | 4 | As part of the third step, the<br>name of the display that is to<br>appear under Point 1.14 and in<br>the header is parameterized.<br>Enter <b>Display ATV71</b> here.                                                                                                    | 3: DisplayMenuTextSet(TextmenuLong = 'Display ATV71', TextmenuShort ='DSP' );<br>StateConfigure:=4;                                                                                                    |
|                                                        | 5 | The display can be found in the menu under <b>1. Drive Menu</b>                                                                                                    | RDY Term 0.0 ++ 0.0 +<br>MAIN MENU<br>DRIVE MENU<br>ACCESS LEVEL<br>OPEN / SAVE AS<br>PASSWORD<br>LANGUAGE<br>Quick                                                                                                    |

| 6 | and<br>1.14 Display ATV71.                                                                                                    | RDY Term 0.0 HE 0.0 A<br>1 DRIVE MENU (A)<br>1.0 COMMUNICATION<br>1.10 DIAGNOSTICS<br>1.11 IDENTIFICATION<br>1.12 FACTORY SETTINGS<br>1.14 Display ATV71<br>Code (K) (A) (A) (A) (A) (A) (A) (A) (A) (A) (A                                                                                       |
|---|----------------------------------------------------------------------------------------------------|----------------------------------------------------------------------------------------------------|
| 7 | The display texts are defined as part of the fourth step.                                                                                                    | DisplayTextSet(Indice:=1, TextParameter:= 'Counter', TextUnit:=");<br>DisplayTextSet(Indice:=2, TextParameter:= 'Start Counter', TextUnit:=');<br>DisplayTextSet(Indice:=3, TextParameter:= 'Speed actual', TextUnit:='rpm');<br>(*DisplayTextSet(Indice:=4, TextParameter:='', TextUnit:=''); *) |
| 8 | Study the example.<br>A counter is started in the PLC<br>via <b>Start Counter</b> and the<br>value (0 to10000) is displayed<br>here under <b>Counter</b> .<br>Also, the current speed, in<br>RPM, is displayed next to<br><b>Speed actual</b> . | RDY     Term     D.O Hr     O.O A       1 14     Display ATV71     D       Founter     :     751       Start Counter     :     ON       Speed actual     :     Orpm       Modbus add Prg C.     :     8       DATE/TIME SETTINGS     Outck                                                        |
| 9 | The logic is programmed in the <b>Display_Control</b> program block.                                                                                                    | <ul></ul>                                                                                                    |

| Creating<br>viewer within<br>CoDeSys | 2 | The PS1131 (CoDeSys) programming software features an integrated viewer. If<br>the PLC has been programmed with CoDeSys, no additional tools are required to<br>visualize the PLC data, which means you already have everything you need for<br>monitoring and operation. The programming system contains an integrated<br>viewer/editor, which enables users who are involved in application development to<br>generate display screens without having to switch interfaces. |                                                                                                    |
|--------------------------------------|---|----------------------------------------------------------------------------------------------------|----------------------------------------------------------------------------------------------------|
|                                      |   | via the "Visualizations" tab. It<br>contains an array of<br>visualization elements and<br>can have certain properties<br>assigned to it as the global<br>object. One or more<br>visualization objects can be<br>created within the context of a<br>project and they can even be<br>linked to one another.                                                                                                    | ATV71     ATV71_int     ATV71_int     ATV71_int     ATV71_int     ATV71_int     VIZU_CANOPEN     VIZU_TASK_TIMING     VIZU_TASK_TIMING                                                                                                    |
|                                      | 3 | To create a visualization<br>object in the Object Organizer.<br>Select the <b>Visualizations</b><br>folder followed by <b>Add</b><br><b>Object</b><br>This will open the dialog box<br>for new visualization objects,<br>where you should enter the<br>name of the new visualization<br>object.                                                                                                    | File       Edit       Project       Insert       Extras         Image: Second strain second strain second |
|                                      | 4 | A visualization element is a<br>graphical element, which is<br>used as part of the process of<br>creating a visualization object.<br>The potential elements are<br>made available via a menu<br>bar. Each element is<br>configured separately.                                                                                                    | <ul> <li>'Rectangle', ? Rounded Rectangle', ? Ellipse', ? Polygon',</li> <li>Polyline', ? 'Curve', ? 'Pie', ? 'Bitmap', ? 'Visualization',</li> <li>Polyline', ? 'Curve', ? 'Pie', ? 'Bitmap', ? 'Visualization',</li> <li>'Button', ! 'Table', ? 'ActiveX-Element', ? 'Meter', ! 'Bar</li> <li>Display', ? 'Histogram', ? 'Alarm table', ? 'Trend', ? 'WMF file'</li> </ul>                                                                                                    |
|                                      | 5 | Here you can define the<br>normal color and the alarm<br>color in order to facilitate a<br>subsequent change in color.                                                                                                    | Regular Element Configuration (#3)     Image       Category:     Shape       Text vanishes     Image       Text vanishes     Image       Color vanishes     Image       Color vanishes     Image       Motion relative     No color inside       Variables     Image       Inside     Frame       Programmability     Inside                                                                                                    |

| 6  | The change in color is<br>achieved by entering the<br>variables. Press <b>F2</b> to access<br>the input assistant.                                                                                                    | Regular Llement Configuration (#2)     X       Category:     Shape     DK       Text     Invisibles     DK       Text validles     Invisible:     Cancel       Colors adolute     Input     Cancel       Variables     Input     Cancel       Variables     Input     Cancel       Variables     Drange color:     Control_ATV/T_PL01ep1       Variables     Textdisplay:     Textdisplay:       Variables     Toolip-     Gaplay:                                                                                                    |
|----|----------------------------------------------------------------------------------------------------|----------------------------------------------------------------------------------------------------|
| 7  | In order for analog values to<br>be displayed, enter the <b>%s</b><br>placeholder in the text content<br>field.                                                                                                    | Regular Element Configuration (#16)     Image: Category:       Shape     Text       Index validies     Content:       Line width     Content:       Colors validies     Horizonital       Colors validies     Image: Category:       Motion validies     Image: Category:       Variables     Image: Category:       Variables     Image: Category:       Variables     Image: Category:       Variables     Image: Category:       Variables     Image: Category:       Variables     Image: Category:       Variables     Image: Category:       Image: Programmability     Font                                                                                                    |
| 8  | When defining the variables,<br>enter the variable to be<br>displayed in the Textdisplay<br>field. Use <b>F2</b> .                                                                                                    | Progular Lement Configuration (#16)     Image       Category:     Image       Test     Image       Test     Image       Colorvariables     Imput       Colorvariables     Imput       Motion relative     Onange color:       Voidbles     Test for toolip       Society     Tooligi-       Society     Tooligi-                                                                                                    |
| 9  | In order to be able to modify<br>the variable within the context<br>of visualization (as well as<br>viewing it), you must select<br><b>Text input of the variable</b><br>here.<br>Alternatively, binary variables<br>can also be switched.                                                                                                    | Regular Element Configuration (#16)     Image: Top: Top: Top: Top: Top: Top: Top: Top                                                                                                    |
| 10 | This example depicts<br>animated visualization<br><b>ATV71_int.</b> You will find that<br>the startup project already<br>contains two instances of<br>visualization. The first of these<br>( <b>VIZU_TASK_TIMING</b> )<br>indicates the cycle time<br>states. The other one<br>( <b>VIZU_CANOPEN</b> ) indicates<br>the state of the CANopen bus. | ATV71 - DSP402 state chart<br>1: Not ready to switch on<br>2: Switch on disabled<br>3: Ready to switch on<br>4: Switch on<br>5: Operation enabled<br>6: Ouck stop active<br>5: Operation enabled<br>6: Ouck stop active<br>5: Operation enabled<br>6: Ouck stop active<br>5: Operation enabled<br>5: Operation enabled |

## Data exchange with an external HMI

There are **2000 words** available for data exchange via Modbus.

It is important to note that the Modbus port on the Altivar 71 has **two Modbus** addresses. One is used to access the Altivar71 and the other to access the Controller Inside card.

The addresses can be entered via the display or via PowerSuite.

For a list of variables used, see Communication. This list also provides details of the % MW addresses and content.

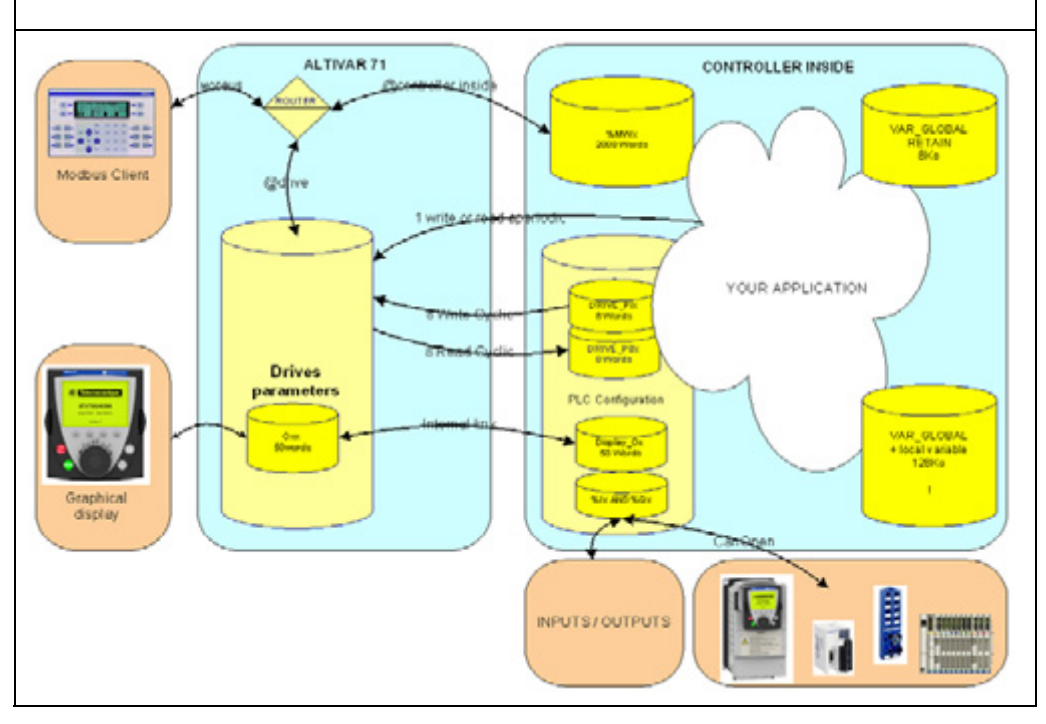

## **Devices**

| <b>Introduction</b> This chapter describes the steps required to initialize and configure the devices to attain the described system function. |                                                                                                    |  |  |
|----------------------------------------------------------------------------------------------------|----------------------------------------------------------------------------------------------------|--|--|
| General                                                                                                    | <ul> <li>Descriptions are provided in respect of the following devices:</li> <li>I/O Platform - Advantys STB<br/>The Advantys Configuration Software is required to load the configuration onto<br/>the island and also to generate the EDS file for the PLC.</li> <li>Altivar31, Altivar 71 and Lexium05<br/>The Altivar VSD settings can also be entered or modified via the front panel.<br/>You also have the option of using the PowerSuite software. The advantages of<br/>using PowerSuite are that you</li> <li>Can save the data on your PC and copy it as you wish</li> <li>Can print out the documentation <i>and</i></li> <li>Can be assisted in optimizing the parameters online.</li> </ul> |  |  |
| Introduction                                                                                                    | <ul> <li>This chapter describes how the Advantys I/O platform is configured using the Advantys Configuration Software.</li> <li>Proceed as follows: <ul> <li>Create a new project (workspace)</li> <li>Configure the hardware (network interface, power supply and I/O modules)</li> <li>Configure CANopen extension communication (baud rate)</li> <li>Download configuration to island</li> <li>Generate EDS file</li> </ul> </li> </ul>                                                                                                    |  |  |
| Creating a<br>New Project<br>(Workspace)                                                                                                    | 1 Once you have installed and started the Advantys Configuration Software, you will be presented with a choice between <b>Advantys STB</b> Advantys FTB, FTM, and OTB. Select the first of these options.                                                                                                    |  |  |

|   | <b>-</b>                                                                                                    |                                                                                                    |
|---|----------------------------------------------------------------------------------------------------|----------------------------------------------------------------------------------------------------|
| 2 | Then select the language.                                                                                              | <section-header></section-header>                                                                                                    |
| 3 | After starting the Advantys<br>configuration software, you<br>must create a new workspace.                             | Advantys         File       Edit       View       Island       Onl         New       Workspace                                                                                                    |
| 4 | To do this, specify the <b>path</b> ,<br>the <b>workspace name</b> and the<br><b>name</b> of the first <b>island</b> . | New Workspace       Island File         Name       Name         Location:       Name with path:         C:Vhogram Files/Schneider Electric ()       Island File         Name with path:       ()         C:Vhogram Files/Schneider Electric/Advantys       ()         Name with path:       ()         C:Vhogram Files/Schneider Electric/Advantys       ()         Name with path:       ()         C:Vhogram Files/Schneider Electric/Advantys       ()         Name with path:       ()         Name:       ()         ControllerInside       ()         Name with path:       ()         Name with path:       () |
| 5 | An empty top-hat rail will be<br>displayed.                                                                            |                                                                                                    |

| Configuring  | 1 | Then select the network                                                  | Catalog Browser                                                                                                    |
|--------------|---|--------------------------------------------------------------------------|----------------------------------------------------------------------------------------------------|
| the hardware |   | interface for CANopen.<br>STB NCO 2212                                   | Catalog Catalog Catalog STBNC02212 - V 1.xx STBNC02212 - V 1.xx STBNDN2212 - V 1.xx STBNDN2212 - V 1.xx STBNDN2212 - V 1.xx STBNDN2212 - V 1.xx STBNDN2212 - V 1.xx                                                                                                    |
|              |   |                                                                          | T<br>T<br>T<br>T<br>T<br>T<br>T<br>T<br>T<br>T<br>T<br>T<br>T<br>T                                                                                                    |
|              | 2 | Next, select the power supply <b>STB PDT 3100,</b>                       | <ul> <li>Power</li> <li>STBCPS2111 · V 1.xx</li> <li>STBPDT2100 · V 1.xx</li> <li>STBPDT2105 · V 1.xx</li> <li>STBPDT3100 · V 1.xx</li> <li>STBPDT3105 · V 1.xx</li> </ul>                                                                                                    |
|              | 3 | the digital input cards used<br>STB DDI 3610 (2x),<br>STB DDI 3420 (1x), | <ul> <li>Digital Input</li> <li>STBDAI5230 - V 1.xx</li> <li>STBDAI5260 - V 1.xx</li> <li>STBDAI7220 - V 1.xx</li> <li>STBDDI3230 - V 1.xx</li> <li>STBDDI3230 - V 1.xx</li> <li>STBDDI3420 - V 1.xx</li> <li>STBDDI3425 - V 1.xx</li> <li>STBDDI3610 - V 1.xx</li> <li>STBDDI3615 - V 1.xx</li> <li>STBDDI3725 - V 1.xx</li> </ul> |
|              | 4 | the digital output cards<br><b>STB DDO 3600</b> (2x)                     | <ul> <li>Digital Output</li> <li>STBDA05260 - V 1.xx</li> <li>STBDA08210 - V 1.xx</li> <li>STBDD03200 - V 1.xx</li> <li>STBDD03200 - V 1.xx</li> <li>STBDD03410 - V 1.xx</li> <li>STBDD03415 - V 1.xx</li> <li>STBDD03600 - V 1.xx</li> </ul>                                                                                       |
| 5 | and finally the terminating<br>resistor<br><b>STB XMP 1100</b> .                                                                                                    | Accessories<br>STB×BE1000 - V 1.xx<br>STB×BE1200 - V 1.xx<br>STB×BE2100 - V 1.xx<br>STB×BE2100 - V 1.xx                                                                                                    |
|---|----------------------------------------------------------------------------------------------------|----------------------------------------------------------------------------------------------------|
| 6 | The following should now be displayed.                                                                                                    | Workspace-Browser         ControllerInside         STB1         STBNC02212 · V 2.xx         STBPDT3100 · V 1.xx         STBDD13610 · V 1.xx         STBDD13610 · V 1.xx         STBDD13610 · V 1.xx         STBDD13600 · V 1.xx         STBDD03600 · V 1.xx         STBDD03600 · V 1.xx         STBDD03600 · V 1.xx         STBDD03600 · V 1.xx         STBDD03600 · V 1.xx         STBDD03600 · V 1.xx         STBDD03600 · V 1.xx         STBXMP1100 · V 1.xx         STBXMP1100 · V 1.xx         STBXMP1100 · V 1.xx         STBXMP1100 · V 1.xx         STBXMP1100 · V 1.xx         STBX         STBX         STBX         STBX         STBX         STBX         STBX         STBX         STBX         STBX         STBX         STBX         STBX         STBX         STBX         STBX         STBX         STBX         STBX         STBX         STBX         STBX         STAX         STX< |
| 7 | Double-click on the CANopen<br>header to display the<br>Properties page.<br>Here you can enter a size for<br>your exchange table on the<br><b>Parameters</b> tab. Our example<br>does not involve the use of an<br>exchange table so the value is<br>set to <b>0</b> . | Class Sergment: E Slot: E Node IO: 127 (1/1/1/22)       Class Sergment: E Slot: E Node IO: 127 (1/1/1/22)         Germal       Parameters       Max. node ID on the CANopen extension:         Data Item Name       Configure Visite       Use: Defined Label         Data Item Name       Configure Visite       Use: Defined Label         B NNP Parameters List       Image: Defined Label       Image: Defined Label         ® Reserved Scer [Words] of PLC to HMI Table       0       Image: Defined Label                                                                                                    |

| Configuring   | 1 | The internal baud rate can be      | A Advantys - [STB1]                                                                                                    |
|---------------|---|------------------------------------|----------------------------------------------------------------------------------------------------|
| internal      | • | set via the menu bar by            | A File Edit View Island Online Ontions Window                                                                               |
| CANopen       |   | selecting Baud Rate Tuning         |                                                                                                    |
| bus           |   |                                    |                                                                                                    |
| communi-      |   |                                    |                                                                                                    |
| cation        |   |                                    | E E F LE Delete Annotation Strg+D                                                                                           |
| (baud rate)   |   |                                    | Workspace Browse <u>A</u> dd Module                                                                                         |
| , v           |   |                                    | 🖃 💭 ControllerInsid 😟 Module Editor                                                                                         |
|               |   |                                    | E STB1 Reflex Editor                                                                                                    |
|               |   |                                    |                                                                                                    |
|               |   |                                    | 🖥 S' 🛸 Build                                                                                                    |
|               |   |                                    | S 🚤 Lock                                                                                                    |
|               |   |                                    | S. 🚺 Resource Analysis                                                                                                    |
|               |   |                                    | 🚪 🗧 🔀 🗱 I/O Image Over <u>v</u> iew                                                                                         |
|               |   |                                    |                                                                                                    |
|               |   |                                    | Baud Rate Tuning                                                                                                    |
|               |   |                                    | S' Test Mode Settings                                                                                                    |
|               |   |                                    | Island Properties                                                                                                    |
|               | 2 | The rate used is <b>500 kbps.</b>  | A Baud Rate Tuning 🗐 ? 🗙                                                                                                    |
|               |   | Noto                               | Baud Bate for the Island Bus                                                                                                |
|               |   | Note:<br>Set the parameter for the | Default value: 800 kbps                                                                                                    |
|               |   | transfer rate between NIM and      |                                                                                                    |
|               |   | PLC with the two rotary            |                                                                                                    |
|               |   | switches on the front of the       |                                                                                                    |
|               |   | NIM. See Communication for         | <u> </u>                                                                                                    |
|               |   | further details.                   |                                                                                                    |
|               |   |                                    | Advantys                                                                                                    |
|               |   |                                    | The baud rate setting of the island bus has been changed. Caution: This change<br>may affect the system performance.        |
|               |   |                                    | OK                                                                                                    |
|               |   |                                    |                                                                                                    |
| Downloading   | 1 | Parameterization is now            |                                                                                                    |
| configuration |   | complete. Now you need to          | Island Online Options Window                                                                                                |
| to island     |   | generate the SIB project. Io       | Add Raij                                                                                                    |
|               |   | from the menu bar                  | 裕良 Add Annotation                                                                                                    |
|               |   | nom the menu bar.                  | Delete Annotation Strg+D                                                                                                    |
|               |   |                                    | Add Module                                                                                                    |
|               |   |                                    | -                                                                                                    |
|               |   |                                    | El Module Editor                                                                                                    |
|               |   |                                    | 📘 <u>R</u> eflex Editor                                                                                                    |
|               |   |                                    | Ruid                                                                                                    |
|               |   |                                    |                                                                                                    |
|               |   |                                    | - UCK                                                                                                    |
|               | 2 | Unless you have already            |                                                                                                    |
|               |   | saved the changes, you             | Advantys 🙆 🗵                                                                                                    |
|               |   | should do this now by clicking     | Changes in the island must be saved before starting the build. This is required for<br>consistency reasons. Please confirm. |
|               |   | UN.                                |                                                                                                    |
|               |   |                                    | Lux Carce                                                                                                    |
|               |   |                                    |                                                                                                    |

| 3 | The bottom section provides a log of the individual actions.                                                                                         |                                                                                                    |
|---|----------------------------------------------------------------------------------------------------|----------------------------------------------------------------------------------------------------|
| 4 | The words<br>completed successfully<br>should now be visible here.                                                                                   | Saving island file<br>Island file has been saved.<br>Build of island data in progress<br>Build completed successfully.                                                                                                    |
| 5 | To find out how the individual<br>inputs and outputs fit into the<br>data exchange process, you<br>can call the <b>I/O Image</b><br><b>Overview.</b> | Island       Online       Options       Window         Add Raij       Add Annotation       Delete Annotation       Strg+D         Add Module       Add Module       Strg+D         Add Module       Editor       Delete Annotation         Reflex Editor       Editor         Build       Lock       Image Overwiew |

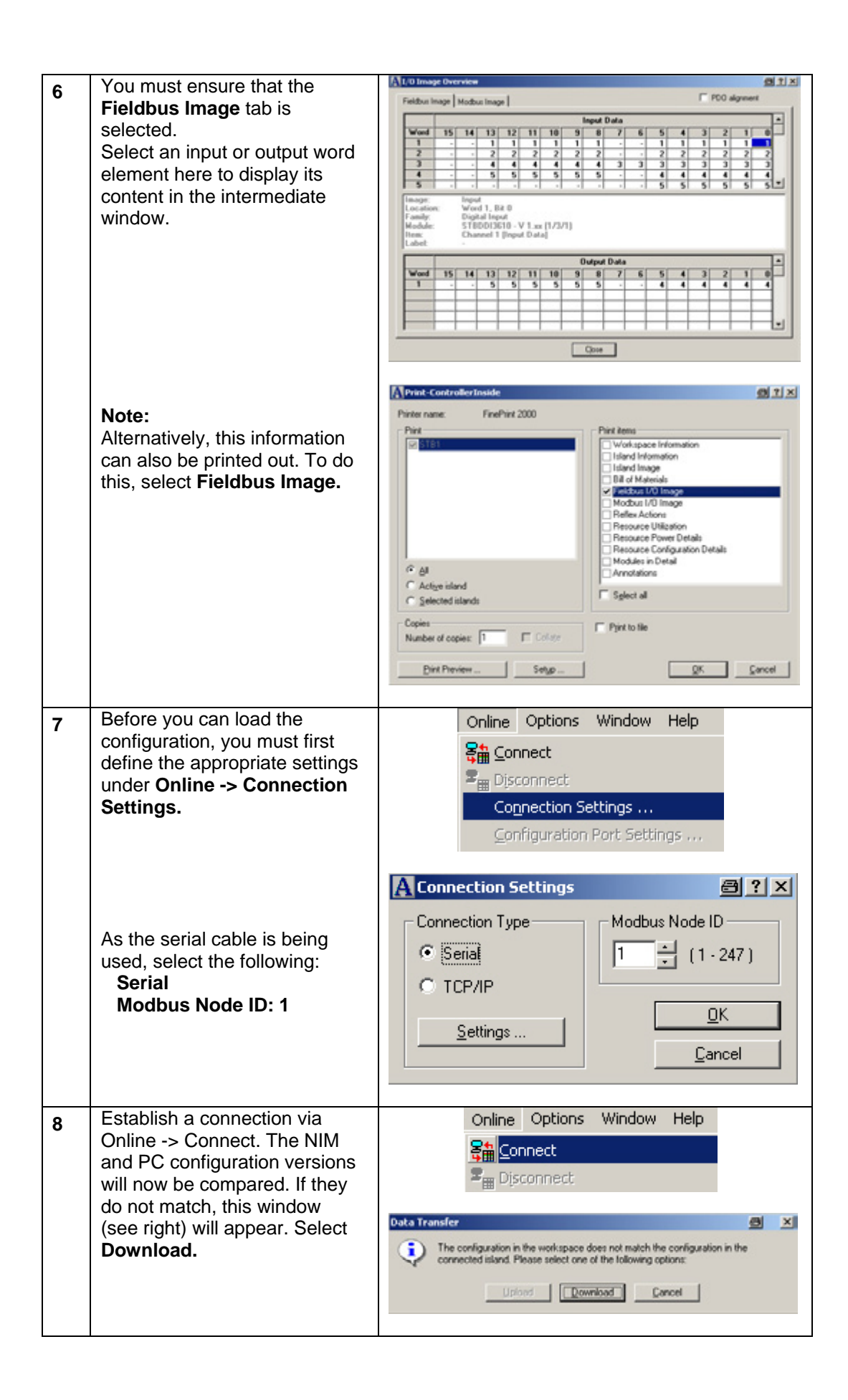

|                           | 9  | Then respond to the subsequent messages with Yes                          | Advantys  Advantys  The island must be in "Reset" state before starting a download. Caution: This will stop all processing in the island. Do you want to reset the island?  Yes No                                                                                                    |
|---------------------------|----|---------------------------------------------------------------------------|----------------------------------------------------------------------------------------------------|
|                           |    | OK.                                                                       | Download in progress       Downloading 41/147 packets       Advantys       Image: State of the stand to "Running" state. Caution: This will activate 1/0 processing. Please contem.       Image: State of the stand to "Running" state. Caution: This will activate 1/0 processing. Please contem.                                                                                                    |
|                           | 10 | The text shown on the right<br>should now appear in the<br>bottom window. | Island is healthy.                                                                                                    |
|                           | 11 | Then, you can terminate the connection.                                   | Online Options Window Help<br>∰ <u>Connect</u>                                                                                                    |
| Generating<br>an EDS file | 1  | To generate the EDS file,<br>select<br>File -> Export STB1                | File       Edit       View       Island       Online         New       Workspace          Image: Open Workspace          Image: Open Workspace          Image: O |

| 2 | You can enter the directory and |                                               |                              |                               |
|---|---------------------------------|-----------------------------------------------|------------------------------|-------------------------------|
| - | file name here.                 | == Export                                     |                              | <u>ø</u> ×                    |
|   |                                 | Target Information                            | de color                     |                               |
|   |                                 | Directory a UNIA Vidvantys Controle           | elnoden                      | -                             |
|   |                                 | Plename p101.eds                              |                              | 1 short he name               |
|   |                                 | Pretox J                                      |                              |                               |
|   |                                 | Export Format                                 | PLC Information              |                               |
|   |                                 | C DDP (for TwiddSloft, CoDeSys, etc.)         | Topological Address          |                               |
|   |                                 | EDS (for SyCon, etc.)                         | Connection point             |                               |
|   |                                 | C GSD (for SyCon, etc.)                       | Rack                         |                               |
|   |                                 | C SCY (lor PL2)                               | Slot                         |                               |
|   |                                 | C TXII (for Concept)                          | Memory Address               |                               |
|   |                                 | C KSY (for Unity Pro)                         | Dutrut                       |                               |
|   |                                 |                                               |                              |                               |
|   |                                 | Help                                          | 0                            | Cancel                        |
|   |                                 |                                               |                              |                               |
| 3 | Copy this file from             |                                               |                              |                               |
| 5 |                                 | Address 🗋 DUDATAU                             | advantys)Contr               | ollerIncide                   |
|   |                                 |                                               | Havancysteona                | olici Inside                  |
|   |                                 | Name 🛆                                        | Size 1                       | Гуре                          |
|   |                                 | A ControllerInside.aiw                        | 1 KB 🖌                       | Advantys Worksp               |
|   |                                 | STB1.bin                                      | 3 KB B                       | BIN File                      |
|   |                                 | STB1.eds                                      | 20 KB - E                    | EDS File                      |
|   |                                 | STB1.isl                                      | 172 KB 1                     | SI File                       |
|   |                                 |                                               |                              |                               |
|   |                                 |                                               |                              |                               |
| 4 | to the PS1131 (CoDeSys)         |                                               |                              |                               |
| - | directory.                      | Address 🗋 C: Program Files Schneider Electric | clPS1131\CoDeSys V2.3\Target | s/ControllerInside/PLC_Config |
|   | -                               | Name /                                        | Size Typ                     | e                             |
|   |                                 | STB1.eds                                      | 20 KB EDS                    | Fie                           |
|   |                                 |                                               |                              |                               |

| Introduction                                                                       | Pow<br>Pow<br>para                                                                                                    | erSuite is a tool for configuring and<br>ersuite, the user can define machin<br>meters.                      | d supervising motor controllers. Using nes, their configuration and the communications                                                                                                    |
|------------------------------------------------------------------------------------|----------------------------------------------------------------------------------------------------|----------------------------------------------------------------------------------------------------|----------------------------------------------------------------------------------------------------|
|                                                                                    | Pow                                                                                                    | ersuite offers the advantage that y                                                                          | ou can                                                                                                    |
|                                                                                    | •                                                                                                    | Save data to your hard drive and d<br>Print documentation for your projec<br>Optimise your parameters online | uplicate it<br>ct                                                                                                    |
|                                                                                    | The version described here can be used for all controllers used in this configuration (ATV31,ATV71 and LXM05). Each of the mentioned products also has its own ,light' version, but these versions can only be used for the particular product they accompany. |                                                                                                    |                                                                                                    |
| General       The following describes the basic setup of PowerSuite:         Setup |                                                                                                    | o of PowerSuite:                                                                                             |                                                                                                    |
|                                                                                    | 1                                                                                                    | After starting PowerSuite you see the display on the right.                                                  | A Presentiate  (P Aton Davies Join trib                                                                                                    |
|                                                                                    | 2                                                                                                    | Select<br>Display->configuration<br>so that the configuration is<br>added to the project browser<br>list.    | PowerSuite       File     Action     Display     Iools     Help       Image: State of the state of the state of the |

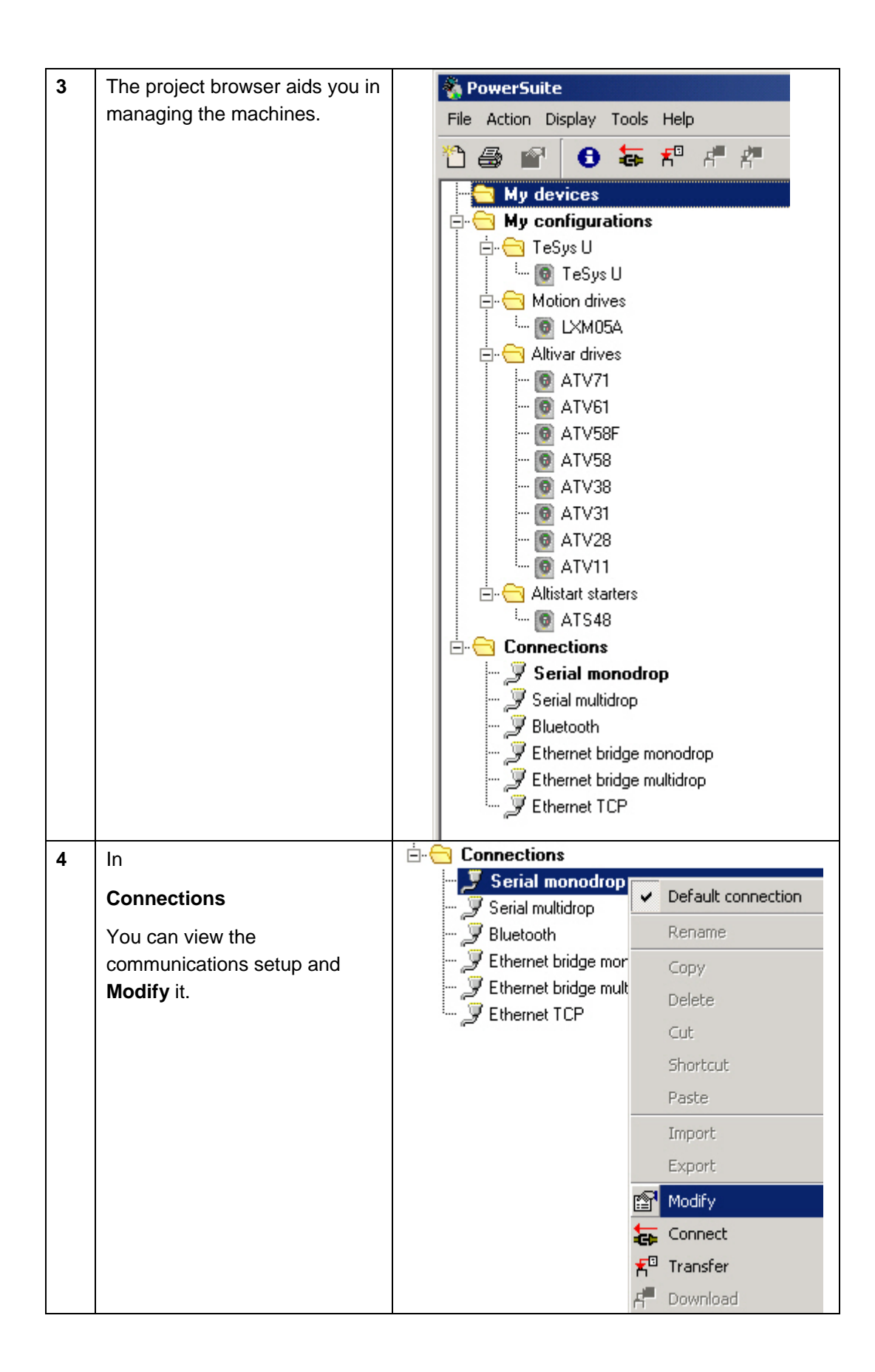

| 5 | Select the <b>COM</b> interface you wish to use                                                                                                    | ▲ Serial monodrop       ● ▼ ×         Communication port       ● ● ● ●         Backale       15000 beacht         Format       Bibit even1sip         OK       Cancel                                                                                                    |
|---|----------------------------------------------------------------------------------------------------|----------------------------------------------------------------------------------------------------|
| 6 | When you select the<br>connection in the project<br>browser, the description<br>appears in the window on the<br>right.                                                       | Numericalized         File Action Display Tools Help         My devices         My configurations         Model of the Spall         Model of the Spall         Mod                                                                                                    |
| 7 | Powersuite allows you to<br>create folders for your drives.<br>To do this click on the main<br>folder:<br><b>My Devices</b>                                                  | PowerSuite         File Action Display Tools Help         Image: Second strain strain s |
| 8 | Then select:<br>File->New->Folder                                                                                                    | PowerSuite       File     Action     Display     Tools     Help       New     Polder       Rename     Ctrl+R     Device       Copy     Ctrl+C                                                                                                    |
| 9 | In the dialog that opens, input<br>the <b>Folder name</b> . You can also<br>add a <b>Folder image</b> and a<br><b>Description</b> .<br>Exit with <b>OK</b> to add the folder | Folder mane<br>Folder mane<br>Folder mane<br>Decorption<br>Tx ATV71<br>ControllerInde<br>Tx ATV71<br>Si LO405<br>Gi ATV31                                                                                                    |
|   | to the project browser                                                                                                    | OK Cancel Help                                                                                                    |

| 10 | If you select your folder in the<br>project browser your image                                          | ControllerInside                                                                                                    |
|----|----------------------------------------------------------------------------------------------------|----------------------------------------------------------------------------------------------------|
|    | the window on the right.                                                                                | Description                                                                                                    |
|    |                                                                                                    | 1x ATV71<br>+ ControllerInside<br>1x ATV71<br>5x LJQM05<br>6x ATV31                                                                                                    |
|    |                                                                                                    |                                                                                                    |
| 11 | Any drive group, including its data, can be <b>export</b> ed.                                           | Image: Second structure       Image: Second structure       Rename         Image: Second structure       Image: Second structure       Rename         Image: Second structure       Image: Second structure       Copy         Image: Second structure       Image: Second structure       Cut         Image: Second structure       Image: Second structure       Cut         Image: Second structure       Image: Second structure       Shortcut         Image: Second structure       Image: Second structure       Shortcut         Image: Second structure       Image: Second structure       Shortcut         Image: Second structure       Image: Second structure       Shortcut         Image: Second structure       Image: Second structure       Shortcut         Image: Second structure       Image: Second structure       Shortcut         Image: Second structure       Image: Second structure       Shortcut         Image: Second structure       Image: Second structure       Image: Second structure         Image: Second structure       Image: Second structure       Image: Second structure         Image: Second structure       Image: Second structure       Image: Second structure         Image: Second structure       Image: Second structure       Image: Second structure         Image: Second structure <t< th=""></t<> |
| 12 | Once PowerSuite is connected<br>to the drive you can used the<br>control panel to operate the<br>drive. | Concerd<br>Andre<br>Presero shares<br>Presero shares<br>Presero shares                                                                                                    |

### Altivar 31

| Introduction                                  | The<br>cor  | e settings for the ATV31 variable sp<br>trol panel on the device or by mean                                                                                                    | eed drive can either be made manually using the as of the PowerSuite configuration software.                                                                                                    |
|-----------------------------------------------|-------------|----------------------------------------------------------------------------------------------------|----------------------------------------------------------------------------------------------------|
| Configuring<br>ATV31 with<br>Control<br>Panel | The<br>fror | e ATV31 parameters can also be en<br>at of the device. This section describ                                                                                                    | tered or modified via the control panel on the bes how to set the drive using this control panel.                                                                                                    |
|                                               | 1           | The CANopen address and<br>transfer rate are set manually<br>via the <b>control buttons</b> on the<br>device.                                                                                                    | Red LED<br>TC: bus ON     Four 2 segment displays     Four 2 segment displays     Generation and the segment of parameter, or<br>descendence of the segment of the segment of the seg |
|                                               | 2           | First, use the control buttons to select the <b>Communication</b> submenu.                                                                                                    | Power-up<br>Displays the drive status                                                                                                    |
|                                               | 3           | In the <b>Communication</b> menu,<br>the <b>CANopen address</b> must be<br>set in the <b>AdC0</b> parameter. In<br>the example software provided,<br>the values <b>8 to 13</b> have been<br>set aside for the six VSDs. | Menus                                                                                                    |
|                                               | 4           | In the <b>Communication</b> menu,<br>you must also set the transfer<br>rate in the <b>BdC0</b> parameter to<br>the value <b>500.0</b> ( <b>kbits</b> ).                                                                 | Image: Supervision     Image: Supervision       Image: Supervision     Image: Supervision       Image: Supervision     Image: Supervision       Image: Supervision     Image: Supervision                                                                                                    |
|                                               | 5           | Alternatively, the address and<br>transfer rate can also be<br>parameterized using the<br>PowerSuite configuration<br>software.                                                                                         | Menu Parameter Value or assignment<br>$5 \in t$ $15.0$ $1 flash$<br>(save)<br>$d \in t$ $2 \leq 0$ $(save)$<br>(Next parameter)                                                                                                    |

# PowerSuite with ATV31

The parameters can also be set using the PowerSuite configuration software. This section describes the PowerSuite V2.3 software.

| 1 | On startup, select the folder                                                                                                    |                                                                                                    |
|---|----------------------------------------------------------------------------------------------------|----------------------------------------------------------------------------------------------------|
|   | ControllerInside                                                                                                    | 🗄 😂 Ma daniara                                                                                                    |
|   | in the project browser.                                                                                                    |                                                                                                    |
|   | (see the general<br>PowerSuite setup above)                                                                                                    |                                                                                                    |
| 2 | Use the <b>Connect</b> option<br>in the <b>Action</b> menu or<br>the equivalent icon in the<br>tool bar to establish a<br>connection with the<br>device.<br><b>Note:</b> Prior to this, you<br>must have plugged in the<br>connection cable from<br>the PC to the ATV. | Modify       Iools       Help         Image: Connect       Ctrl+M         Image: Connect       Ctrl+N         Image: Connect       Ctrl+N         Image: Connect       Ctrl+N         Image: Connect       Ctrl+N         Image: Connect       Ctrl+N         Image: Connect       Ctrl+N         Image: Connect       Ctrl+N         Image: Connect       Ctrl+N         Image: Connect       Ctrl+U         Image: Connect       Ctrl+U         Image: Connect </th |
| 3 | PowerSuite notes that it<br>is a new device and asks<br>for permission to insert it<br>in the database<br>Click on <b>Create</b>                                                                                                    | Warning     ? ×       No device with same s/n exists in database.       Create       Ignore       Cancel                                                                                                    |
| 4 | Enter a name for the new device.                                                                                                    | New name                                                                                                    |
|   | This name is used for the configuration.                                                                                                    | Enter a new name.                                                                                                    |
|   |                                                                                                    | Altivar 31 - No1                                                                                                    |
| 5 | The data is read out from the ATV31.                                                                                                    | Please wait  Reading from device 10% Cancel                                                                                                    |

| 6 | Once the transfer is<br>complete, the device<br>data will be displayed.                                              | My devices<br>ControllerInside<br>Altivar 31 - No1<br>Modbus network<br>Altivar 31 - No1<br>Modbus network                                                                                                    |                                                                                                    |
|---|----------------------------------------------------------------------------------------------------|----------------------------------------------------------------------------------------------------|----------------------------------------------------------------------------------------------------|
|   |                                                                                                    | Reference ATV31H037N4                                                                                                    |                                                                                                    |
|   |                                                                                                    | Power 0.37 kW / 0.5 HP                                                                                                    |                                                                                                    |
|   |                                                                                                    | Voltage 380/500V three phase                                                                                                    | 6                                                                                                    |
|   |                                                                                                    | Zone Europe                                                                                                    |                                                                                                    |
|   |                                                                                                    | Hardware type Product on heatsink                                                                                                    |                                                                                                    |
|   |                                                                                                    | Nominal current 1,5 A                                                                                                    |                                                                                                    |
|   |                                                                                                    | Max. transient current 2,3 A                                                                                                    |                                                                                                    |
|   |                                                                                                    | Structure                                                                                                    |                                                                                                    |
|   |                                                                                                    | Card Reference Serial number Version Vendor nam                                                                                                    | 1e                                                                                                    |
|   |                                                                                                    | Control Board XXXIIIIIII V1.21603 TELEMECAN                                                                                                    | QUE                                                                                                    |
|   |                                                                                                    | HMI Board VX4A311/312(A) XXXfffffff V1.1IE02 TELEMECANI                                                                                                    | QUE                                                                                                    |
| 7 | I he parameters can be<br>displayed and modified<br>in list format                                                   |                                                                                                    | Res 1.57<br>Res and the<br>results of the<br>results of the |
| 8 | or using graphical                                                                                                   | A feasive date of the set of the set of the | Connected                                                                                                    |
| 0 | support. The view shown<br>here can be accessed<br>via:<br>Settings/Drive<br>Parameters -> Motor<br>Characteristics. | Constant and Constant and      |                                                                                                    |

| 9  | Enter the motor data for the motor.                                                                                                    |                                                                                                    |  |  |  |  |
|----|----------------------------------------------------------------------------------------------------|----------------------------------------------------------------------------------------------------|--|--|--|--|
|    |                                                                                                    | EBS Nominal motor Voltage V 400 I                                                                                                    |  |  |  |  |
|    |                                                                                                    | NCR Nominal motor current A 0.6                                                                                                    |  |  |  |  |
|    |                                                                                                    | COS Motor power factor 0.73                                                                                                    |  |  |  |  |
|    |                                                                                                    | NSP Nominal motor speed tr/min 1310                                                                                                    |  |  |  |  |
|    |                                                                                                    | RSC Cold stator resistance mohm Inactive                                                                                                    |  |  |  |  |
|    |                                                                                                    | TUN Automatic tuning Not assigned                                                                                                    |  |  |  |  |
| 10 | In the <b>Communication</b><br>menu, specify the<br><b>CANopen address</b> ,<br>which for this application<br>will be a number<br>between <b>8 and 13</b> and<br>set the <b>transmission</b><br><b>speed</b> to <b>500 kbit/s</b> . | O Brake sequence     O Stop type     O Motor 2     O Manage limit switches     O Fault Management     O Fault behaviour     O Fault validation     O Stop on fault mode     O Stop on fault mode     O Communication     O Communication |  |  |  |  |
|    |                                                                                                    | FLO       Forced local mode       Not assigned         CANopen       ADCO       Drive CANopen address       8         ERCO       Error registry CANopen       0       1         BDCO       CANopen trans. speed       500 kbit/s       I |  |  |  |  |
| 11 | Now you can save the                                                                                                    |                                                                                                    |  |  |  |  |

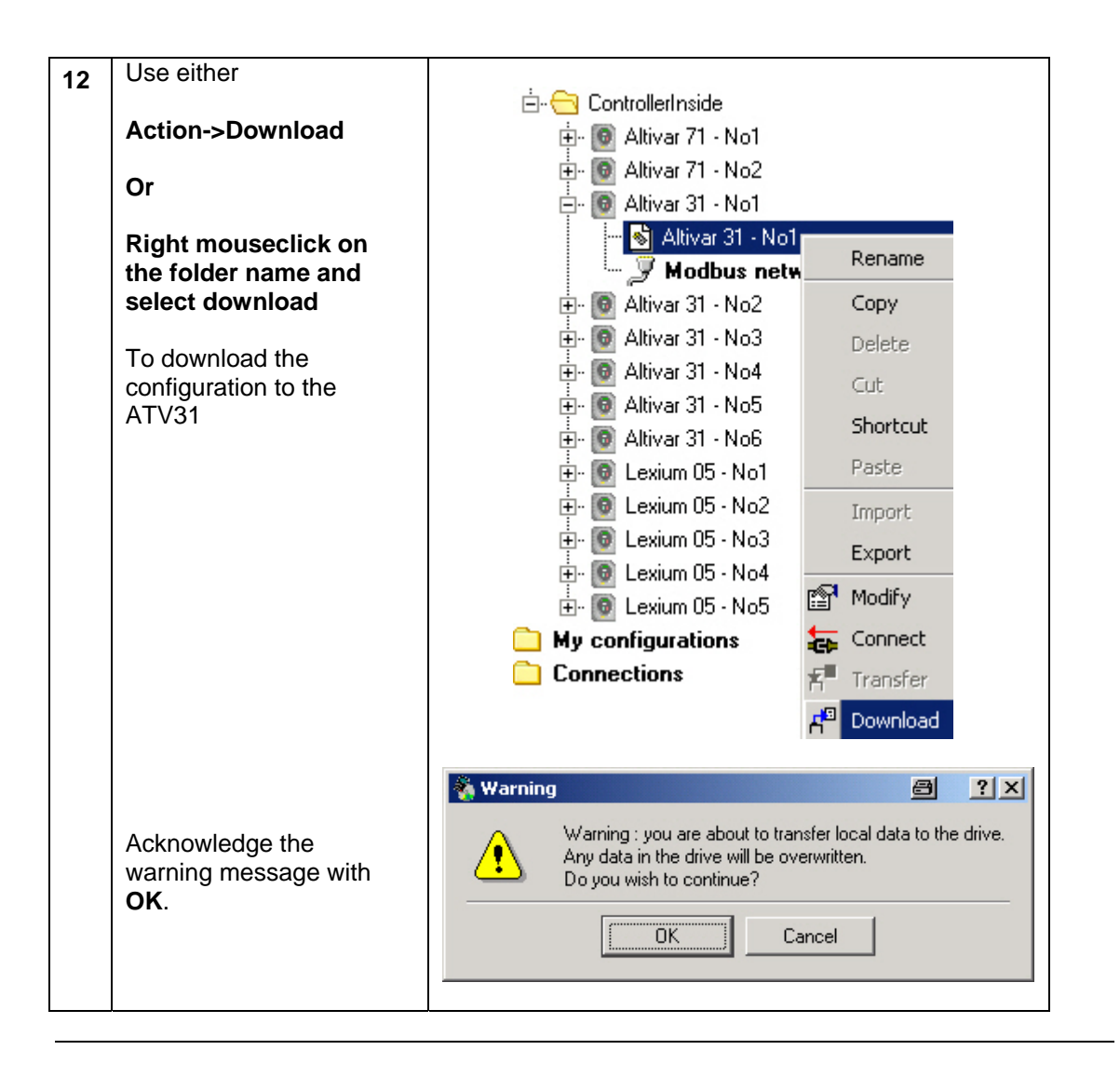

| Altivar 71                           |                                                                                                    |                                                                                                    |  |  |  |  |  |
|--------------------------------------|----------------------------------------------------------------------------------------------------|----------------------------------------------------------------------------------------------------|--|--|--|--|--|
| Introduction                         | The settings for the ATV71 variable speed drives can either be made manually using the device's graphic display terminal or by means of the PowerSuite configuration software.                                                                                                    |                                                                                                    |  |  |  |  |  |
|                                      | This section describes how to set the communication parameters manually, via the operator panel. You need to do this in order to enable parameter setting via the software. Then the parameterization option using the PowerSuite software is described.                                                                                             |                                                                                                    |  |  |  |  |  |
| ATV71<br>Manual<br>Setup<br>(Modbus) | 1       ATV71 Installation Manual:<br>(A PDF is supplied with the<br>ATV71 on CD).         The Modbus addresses on<br>the interface are factory-set<br>to OFF, i.e., the interface is<br>inactive.                                                                                                    | Code         Name Description         Adjustment range         Factory setting           Marcel         Image: Communication with the gradual statuse tensorial         Hold 20 and 20 and 2 |  |  |  |  |  |
|                                      | <ul> <li>2 From the main menu on the ATV71 operator panel, select:</li> <li>→ 1.Drive Menu</li> <li>→ 1.9 Communication</li> <li>→ Modbus Network</li> <li>→ Modbus Address = OFF</li> <li>→ Press the selector switch to confirm.</li> <li>→ Turn the selector switch to MB-ADR = 1 and</li> <li>→ Press the selector switch to confirm.</li> </ul> |                                                                                                    |  |  |  |  |  |

| PowerSuite | 1 | Select the ControllerInside                                                                                                    | a PowerSuite                                                                                                    |
|------------|---|----------------------------------------------------------------------------------------------------|----------------------------------------------------------------------------------------------------|
| with ATV71 |   | folder in the project browser.                                                                                                    | File Action Display Tools Help                                                                                                    |
|            |   | Use:                                                                                                    | * Modify Ctrl+M                                                                                                    |
|            |   | Action->Connect                                                                                                    |                                                                                                    |
|            |   | to connect to the ATV71.                                                                                                    |                                                                                                    |
|            |   |                                                                                                    |                                                                                                    |
|            |   | Make sure you have                                                                                                    |                                                                                                    |
|            |   | your PC with the correct                                                                                                    | Download and compare                                                                                                    |
|            | 2 | cable<br>Before the connection is                                                                                                    |                                                                                                    |
|            | 2 | established, you must                                                                                                    | WARNING                                                                                                    |
|            |   | terms of the security                                                                                                    | UNINTENDED EQUIPMENT OPERATION                                                                                                    |
|            |   | warning by pressing <b>ALT+F</b> .                                                                                                   | A machine controlled by this software may be prone to unintended operation.<br>The user must have a hard-wired STOP device or disconnect switch to ensure it is       |
|            |   |                                                                                                    | possible to stop the equipment.<br>The user must ensure guards are in place so that unintended operation will not cause<br>injug to personnel or damage to equipment. |
|            |   |                                                                                                    | The user must read and understand the help file for this Testing and Commissioning<br>Software, and the Drive User Manual, and know how to operate the equipment.     |
|            |   |                                                                                                    | Failure to follow these instructions can result in death, serious injury or damage to<br>equipment.                                                                   |
|            |   |                                                                                                    | If you agree to follow these instructions, press'Alt+F '.                                                                                                    |
|            |   |                                                                                                    | Cancel                                                                                                    |
|            | 3 | PowerSuite recognises that<br>it is a new device and asks<br>for permission to add it to<br>the database.<br>Click on <b>Create.</b> | Warning 2 X<br>No device with same s/n exists in database.                                                                                                    |
|            |   |                                                                                                    | Create Ignore Cancel                                                                                                    |
|            | 4 | Next, you need to enter the name of the configuration or device.                                                                     | New name                                                                                                    |
|            |   |                                                                                                    | Enter a new name.                                                                                                    |
|            |   |                                                                                                    | Altivar 71 - No1                                                                                                    |
|            |   |                                                                                                    |                                                                                                    |
|            |   |                                                                                                    |                                                                                                    |
|            | 5 | The data is read out from the ATV71.                                                                                                 | Upload in progress@ ? X<br>Reading 1st configuration from device<br>62%<br>Cancel                                                                                     |
|            |   |                                                                                                    |                                                                                                    |

| 6  | Once the transfer is<br>complete, the device data<br>will be displayed.                        | ATV71_A                                                                                                    |  |  |  |
|----|------------------------------------------------------------------------------------------------|----------------------------------------------------------------------------------------------------|--|--|--|
|    |                                                                                                | Characteristics                                                                                                    |  |  |  |
|    |                                                                                                | Reference ATV71H075N4                                                                                                    |  |  |  |
|    |                                                                                                | Nominal power 0,75 kW                                                                                                    |  |  |  |
|    |                                                                                                | Supply Voltage 380 / 480 V                                                                                                    |  |  |  |
|    |                                                                                                | Maximum transient current 3,5 A                                                                                                    |  |  |  |
|    |                                                                                                | Continuous output current 2,3 A                                                                                                    |  |  |  |
| 7  | This screenshot shows the details of the ATV71 with                                            | Structure                                                                                                    |  |  |  |
|    | the Controller Inside card.                                                                    | Card Reference Serial number Version Vendor name Device ATV71H075N4 921702131792565 V1.11E01 TELEMECANIQUE                                                                                                    |  |  |  |
|    |                                                                                                | Control Board Control part number 02461310248338 V1.1IE01 TELEMECANIQUE                                                                                                    |  |  |  |
|    |                                                                                                | Power Board         Power part-number         2211280291         V1.1IE01         TELEMECANIQUE           Controller Inside         W/3A3501         V1.1IE03         TELEMECANIQUE                                                                                                    |  |  |  |
| 8  | You can select the relevant<br>drive in the project browser<br>on the left-hand side.          | My devices      My devices      ATV71_A      Ontroller Inside      Modbus keypad monodrop      Modbus network monodrop                                                                                                    |  |  |  |
| 9  | The parameters can be<br>displayed and modified in<br>list format<br>OR                        |                                                                                                    |  |  |  |
| 10 | using graphical support.<br>The view shown here can<br>be accessed via<br><b>Simply Start.</b> | Chemical Data 1000         Chemical Data 1000         C |  |  |  |

| 11 | Enter the motor data for the motor.                                                                                                    | Motor         NPR Rated motor power         Ker [0.55]         Common compared in the second common common |
|----|----------------------------------------------------------------------------------------------------|----------------------------------------------------------------------------------------------------|
| 12 | Now you can <b>save</b> the data.                                                                                                    | PowerSuite - ATV71 - ATV71_A         File       Display         Configuration       Tools         Save       Ctrl+S         Save as       Ctrl+Shift+S         Print       Ctrl+P                                                                                                    |
| 13 | In the <b>Communication</b><br>area, the following<br>distinction is made between<br>the two ATV71 drives:<br><b>ATV71 with CI</b><br>2x Modbus with<br>Adr. 1<br>Adr. 8 (CI)<br>No CANopen<br>1x Modbus<br>1x CANopen with<br>address 2 and<br>baud rate 500 | <ul> <li>Communication</li> <li>Communication</li> <li>Comm scanner configuration</li> <li>Modbus configuration</li> <li>CANopen configuration</li> <li>Forced local mode</li> </ul>                                                                                                    |
| 14 | Under Command, you can<br>define the command centre<br>for the drives.<br>ATV71 with CI:<br>Programmer inside Card                                                                                                    | Channel reference<br>RIN Reverse direction inhibit.<br>FR1 Configuration reference 1<br>FR2 Configuration reference 2<br>PST STOP key priority<br>RFC Select switching (1 to 2)<br>Channel reference via CANopen                                                                                                    |
|    | ATV71 on CANopen:<br>Reference via CANopen                                                                                                    | Programmer inside card         Programmer inside card         Channel command         CHCF Channel mode config.         COS       Control channel switch         COT       Control channel 1         CD1       Control channel 1         CD2       Control channel 2 config.         COP       Copy Ch.1 <-> Ch. 2                                                                                                    |

| 15 | Use:                                     |                                                                                                    |  |
|----|------------------------------------------|----------------------------------------------------------------------------------------------------|--|
|    |                                          | 🖻 😁 ControllerInside                                                                                                    |  |
|    | Action->Download                         | 🛱 🔞 Altivar 71 - No1                                                                                                    |  |
|    | OR                                       | ···· <mark>⊗</mark> Altivar 71 - No1<br>···· <b>≣</b> ⊉ Controller Inside Rename                                                                                                    |  |
|    | Right mouse click on the                 | - 🖉 Modbus keyp Copy                                                                                                    |  |
|    | Altivar 71 entry in the                  |                                                                                                    |  |
|    | browser                                  | 🕀 💿 Áltivar 71 - No2                                                                                                    |  |
|    |                                          | 🕀 💽 Altivar 31 - No1                                                                                                    |  |
|    | To download the                          | 🕀 🐻 Altivar 31 - No2                                                                                                    |  |
|    | configuration to the device              | 🕀 🔞 Altivar 31 - No3 🔋 Paste                                                                                                    |  |
|    |                                          | 🕀 💿 Altivar 31 - No4 🛛 Import                                                                                                    |  |
|    |                                          | 🗄 💿 Altivar 31 - No5 🛛 🛛 🕞 🖉                                                                                                    |  |
|    |                                          | 🗄 💿 Altivar 31 - No6                                                                                                    |  |
|    |                                          | 🗄 💿 Lexium 05 - No1 🛛 🖺 Modify                                                                                                    |  |
|    |                                          | 🗄 💿 Lexium 05 - No2 🛛 😓 Connect                                                                                                    |  |
|    |                                          | 🕀 💿 Lexium 05 - No3 🛛 🚰 Transfer                                                                                                    |  |
|    |                                          | 🕀 💿 Lexium 05 - No4 📰 Download                                                                                                    |  |
|    |                                          |                                                                                                    |  |
|    | Acknowledge the warning with <b>OK</b> . | Warning       ? ×         Warning : you are about to transfer local data to the drive.<br>Any data in the drive will be overwritten.<br>Do you wish to continue?         OK       Cancel |  |

### Lexium 05

LXM05 After wiring is complete, the 1 7 drive control parameters must Manual be set. Setup 6 1 Parameters can be edited via the integral operating panel 8.8.8.8 (HMI). 5 ESC 2 (4 3) LEDs for fieldbus (1) (2)ESC: - exit a menu or parameter - return from the displayed to the last saved value ENT: (3)- call a menu or parameter - save the displayed value to EEPROM (4)Down arrow: - switch to next menu or parameter - reduce the displayed value (5)Up arrow: - switch to previous menu or parameter - increase the displayed value Red LED on: DC bus under power (6)(7) Status display The HMI operates with menus. 2 Power On: First Setup not done The screenshot to the right shows the top level of the - First Setup rdy menu structure. In order to gain access via the PowerSuite software, you will first need to check the Modbus parameters. Under CoM, make the following G Mov Menus settings: MbAd = 1Mbbd = 19.2.

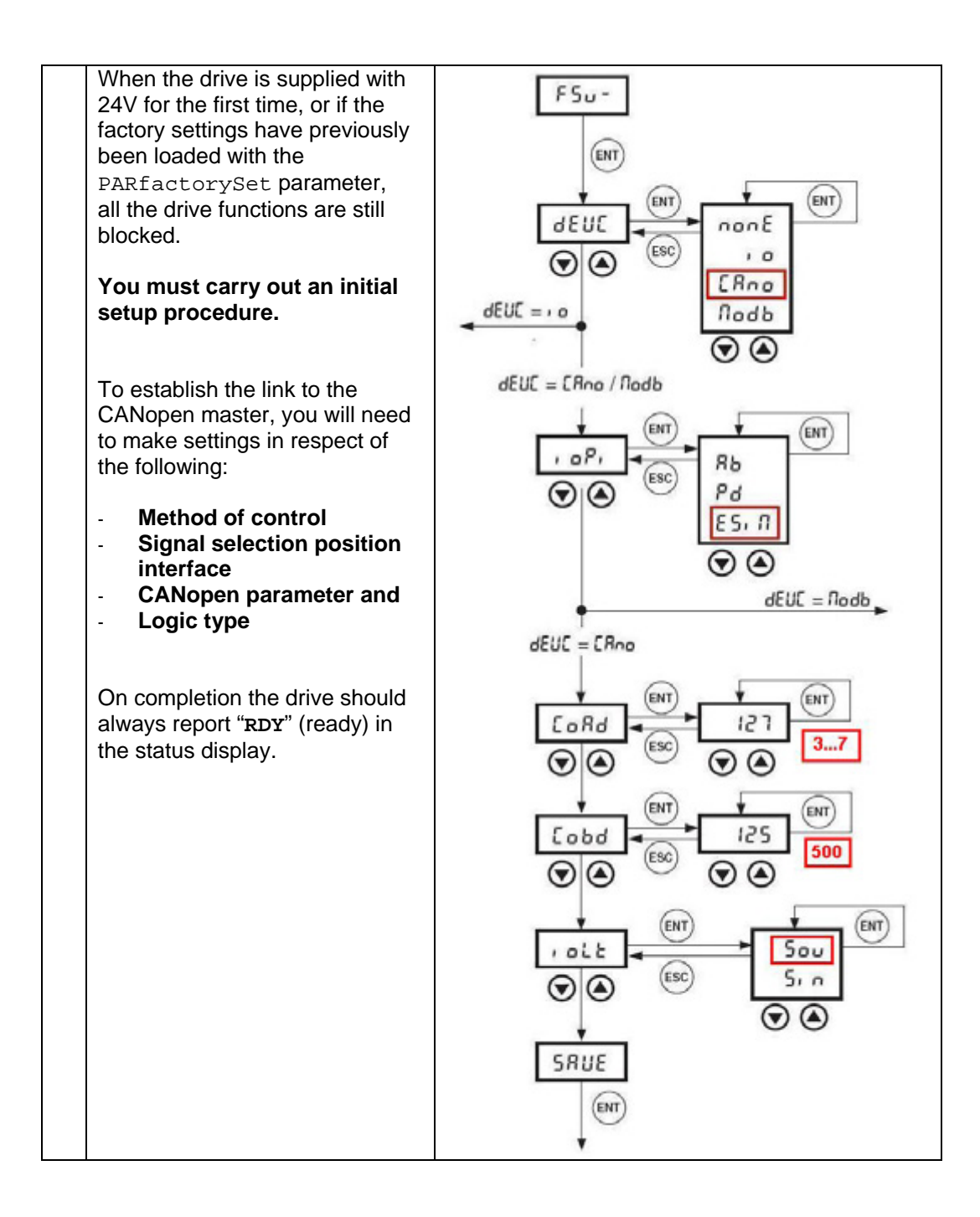

| PowerSuite<br>mit LXM05 | Besides using the control panel on the device, you can also use Powersuite to configure the Lexium05. |                                                                                                    |                                                                                                    |  |  |  |
|-------------------------|----------------------------------------------------------------------------------------------------|----------------------------------------------------------------------------------------------------|----------------------------------------------------------------------------------------------------|--|--|--|
|                         | 1                                                                                                    | Use                                                                                                    |                                                                                                    |  |  |  |
|                         |                                                                                                    | Action->Connect                                                                                                    | PowerSuite File Action Display Tools Help                                                                |  |  |  |
|                         |                                                                                                    | OR<br>The icon in the toolbar                                                                                                    |                                                                                                    |  |  |  |
|                         |                                                                                                    | to connect to the Lexium05.                                                                                                    | My devices     Connect the device                                                                        |  |  |  |
|                         |                                                                                                    | Remember to connect the PC to the lexium05 with the correct cable.                                                                                                    |                                                                                                    |  |  |  |
|                         | 2                                                                                                    | Once connected, PowerSuite<br>recognises a new device and<br>asks for confirmation to insert<br>it into its database.<br>Acknowledge the request with<br><b>Create</b> | Warning     ? ×       No device with same s/n exists in database.       Create       Ignore       Cancel |  |  |  |
|                         | 3 Enter a new name for the device when requested and exit with <b>OK</b> .                            |                                                                                                    | New name 🗐 ? 🗙                                                                                           |  |  |  |
|                         |                                                                                                    |                                                                                                    | Enter a new name.                                                                                        |  |  |  |
|                         |                                                                                                    |                                                                                                    | Lexium 05 - No1                                                                                          |  |  |  |

The data is read out from the

Lexium05.

5

🐐 Please wait...

8

Cancel

Reading from device...

? X

44%

| 6 | Once the transfer is complete,<br>the device data will be<br>displayed.               | Lexium 05 - Characteristics <u>Reference     Nominal Power     Supply Voltage     Maximum transient current (peak)     Maximum continuous current (rms)     Interface </u>                                                                                                    |                                                                                                    |                                                              | NO1<br>LXM05AD14N4<br>1,4 KW<br>4007480 V 3~<br>14 Apk<br>6 Arms<br>CANopen,Modbus RTU,P/D,+/-10V |                                                                                                    |                                                                                                    |        |
|---|---------------------------------------------------------------------------------------|----------------------------------------------------------------------------------------------------|----------------------------------------------------------------------------------------------------|--------------------------------------------------------------|---------------------------------------------------------------------------------------------------|----------------------------------------------------------------------------------------------------|----------------------------------------------------------------------------------------------------|--------|
|   |                                                                                       | structure                                                                                                    |                                                                                                    |                                                              |                                                                                                   |                                                                                                    |                                                                                                    | _      |
|   |                                                                                       | Card                                                                                                    | Reference                                                                                                    | Serial num                                                   | ber                                                                                               | Version                                                                                                    | Vendor                                                                                                    | name   |
|   |                                                                                       | Device<br>Control Board                                                                                                    | DXM05AD14N4                                                                                                    | 015100040                                                    | 055 P840                                                                                          | 0.10 V1.11E20                                                                                                    | Telemec                                                                                                    | anique |
|   |                                                                                       | Motor                                                                                                    | GERGORGHESD<br>Family : GER<br>Size : C<br>Length : 10                                                                                                    | 154003650                                                    | )3                                                                                                |                                                                                                    | Telemec                                                                                                    | anique |
| 7 | You can select the relevant<br>drive in the project browser on<br>the left-hand side. |                                                                                                    | - <mark>- My d</mark><br>C<br>                                                                                                    | evices<br>ontrollerin<br>Lexiur<br>Exiur<br>Lexiur<br>M<br>M | nside<br>n 05 - N<br>exium 0<br>otor<br>Iodbus                                                    | No1<br>15 - No1<br>s keypa                                                                                                    | d                                                                                                    |        |
| 8 | I he parameters can be<br>displayed in list format or in<br>page view.                | Construction and a second second | In All         Jack         Impacts         Jack         Impacts         Jack         Jack |                                                              |                                                                                                   | The State Learn the<br>Ref State Learn the<br>Ref State Learn the | The second second secon |        |

| 9  | Select:<br>Simply start->Basic<br>configuration.<br>In the field for defining the<br>control method for the<br>device, you should select<br>CANopenDevice.<br>The servo drive will now be<br>enabled for control via<br>CANopen.<br>In order for this change to<br>take effect on the Lexium05,<br>you will need to switch the<br>device off and then back on<br>again. | Lexium05 O All parameters O Simply stat O Simply stat O In speed control (+/-10V) O In Speed control (+/-10V) O In Current control (+/-10V) O In Gear mode O In position control O In position control Nameter instation data to the second state of the second state of the sec |
|----|----------------------------------------------------------------------------------------------------|----------------------------------------------------------------------------------------------------|
|    | Initially, the change will be                                                                                                    | OK Cancel                                                                                                    |
| 10 | Initially, the change will be<br>highlighted in red, but the<br>display color will change when<br>you select:<br>File->Save.                                                                                                    | Long late         Long late         Long late         Moreality         Number of Learning of Mathematics           0, Divo         CTRL, L, nar         Convert instance releation         0.00.4gk         14.14.4gk         14.14.4gk           0, MMA         LML, _machine         Convert instance releation         0.00.4gk         14.14.4gk         14.14.4gk           0, MMA         LMLmachine         Convert instance releation         0.00.4gk         14.14.4gk         14.14.4gk           0, MMA         LMLmachine         Convert instance releation         0.00.4gk         14.14.4gk         14.14.4gk           0, MAO         ID.distal-Mode         Questry mode in Local         -         -         SpeedCorthol           0, MAO         ID.distal-Mode         Questry mode in Local         -         -         SpeedCorthol           0, MAO         ID.distal-Mode         Questry index in the face index index         -         -         SpeedCorthol           0, MAO         CTRL, e, nare         Speed instation         0.1/nar.         6600 1/nar.         6600 1/nar.           File         Parameteers         Command         Display         Configuration         SpeedCorthol           Save         Ctrl+S         Save         Ctrl+S         Speed instation                                                                                                    |
| 11 | Make the following settings<br>under <b>Communication</b> :<br><b>CANopen address:</b> 37<br><b>CANopen baud rate:</b> 500<br><b>Modbus address:</b> 1                                                                                                    | Communication        O       Drivecom        O       Drivecom        O       CANopen        O       Modbus         ID_AGH       Long label       Minimum       Maximum       Carrent Value         ID_AGH       ID_AutoEnable       Automatic Enable at PowerOn       -       -       off         ID_AGH       ID_AutoEnable       Automatic Enable at PowerOn       -       -       off         ID_COBD       CANogen address (node number)       1       127       3         ID_COBD       CANogen badd site       -       -       50003         ID_MBED       MBaud       Modbus baud site       -       -       133/8         ID_MBED       MBdund date most ename       -       -       HigkLow         ID_MBEV       MBdund date most ename       -       -       HigkLow         ID_MBEV       MBdund oder       -       -       HigkLow         ID_SMEV       DCOMcompabb       Transiston 3>4 [DiveCom]       -       -       Automatic                                                                                                    |

| 12 | To transfer the settings to the<br>Lexium05, select:<br>Configuration -><br>Save to EEPROM.                                                                                                    | ConfigurationTools?Image: ConfigurationDevice protectionCtrl+Alt+F2Image: ConfigurationFactory settingsCtrl+Alt+F3Image: ConfigurationCtrl+Alt+F6Ctrl+Alt+F6Image: ConfigurationSave to EEPROMCtrl+Alt+F8                                                                                                    |
|----|----------------------------------------------------------------------------------------------------|----------------------------------------------------------------------------------------------------|
| 13 | The settings will now be<br>transferred.<br>To ensure that the settings<br>are saved on the servo drive,<br>you need to confirm the<br>prompt by clicking <b>OK</b> .                                                                           | Save to EEPROM                                                                                                    |
|    | PowerSuite confirms the save when completed                                                                                                    |                                                                                                    |
| 14 | You have the option of<br>controlling the servo drive via<br>the PowerSuite software.<br>To be able to do this, you<br>must first set the <b>Command</b><br>switch to <b>Active</b> .<br>Press <b>Alt+F</b> to confirm the<br>security warning. | Command       Active         Active       Active         Inactive       Inactive         Warning!       Inactive         WARNING       UNINTENDED EQUIPMENT OPERATION         Marchine controlled by this software may be prone to unintended operation.       Marchine controlled by this software may be prone to unintended operation.         The user must have a hard-wired STOP device or disconnect switch to ensure it is possible to stop the equipment.       The user must ensure guards are in place so that unintended operation will not cause injury to personnel or damage to equipment.         The user must read and understand the help file for this Testing and Commissioning Software, and the Drive User Manual, and know how to operate the equipment.         Failure to follow these instructions can result in death, serious injury or damage to equipment.         If you agree to follow these instructions, press' Alt+F '.         Cancel |

| 15 | Now set the <b>Enable</b> switch to <b>On</b> .<br>Potential errors can be acknowledged by clicking <b>Reset.</b>       | Enable<br>Off<br>Enable<br>Enable<br>POWER<br>DISABLED                                                                                                    |
|----|----------------------------------------------------------------------------------------------------|----------------------------------------------------------------------------------------------------|
|    |                                                                                                    | On<br>[4] Rdy Switch On<br>[4] Reset                                                                                                    |
|    |                                                                                                    | Enable<br>On<br>Off<br>Off<br>Off<br>Charles<br>Charles |
| 16 | <b>Test run</b> can be used to<br>activate the servo drive. <b>Test</b><br><b>stop</b> can be used to stop it<br>again. | Test run       Test stop                                                                                                    |
| 17 | Use the buttons <b>Neg</b> and <b>Pos</b> to change the direction of rotation on the drive.                             | use fastMan  Image Pos Jog control                                                                                                    |
| 18 | Information about the speed<br>and position is displayed on<br>the bottom right.                                        | _p_refusr = 9893087 usr<br>_p_actusr = 9890525 usr<br>_n_ref = 180 1/min<br>_n_act = 173 1/min<br>_ldq_act = 0.07 Apk                                                                                                    |

### Performance

Scan and required application code. Cycle time

A cycle time of 25 ms was not exceeded with the present configuration including the

The memory utilization of the PLC specified and used in this document was 40% for system data and 22% for the logic component.

## Appendix

## **Detailed Component List**

Hardware Components

| Pos.                  | Amt.   | Description                                       | Part Number      | Rev./<br>Vers. |
|-----------------------|--------|---------------------------------------------------|------------------|----------------|
| 1.1                   | 1      | 3-pin master switch                               | 29003            |                |
|                       |        | Compact NSC100 N                                  |                  |                |
| 1.2                   | 1      | 3-pin terminal cover                              | 29321            |                |
| 1.3                   | 1      | 3-pin 12-16 A trip block, TM16D                   | 29035            |                |
| 1.4                   | 1      | 230 V undervoltage release                        | 29407            |                |
| 1.5                   | 1      | Alarm accessories 1 NC contact                    | 29450            |                |
| 1.6                   | 1      | Fixed locking device                              | 29371            |                |
| 21                    | 1      | Preventa emergency off relay                      | XPSAF5130        |                |
| 22                    | 1      | Emergency-off pushbutton housing                  | XALK178G         |                |
| 2.3                   | 7      | Motor circuit breaker (9 - 14 A) for              | GV2ME16          |                |
| 2.0                   | •      | LEX05 and ATV71                                   | 012.112.10       |                |
| 24                    | 6      | Motor circuit breaker (2.5 A) for                 | GV2I 07          |                |
| 2.1                   | Ŭ      | ATV31                                             | 012201           |                |
| 2.5                   | 2      | Motor contactor                                   | LC1D18BD         |                |
| 2.6                   | 1      | Auxiliary switch block                            | LADN11           |                |
| 2.7                   | 3      | 24 V DC. 5 A power supply                         | ABL7RE2405       |                |
| 2.8                   | 3      | 2-pin_2 A back-up fuse for 24 V DC                | GB2DB07          |                |
| 29                    | 1      | 1-button pushbutton bousing empty                 |                  |                |
| 2.0                   | 1      | Illuminated button blue flat                      | 7R5AW363         |                |
| 2.10                  | 1      | Auxiliary switch block with lamp                  | ZAL VR1          |                |
| 2.11                  |        | holder plus white LED                             |                  |                |
| 2 1 2                 | 1      | Standard auxiliary switch (1xNO)                  | 7RF101           |                |
| 2.12                  | 1      | Standard auxiliary switch (1xNC)                  | ZBE101<br>ZBE102 |                |
| 3.1                   | 2      | Altivar 71 variable speed drive                   | ATV71H075N4      | V1 1           |
| 3.7                   | 2<br>1 | Controller Inside card for ATV/71                 | \/\\/\2A3501     | V 1.1          |
| 33                    | 6      | Altivar 31 variable speed drive                   | ΔΤ\/31Η037ΝΙ/    | V1 2           |
| 3.0                   | 5      | Levium05 servo drive                              |                  | V1.2           |
| 35                    | 5      | Servo motor                                       | BSH0702P31A2A    | •              |
| 3.6                   | 5      | Servo motor power cable                           | V/W/3M5101R30    |                |
| 37                    | 5      | Servo motor feedback cable                        | V/W/3M8101R30    |                |
| 3.8                   | 1      | Magelis operator and display                      | XBTGT2330        |                |
| 0.0                   |        | terminal                                          | XD1012000        |                |
| 11                    | 1      | CANopen hus adapter                               | STBNCO2212       |                |
| 4.1                   | 0      | Bus terminating resistor included                 | STRXMP1100       |                |
| 7.2                   | U      | with hus adapter                                  |                  |                |
| 43                    | 1      | Field power supply                                | STRPDT3100       |                |
| 4.5<br>1 1            | 2      | Digital input card 6 inputs                       | STBI DI 3100     |                |
| т. <del>т</del><br>15 | 1      | Digital input card, 0 inputs                      | STBDDI3010       |                |
| 4.5                   | 2      | Digital input card, 4 inputs                      | STBDD03600       |                |
| 4.0                   | 2<br>1 | Module base for field power supply                | STBXBA2200       |                |
| 4.7<br>1 Q            | 5      | Module base for I/Os, type1                       | STBXBA1000       |                |
| 4.0<br>1 0            | 1      | 24 V nower connector NIM                          | STB/D/1000       |                |
| 4.9                   | I      | 24  v power connector, NIW (nack size = 10 upite) | 31DA131120       |                |
| 4 10                  | 1      | (pack Size = 10 units)                            | CTRVTC1120       |                |
| 4.10                  | I      | 24  v power connector, PDIVI                      | 310/13/130       |                |
| 1 1 1                 | 1      | (pack Size = 10  units)                           | CTRVTC1100       |                |
| 4.11                  | I      | 1/0 connector set<br>(pack size = 20 unite)       | 310/131100       |                |
|                       |        | (pack size = 20 units)                            |                  |                |

| Hardware<br>Components | Pos. | amt. | Description                                                             | Part Number        | Rev./<br>Vers. |
|------------------------|------|------|-------------------------------------------------------------------------|--------------------|----------------|
| Contd.                 | 5.1  | 1    | PC – HMI programming cable                                              | XBTZG935           |                |
|                        | 5.2  | 1    | Modbus Hub                                                              | LU9GC3             |                |
|                        | 5.3  | 2    | Modbus Cable (3,0 m) 2xRJ45                                             | VW3A8306R30        |                |
|                        | 5.4  | 1    | Modbus T-junction with cable (0,3m)                                     | VW3A8306TF03       |                |
|                        | 5.5  | 2    | Terminal resistor                                                       | VW3A8306RC         |                |
|                        | 5.6  | 0    | PC - Advantys STB programming<br>cable (supplied with software)         | STBXCA4002         |                |
|                        | 5.7  | 1    | Connection cable set for Altivar31, 71 and Lexium05                     | VW3A8106           |                |
|                        | 6.1  | 6    | CANopen junction box                                                    | VW3CANTAP2         |                |
|                        | 6.2  | 1    | CANopen cable (50m); also<br>available in other versions and<br>lengths | TSXCANCA50         |                |
|                        | 6.3  | 12   | Pre-assembled CANopen cable<br>(1 m) with RJ45 connector for<br>ATV/LXM | VW3CANCARR1        |                |
|                        | 6.4  | 1    | CANopen connector for<br>ATV71/CANopen master                           | TSXCAN<br>KCDF180T |                |
|                        | 6.5  | 1    | CANopen connector for<br>Advantys STB                                   | TSXCAN<br>KCDF90TP |                |

Software Components

| Pos. | Amt. | Description                                                  | Part Number                              | Rev./<br>Vers. |
|------|------|--------------------------------------------------------------|------------------------------------------|----------------|
| 1.1  | 1    | PS1131 PLC programming software with CoDeSys                 | See note <sup>1)</sup>                   | V2.30          |
| 1.2  | 1    | Vijeo Designer for HMI                                       | VJDSSDTGSV4<br>3M                        | V4.30          |
| 1.3  | 1    | Advantys Configuration Software incl. RS232 connection cable | STBSPU1000                               | V2.00          |
| 1.4  | 1    | PowerSuite parameterization software                         | VW3A8104                                 | V2.30          |
| 1.5  | 1    | PowerSuite LXM05 Launch<br>parameterization software         | Launch version<br>supplied with<br>LXM05 | V2.20          |
| 1.6  | 1    | PowerSuite ATV71 Launch<br>parameterization software         | Launch version<br>supplied with<br>ATV71 | V2.20          |

#### Note:

1) The part number will be announced at the special training course focusing on the programmable Controller Inside card.

## **Component Protection Classes**

#### Mounting Location / Protection Class

| Component                                                                                 | In the Field<br>IP55/IP65 | Frontside<br>IP65 | Cabinet<br>IP20 |
|-------------------------------------------------------------------------------------------|---------------------------|-------------------|-----------------|
| Master switch with or without<br>undervoltage release fuse and built-in<br>trip indicator |                           |                   | x               |
| Emergency-off switch housing (XALK)                                                       | X                         |                   |                 |
| Preventa modules (XPSxx)                                                                  |                           |                   | X               |
| Motor protection switch, all types and ratings                                            |                           |                   | X               |
| Contactors, LC1                                                                           |                           |                   | X               |
| XALD pushbutton housing, with<br>components fitted                                        | Х                         |                   |                 |
| Phaseo power supplies<br>24 V DC                                                          |                           |                   | x               |
| Altivar 71 variable speed drives, all rating classes                                      |                           |                   | x               |
| Altivar 31 variable speed drives, all rating classes                                      |                           |                   | x               |
| Lexium05 servo drive, all rating classes                                                  |                           |                   | X               |
| Servo motor                                                                               | X                         |                   |                 |
| Magelis XBTG graphic panel, all versions                                                  |                           | x                 |                 |
| Advantys STB distributed I/O island                                                       |                           |                   | X               |
| CANopen TAPS with CAN cable                                                               |                           |                   | X               |

### **Component Features**

#### Components

#### Preventa safety relay: XPSAF5130

- Category 3 to EN 954 Part 1 •
- 24 V DC
- 3 safety-oriented switching contacts •
- 1 semiconductor output for PLC
- Slimline design

#### Phaseo power supply unit: ABL7RE2405

- 100 to 240 V AC/24 V DC
- 5 A secondary, other ratings also possible •
- Slimline design •
- Parallel connection possible •
- Short-circuit-proof and protected against overload

#### Altivar variable speed drive: ATV71H075N4

- 0.75 kW, 400 V AC three-phase •
- Integrated class B EMC filter •
- Temperature range: -10 to +50°C •
- Speed range 0 to 1000 Hz
- Graphic display for control and parameterization •
- Operation via Modbus, CANopen or other buses possible •
- Option cards: communication, encoder, Controller Inside •
- 2 analog inputs plus 1 analog output •
- Digital inputs, 2 digital status outputs •
- 1 shutdown output (emergency-off function) •
- Expansion cards for buses, I/O, control •
- Protection of drive and motor
- Compact design, side-by-side installation possible

#### Programmable Controller Inside card VW3A3501

- PC interface for programming with PS 1131 dialog tools
- 24 V DC power supply •
- 1 CANopen bus master interface •
- 10 logic inputs, 2 of which can be used for 2 counters or 4 of which can be used for 2 incremental encoders
- 2 analog inputs •
- 6 logic outputs •
- 2 analog outputs
- 5 signaling LEDs

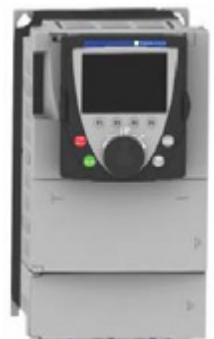

000000

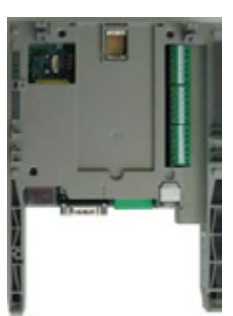

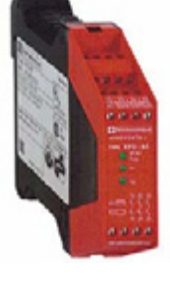

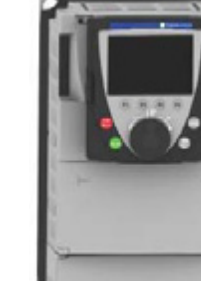

#### Altivar variable speed drive: ATV31H037N4

- 0.37 kW, 380 to 500 V AC three-phase
- Integrated class B EMC filter
- Temperature range: -10 to +50°C
- Speed range from 1 to 20 (0 to 200 Hz)
- Speed control with flow vector check
- Operation via Modbus or CANopen possible
- 2 analog inputs plus 1 analog output
- Digital inputs
- 2 or 3 digital status outputs possible
- Protection of drive and motor
- Compact design, side-by-side installation also possible on a DIN rail using bracket VW3A11852

#### Lexium05 servo drive: LXM05AD14N4

- 1.4 kW, 380 to 480 V AC three-phase
- Integrated EMC line filter
- Temperature range: -10 to +50°C
- Operation via CANopen or Modbus possible
- 4 operating modes
  - Point-to-point (relative or absolute)
  - Speed or torque control
  - Electronic gears
  - Manual mode
- 2 analog inputs +/- 10 V
- 4 digital inputs and 2 digital outputs
- Protection of drive and motor

#### Servo motors: BSH0702P31A2A

- Continuous/peak/rated torque: 2.12/5.63/1.6 Nm
- Rated speed: 6000 rpm
- BSH servo motors can be supplied in the following versions:
  - IP40 or IP65 degree of protection
  - With or without holding brake
  - Straight or right-angled connector
  - Singleturn or multiturn SinCos encoder
  - Smooth shaft or shaft with featherkey
- Degree of protection
  - Motor enclosure: IP65 in accordance with IEC/EN 60529
     Shaft end: IP40 or IP65 in accordance with IEC/EN 60529
- Integrated sensor, Hiperface® SinCos absolute encoder (singleturn or multiturn) with high-resolution interface
- Smooth or stepped shaft end, standard size (according to DIN 42948)

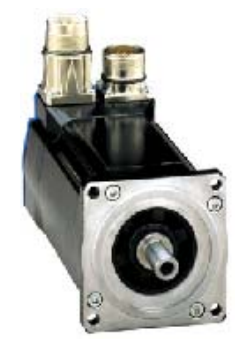

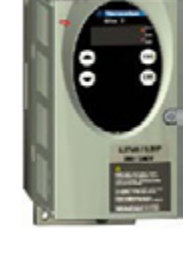

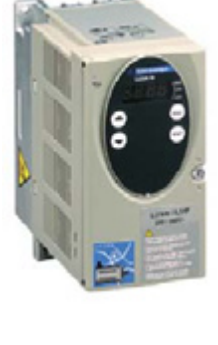

#### Operator and display terminal: Magelis XBT GT2330

- 5.7" color touch panel (65536)
- 24 V DC power supply (screw terminals)
- 9-pin Sub-D socket (COM 1) for serial link via RS232C or RS485
- RJ45 socket (COM 2) for serial link
- RJ45 connector for Ethernet link
- USB Port
- Slot with cover for compact flash memory card
- Interface for expansion unit (for future use)

#### Advantys STB

- Modular I/O system with
  - Various fieldbus couplers
  - Analog and digital modules
  - Counters
  - Expert modules
- I/O selectivity 2 to 16 channels
- Open to motor starters, variable speed drives and devices thanks to the bus backplane
- Product dimensions
  - General 120 x 78 mm (HxD)
  - Fieldbus coupler 40.5 mm wide
  - I/Os and power module 13.5 or 18 mm wide
- Advantys STB has 7 different fieldbus interfaces, also
  - called NIM
  - CANopen
  - Ethernet TCP/IP
  - DeviceNet
  - Modbus Plus
  - INTERBUS
  - FIPIO
  - Profibus DP
  - Other features
  - Removable memory card
  - I/O modules modified and parameterized via the serial interface
  - Local HMI can be connected via the serial interface
  - Direct, on site open-loop and closed-loop control, even if
  - communication with the PLC fails
  - HotSwap
  - Separate infeed for input and output voltage
  - Detailed diagnostics
  - Reflex functions (intelligent preprocessing)

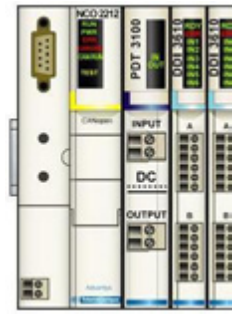

#### PLC programming software with CoDeSys: PS1131

The PS1131 dialog tool conforms to international standard IEC 61131-3. It contains all the functions necessary for programming and setting up the programmable Controller Inside card.

- It also contains the CANopen Configurator.
- The programming and testing tools can be accessed via the application navigator. It provides an overview of the entire program and enables rapid access to all components of the application:
  - Program editor
  - Function block editor
  - Variables editor
  - Animation table editor
  - Operating screen editor
- Software supports the mono-task structure (cyclic or periodic) It is made up of several subprograms
- Data is exchanged with the variable speed drive via a function block. This block is included in the standard library.
- The following 6 programming languages are available:
   Ladder Language (LD)
  - Structured Text (ST)
  - Grafcet (SFC)
  - Instruction List (IL)
  - Function Block Diagram (FBD)
  - Continuous Function Chart (CFC)
  - The key testing functions are:
    - Use of breakpoints
    - Step-by-step program execution
    - Individual cycle execution
    - Direct access to called subprograms (call register)
- Application testing
  - Program execution (breakpoints, step-by-step program execution, etc.)
  - Animation tables
  - Oscilloscope
  - Operating screens (dedicated operating screens with
  - animation of graphic objects, which are assigned to variables)
  - Simulation (with drive disconnected)

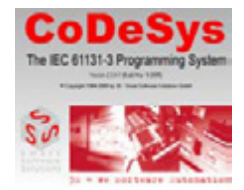

#### Advantys Configuration Software: STB SPU 1000

Proceed as follows to configure an Advantys STB system:

- If applicable, parameterize all the I/O modules on the Advantys STB platform (digital, analog and intelligent modules) with standard functions.
- Generate the dedicated island EDS file, which will be used at a later stage
- Parameterize the reflex functions executed at island level. These parameters are set using the Advantys Configuration Software.

This software can also be used:

- To optimize island performance by specifying priorities to be applied when processing module data
- To add preferred modules or standard CANopen devices (such as FTB, OTB, ATV31, Lexium05, for example)
- To check that the configuration complies with the design guidelines and to check the current consumption
- To change the module's standard functions.

#### Vijeo Designer

Vijeo Designer configuration software has a number of parameterization windows that enable a project to be developed quickly and simply and are very user-friendly. Vijeo Designer uses Java scripts that allow process data to be further processed on the XBT-G touch panel.

These are some of its functions:

- Navigator
- Library of animated graphic objects
- Online help
- Display of error reports
- Display of object characteristics
- Display of the list of variables

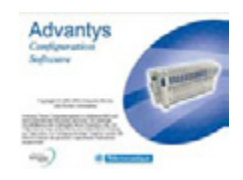

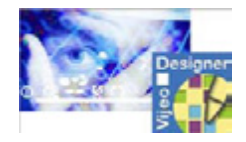
# Components Contd.

### PowerSuite dialog tool

- The PowerSuite dialog tool enables user-friendly operation of the following devices:
  - Altivar variable speed drive
  - Lexium05 servo drive
  - TeSys model U motor controls
  - Altistart soft starter
- A wide range of functions are integrated for the various application phases, e.g.:
  - Preparing the configurations (for PC),
  - Commissioning (for PC and Pocket PC)
  - Maintenance (for PC and Pocket PC)
- During the startup phase, the device is connected to a PC and can be used:
  - To transfer the configuration that has been made
  - To make settings
  - For monitoring. New functions have now been added for
  - this option such as the Oscilloscope function.
  - For control
  - To save the final configuration

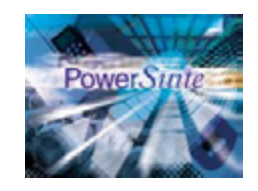

## Contact

| Author                                                                                                    | Telephone        | E-Mail                               |
|----------------------------------------------------------------------------------------------------|------------------|--------------------------------------|
| Schneider Electric GmbH<br>Customer & Market<br>System & Architecture<br>Architecture Definition<br>Support | +49 6182 81 2555 | cm.systems@de.schneider-electric.com |

Schneider Electric GmbH Steinheimer Strasse 117 D - 63500 Seligenstadt Germany As standards, specifications and designs change from time to time, please ask for confirmation of the information given in this publication.

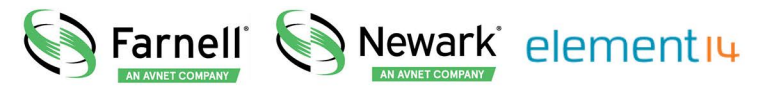

- **EN** For pricing and availability in your local country please visit one of the below links:
- **DE** Informationen zu Preisen und Verfügbarkeit in Ihrem Land erhalten Sie über die unten aufgeführten Links:
- FR Pour connaître les tarifs et la disponibilité dans votre pays, cliquez sur l'un des liens suivants:

ABL7RE2405

#### EN This Datasheet is presented by the manufacturer

#### DE

Dieses Datenblatt wird vom Hersteller bereitgestellt

#### FR Cette fiche technique est présentée par le fabricant